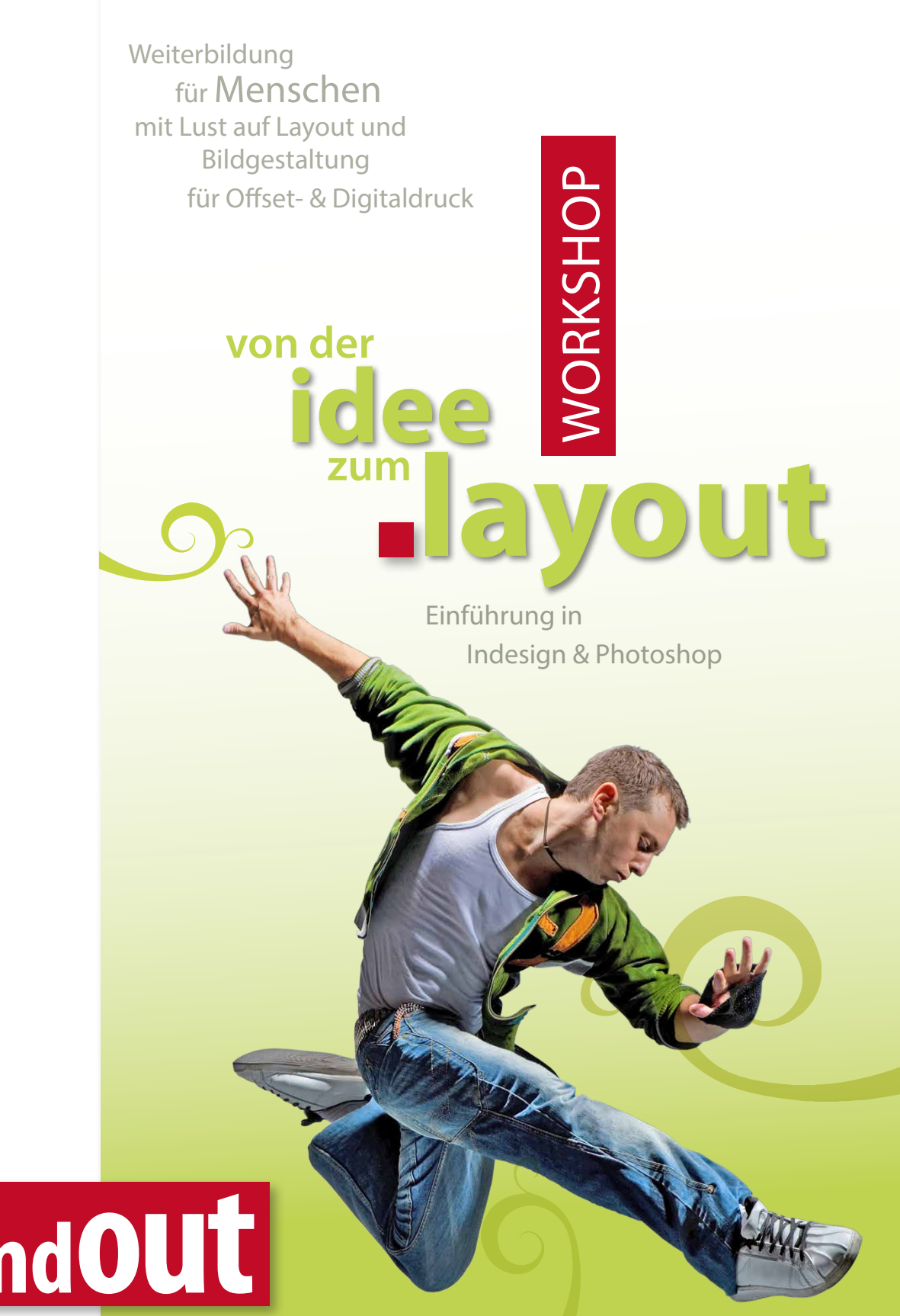

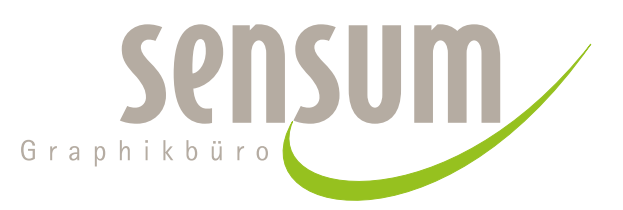

# handOut

#### Team

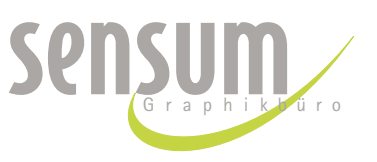

 Referent: Bernd Schermuly, Dipl. Designer
»Sensum« Graphikbüro · Wiesbaden www.sensum.de

 Verantwortlich:
Vera Lohel, Geschäftsführerin mit pädagogischem Auftrag
AEEB · München

#### Kontakt

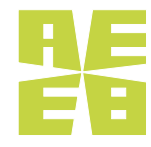

AEEB-Landesstelle Herzog-Wilhelm-Str. 24 80331 München Tel.: (0 89) 5 43 44 77 - 0 Fax: (0 89) 5 43 44 77 - 25 E-Mail: landesstelle@aeeb.de www.aeeb.de Weiterbildung für **Menschen** mit Lust auf Layout und Bildgestaltung für Offset- & Digitaldruck

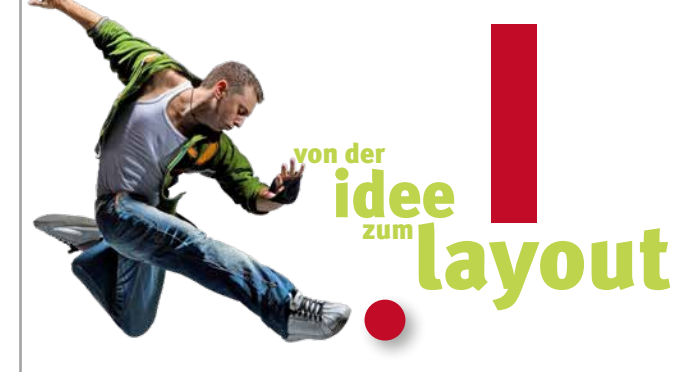

# Inhalt

| 4  | Grundlagen                 |
|----|----------------------------|
| 13 | Schriftfamilien + Symbole  |
| 19 | Schriftmuster              |
| 21 | Gestaltungsraster   Plakat |
| 23 | Gestaltungsraster   Heft   |
| 27 | Gestaltungsraster   Flyer  |
| 30 | Basics Typographie         |
| 31 | Checkliste Realisierung    |
| 32 | Checkliste Slogan          |
| 35 | Vertrag + Urheberrecht     |
| 36 | Info   Photoshop           |
| 60 | Info   Indesign •          |
|    |                            |
|    |                            |

- 36 Info | Photoshop
- 36 Bildgröße und Auflösung
- 38 Tonwertkorrektur
- 40 Scharfzeichnen
- 42 Objekt freistellen · Hintergrund färben
- 44 Photoshop Toolbox
- 45 Ebenenpalette
- 46 Auswahlwerkzeuge Übericht
- 48 Auswahlwerkzeuge Funktion
- 52 Auswahlwerkzeuge Galerie
- 53 Retuschierwerkzeuge Galerie
- 54 Malwerkzeuge Galerie
- 54 Zusatzwerkzeuge Galerie
- 56 Infos Videotutorials

# 66 Info | Indesign

- 66 Indesign Toolbox
- 67 Zeichen & Textwerkzeuggalerie
- 68 Transformieren Werkzeuggalerie
- 69 Änderungs & Navigationswerkzeug
- 70 Neues Dokument anlegen
- 71 Texrahmen anlegen
- 72 Plakat anlegen
- 73 Werkzeuge & kleine Beispiel
- 75 Flyer DIN lang | 6 S | Zickzack | anlegen
- 78 Plakat A3 anlegen
- 81 **Objektformate** anlegen
- 83 Bilder platzieren | Passpartout
- 84 Farben mit der Pipette holen
- 84 Farbfelder anlegen
- 87 Textrahmen & Absatzformate
- 89 Text an Kontur entlang führen
- 91 Zeichenformate anlegen

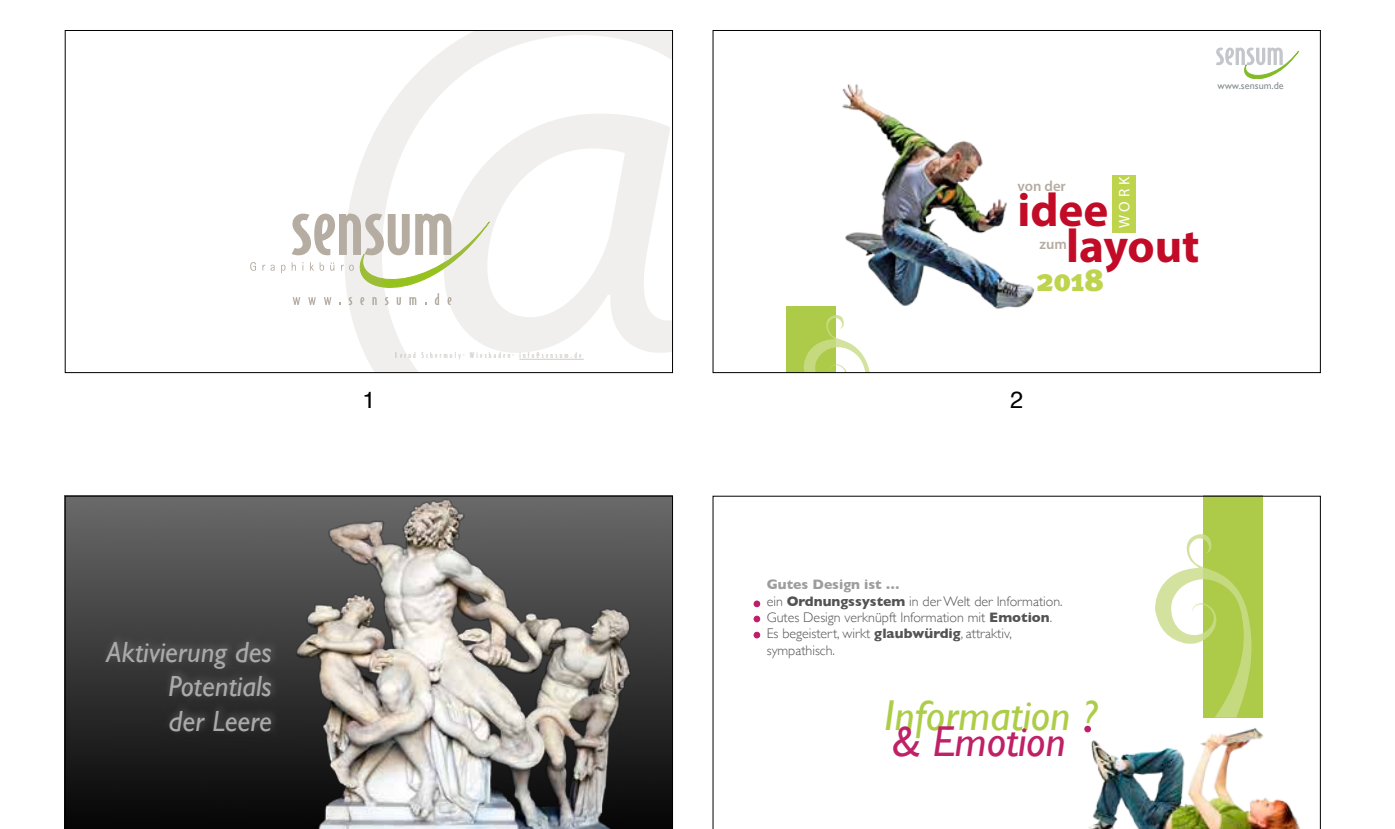

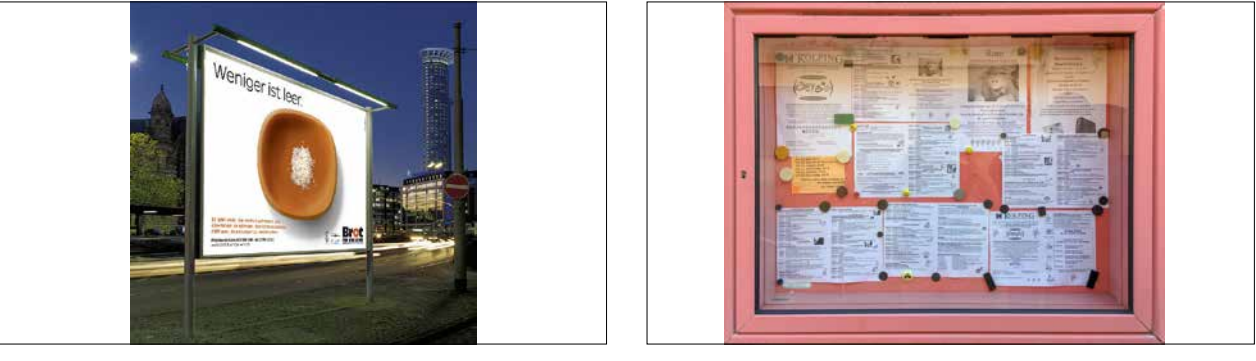

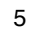

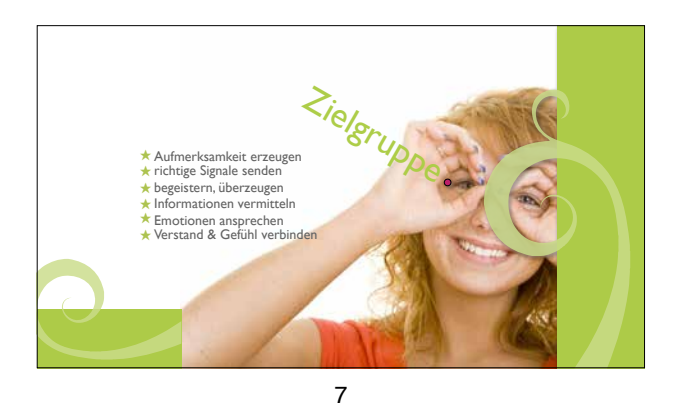

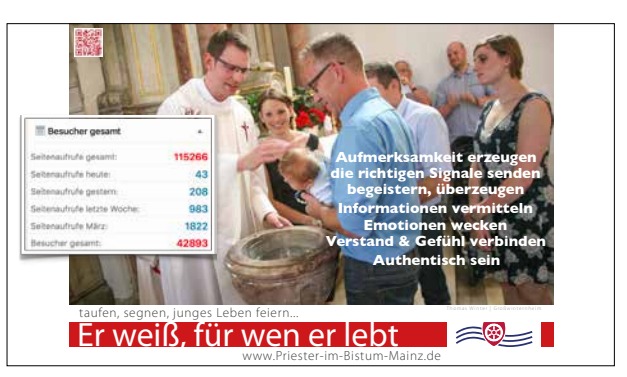

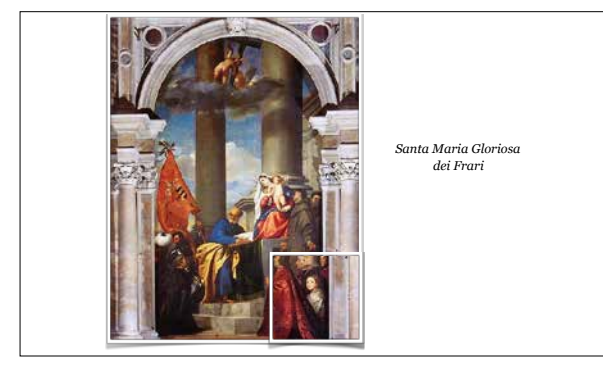

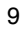

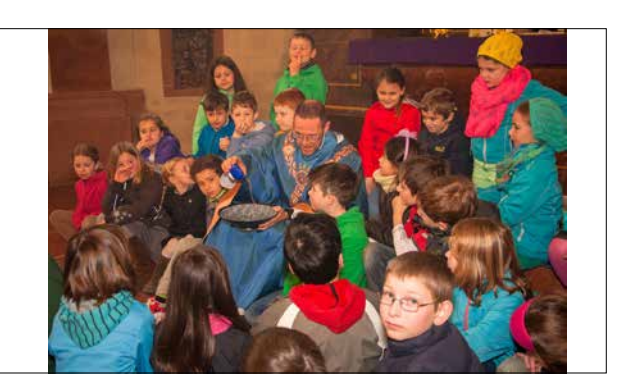

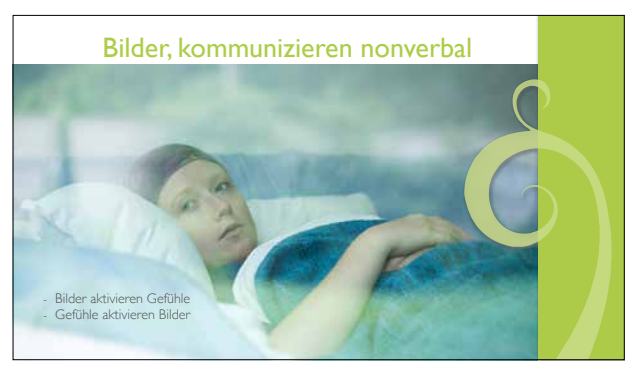

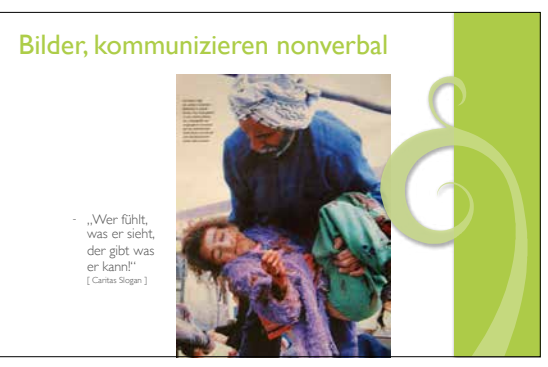

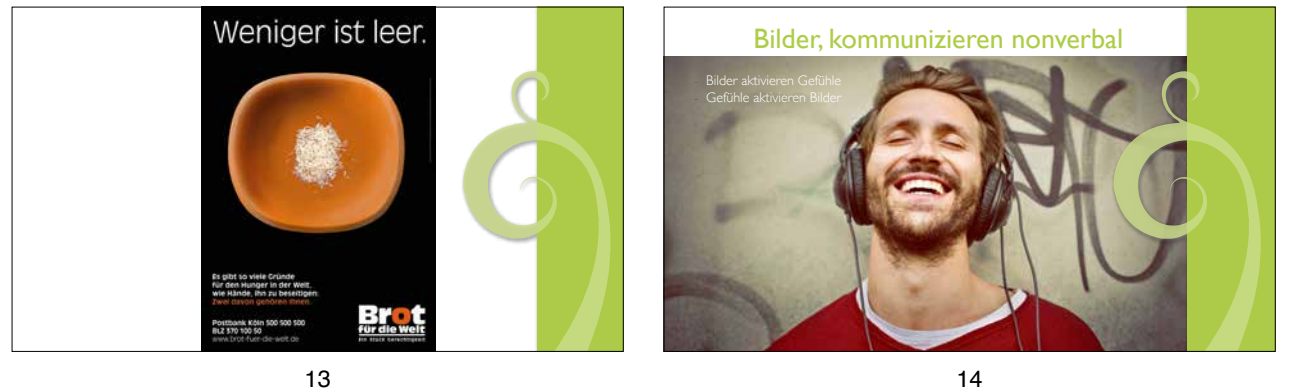

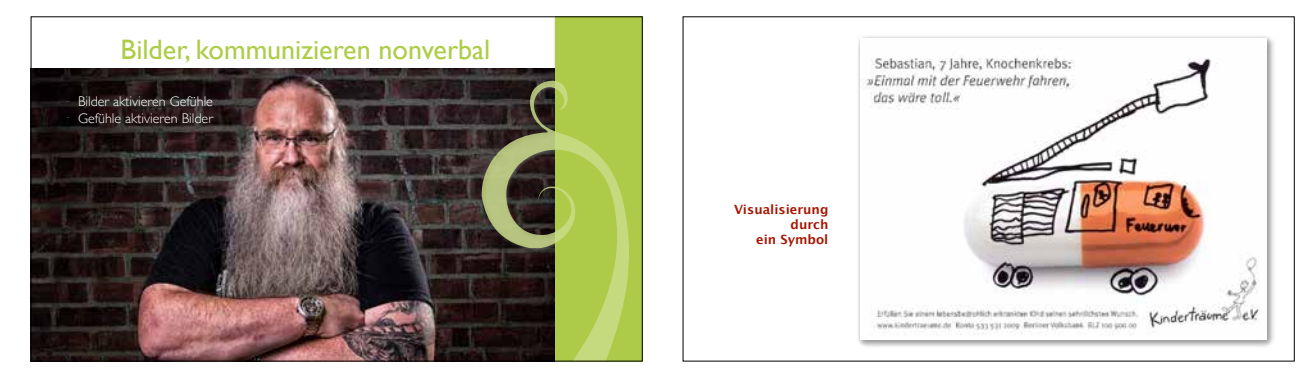

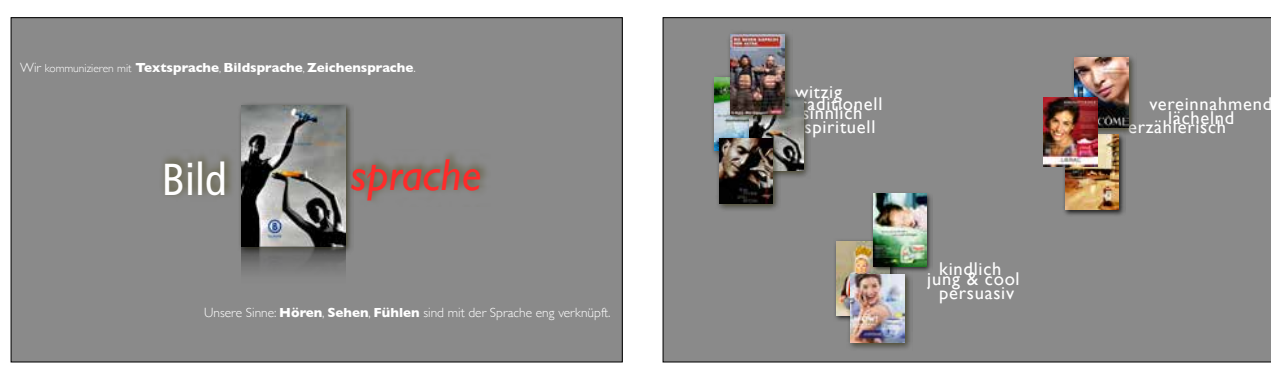

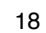

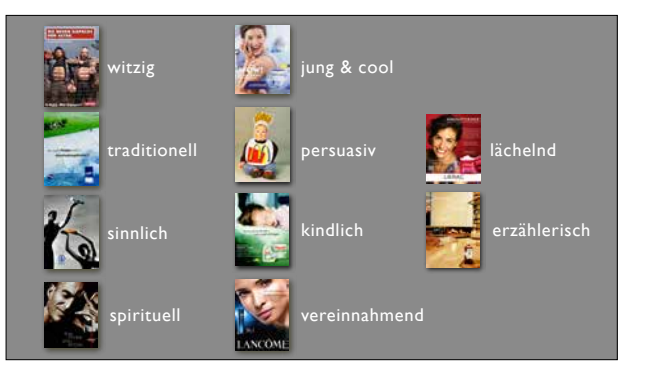

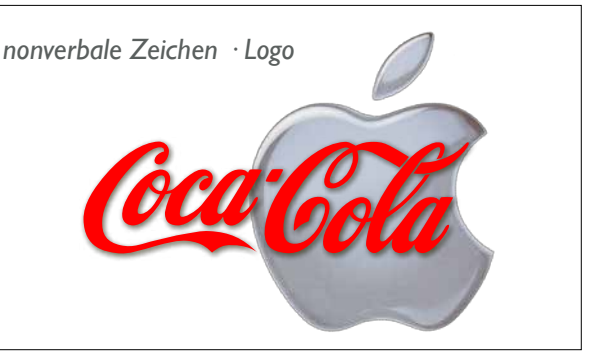

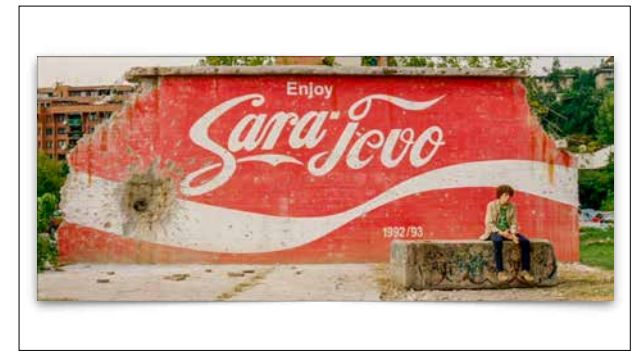

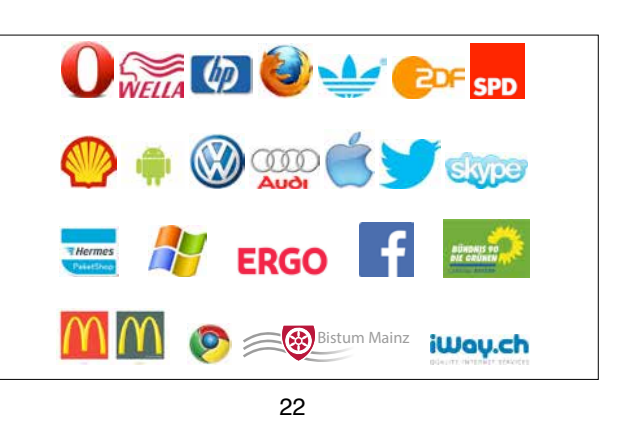

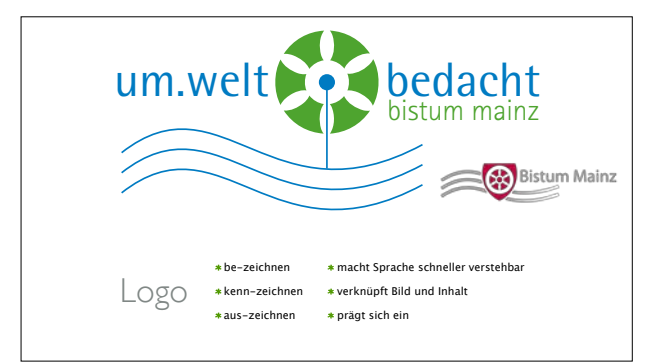

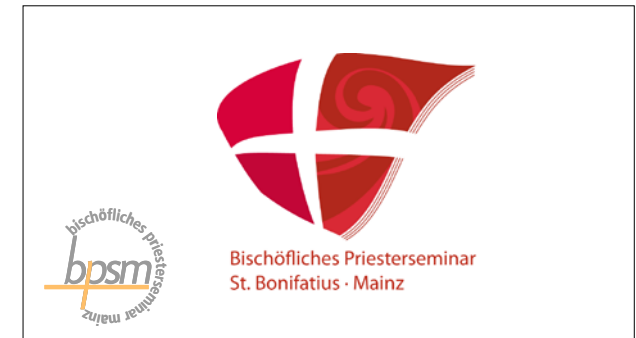

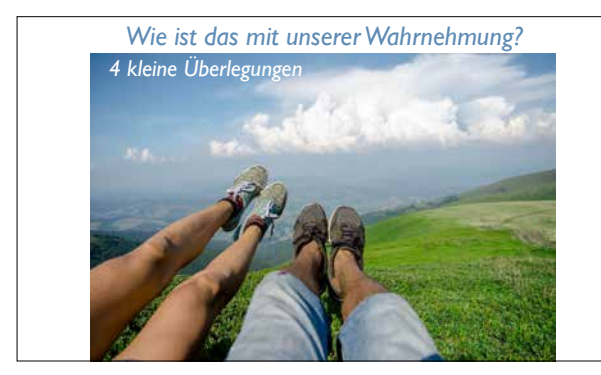

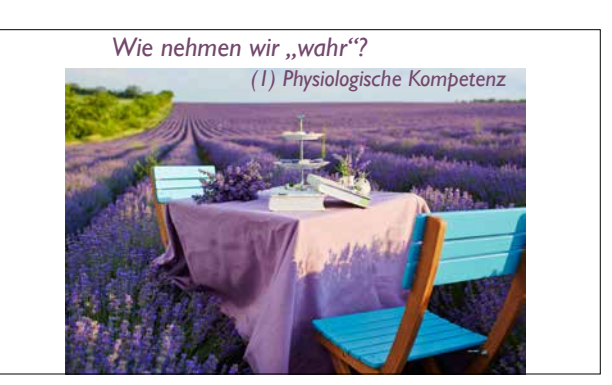

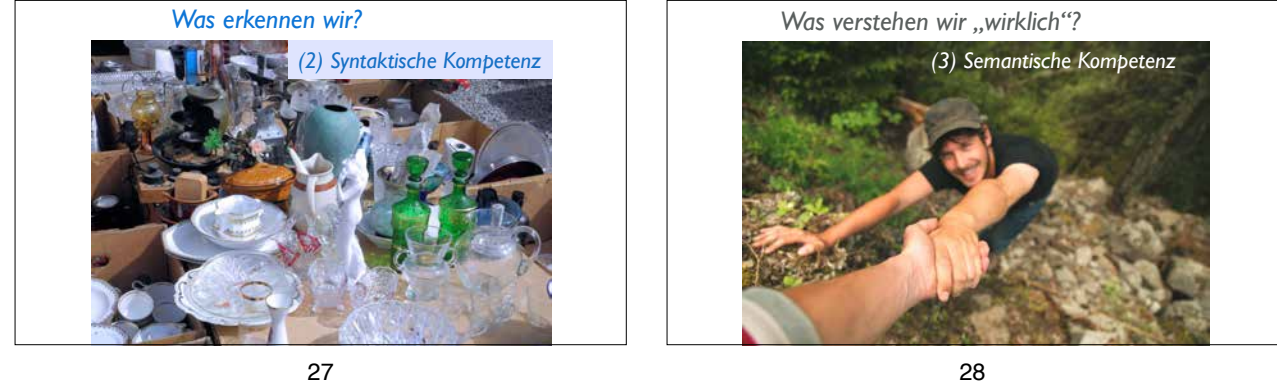

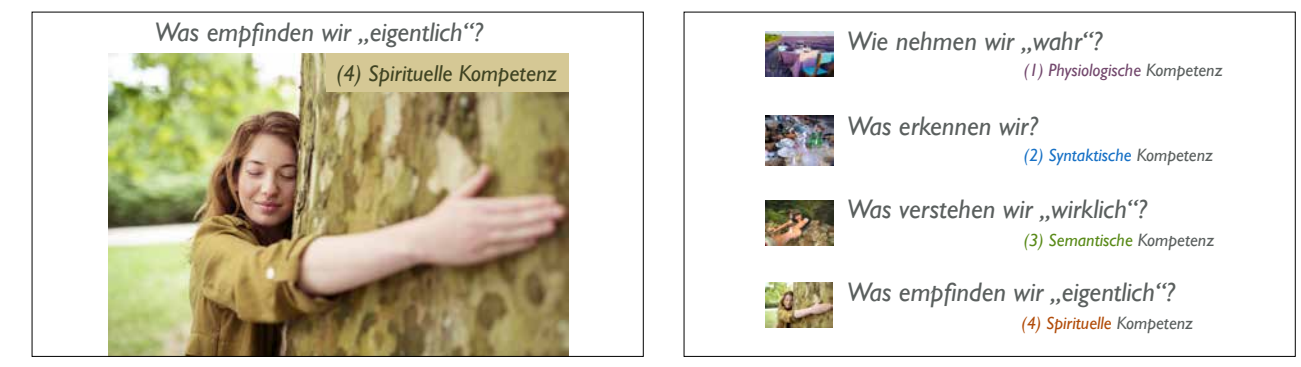

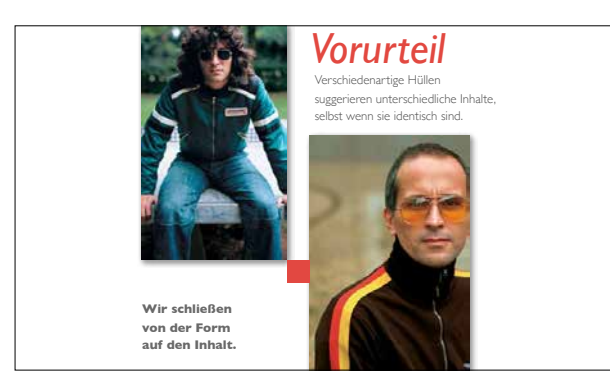

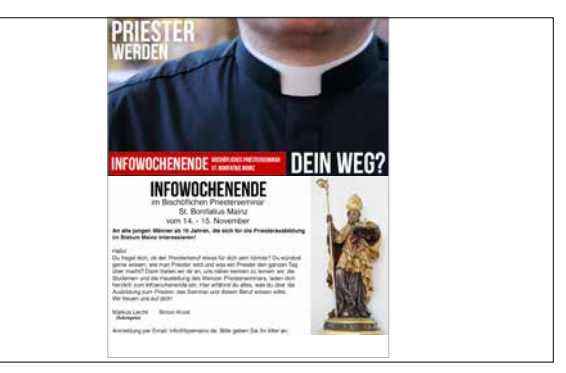

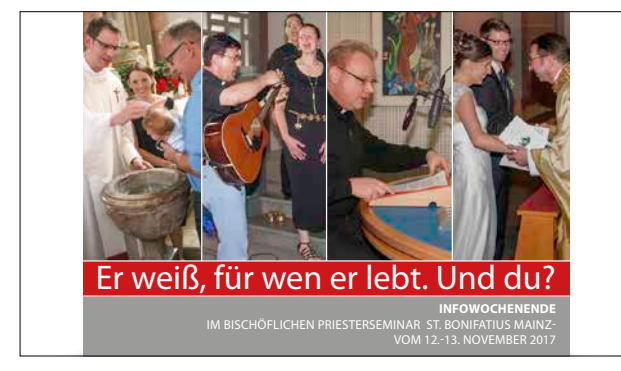

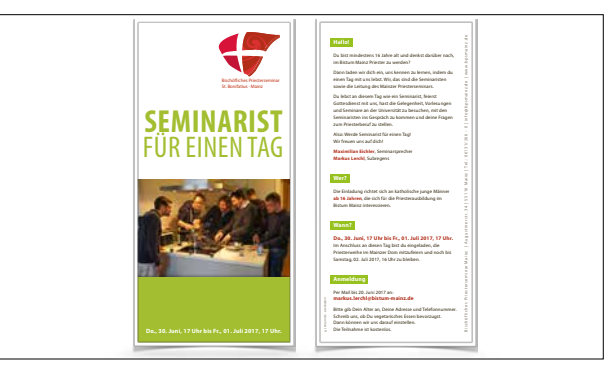

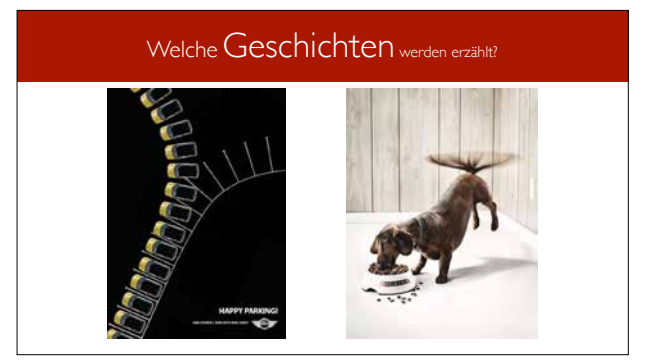

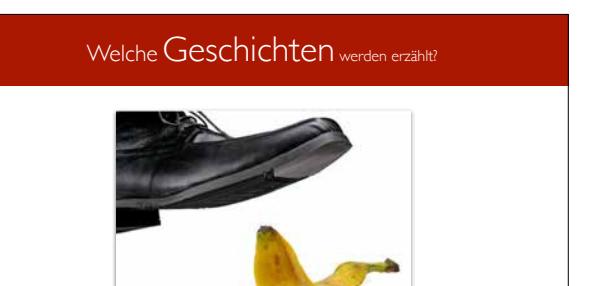

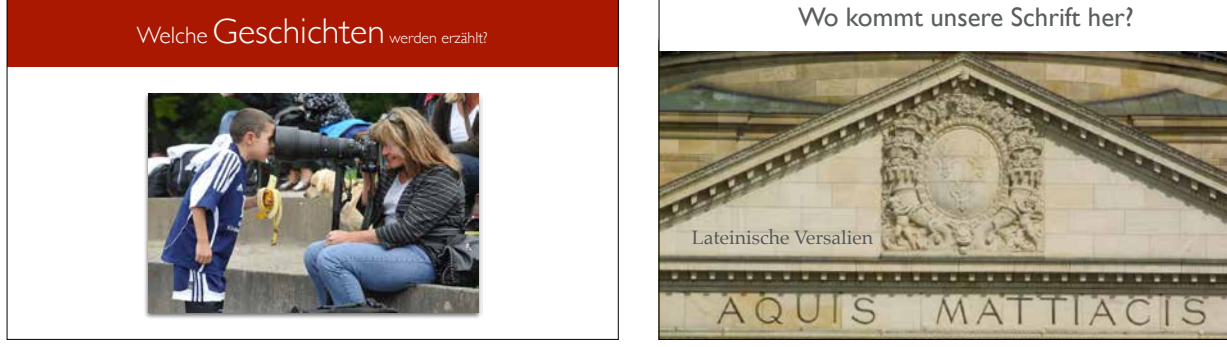

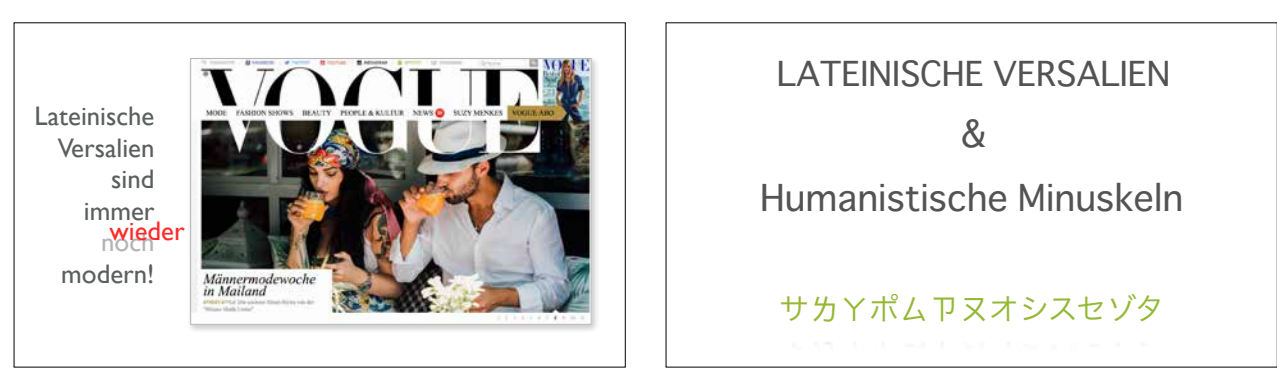

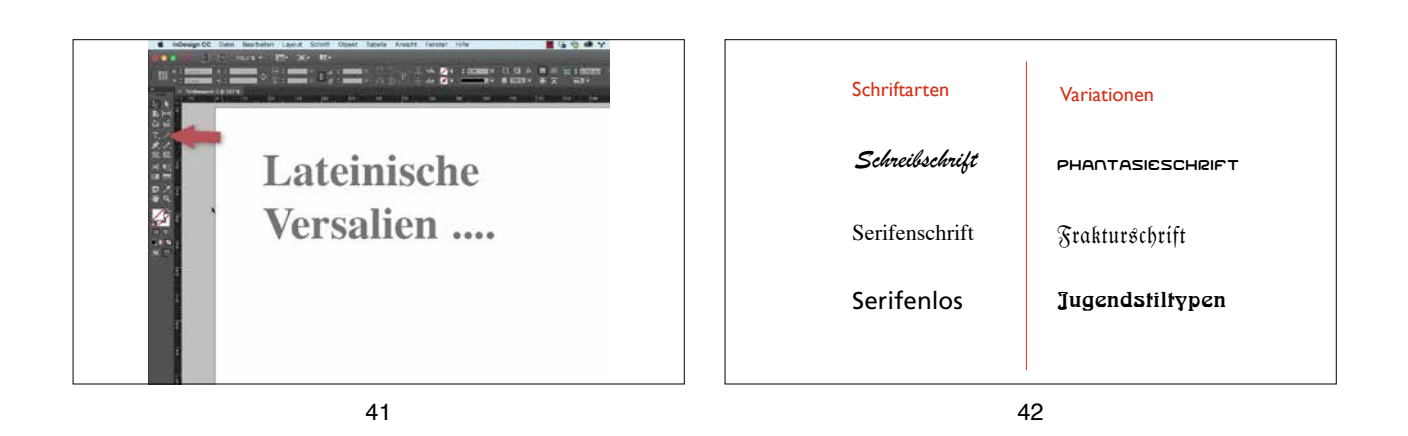

Serifenschrift Serifenschrift Adobe Caslon Pro Serifenschrift Serifenschrift Baskerville Old Face

43

| Schriftarten    | Script<br>Schreibschrift                                                                              | Antiqua<br>Serifen                                                        | Grotesk<br>Serifenlose        |
|-----------------|----------------------------------------------------------------------------------------------------|---------------------------------------------------------------------------|-------------------------------|
| Schriftfamilien |                                                                                                    |                                                                           | Helvetica, Futura,            |
| Schriftschnitt  | Strichstärke<br>Extraleicht - Leicht-<br>Mager - Buch -<br>Halbfett - Fett -<br>Extrafett - Ultrafett | Schriftbreite<br>Extraschmal · Schmal ·<br>Normal · Breit ·<br>Extrabreit | Schriftlage<br>Normal- Kursiv |
| Schriftgrad     | in Punkt                                                                                              |                                                                           |                               |
| Schrifttype     | die Buchstaben a,b,c,                                                                                 |                                                                           |                               |

44

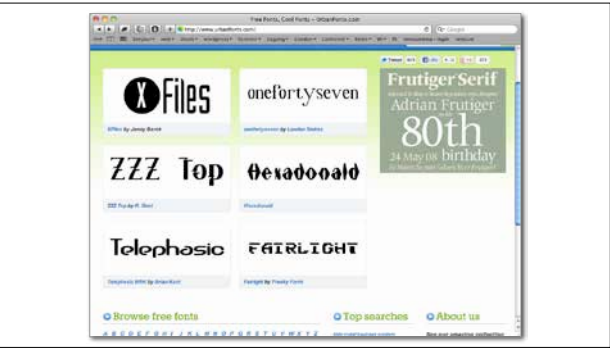

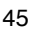

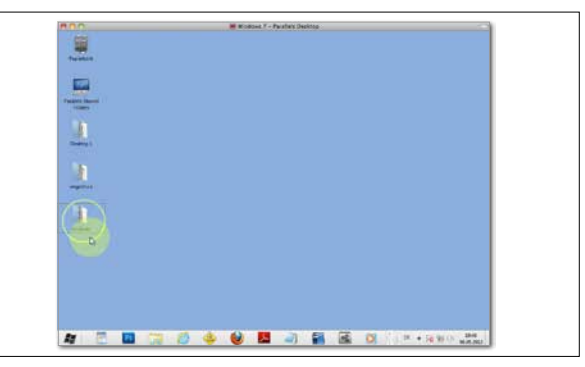

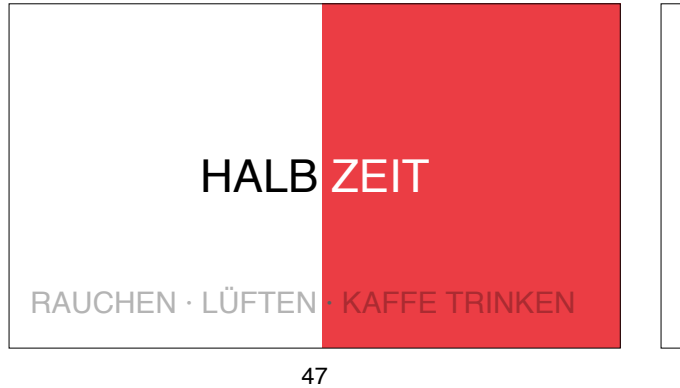

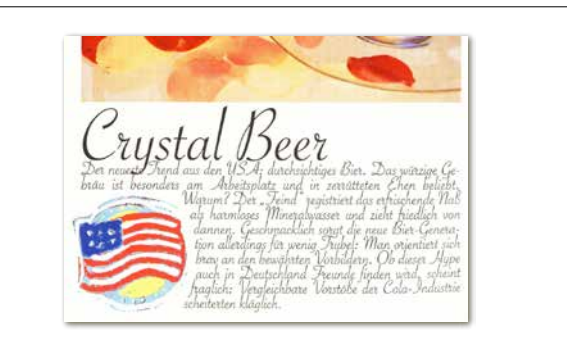

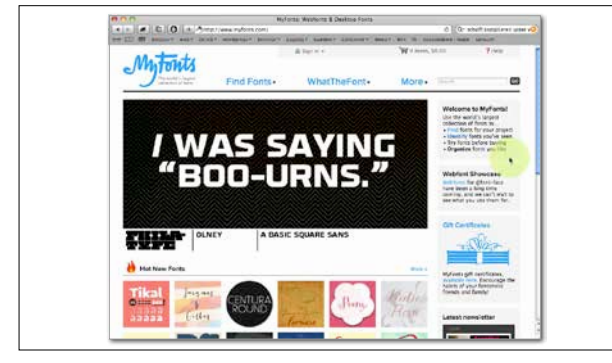

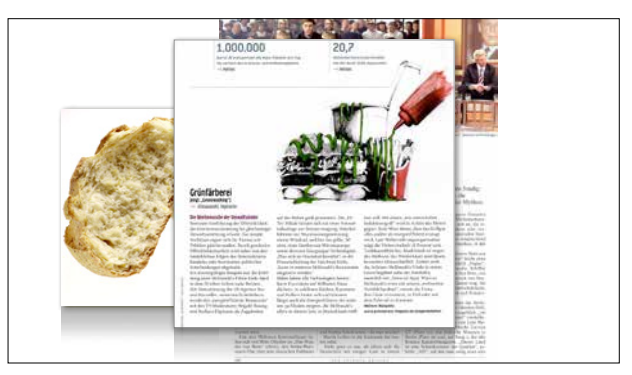

50

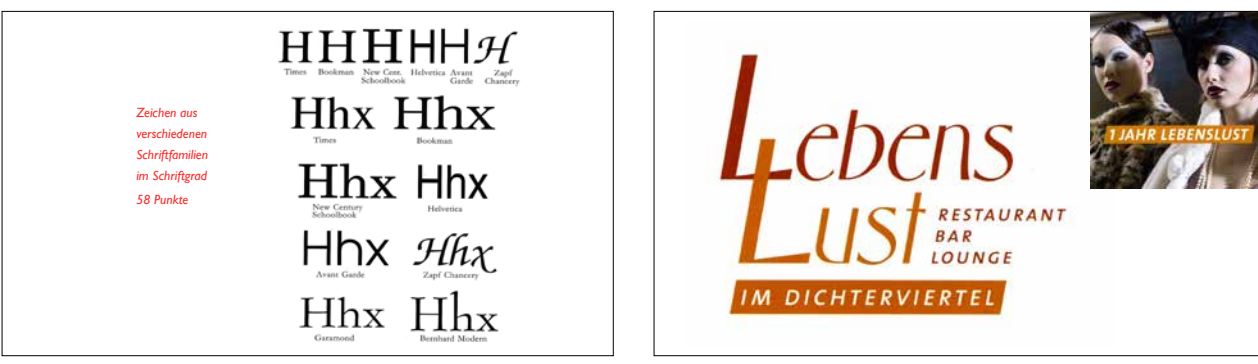

51

52

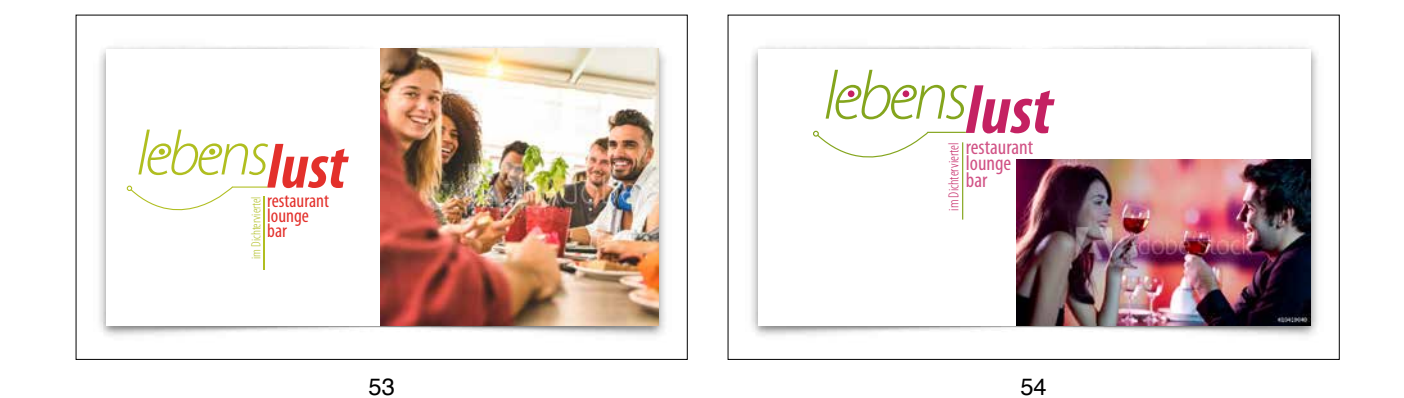

Character Date Statistics Clipht Schut Assault Pfeir Assault Ferrer Hills 4- 4 mm - Hr . 42 ( IDEE & LAYOUT Idee & Layout Traini Sera Ball Idee & Layout IDEE & LAYOUT Idee & Layout IDEE & LAYOUT IDEE & LAYOUT Idee & Layout Idee Et Layout IDEE & LAYOUT IDEE & LAYOUT Idee & Lavout IDEE & LAYOUT Idee & Layout IDEE & LAYOUT Idee & Layout IDEE & LAYOUT Idee & Layout

Stärke · Breite · Lage  $m^{3}m^{3}m^{3}m^{3}m$ Leicht 'n \*\*m \*\**m* \*\*m \*\*m \*\*m 'n <sup>53</sup> **m** <sup>54</sup> **m** <sup>55</sup> **m** <sup>56</sup> **m** <sup>57</sup> **m** <sup>58</sup> **m** Buch m Halbfet m *m* m m m m Fett Bold m*m*mmmm Extra <sup>\*3</sup>m<sup>\*1</sup>m<sup>\*5</sup>m<sup>\*6</sup>m<sup>\*7</sup>m<sup>\*8</sup>m Ultrafiet Black m *m* m m m m

| Schriftstärken                         |  |
|----------------------------------------|--|
| Extraleicht Neue Helvetica Ultra Light |  |
| Leicht Neue Helvetica Thin             |  |
| Normal Neue Helvetica Roman            |  |
| Medium Neue Helvetica Medium           |  |

Fett Neue Helvetica Bold

57

#### Verschieden breite Schnitte

Myriad Pro black condensed Myriad Pro bold condensed

Myriad Pro semibold condensed

Myriad Pro condensed

Myriad Pro black condensed

58

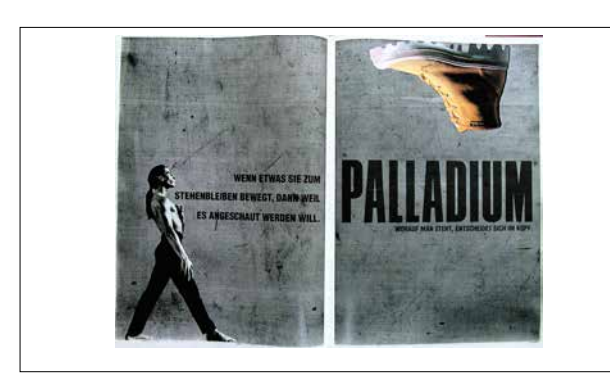

59

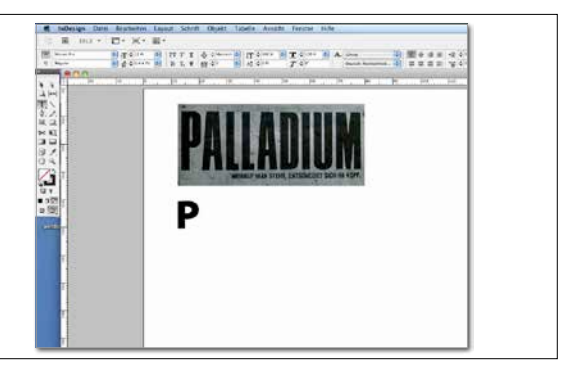

60

| Schriftweiten |                    |  |  |
|---------------|--------------------|--|--|
| Schriftbild:  | Abstand:           |  |  |
| Shikuim       | -20% (viel zu eng! |  |  |
| Schriftweiten | -6 % (zu eng!)     |  |  |
| Schriftweiten | -3% (sehr knapp!)  |  |  |
| Schriftweiten | normal (noch eng)  |  |  |
| Schriftweiten | 2% gesperrt        |  |  |
| Schriftweiten | 8% gesperrt        |  |  |
| Schriftweiten | 14% gesperrt       |  |  |
| Schriftweiten | 20% gesperrt       |  |  |
| SCHRIFTWEITEN | 40 % gesperrt      |  |  |
| SCHRIFTWEITEN | 60% gesperrt       |  |  |

61

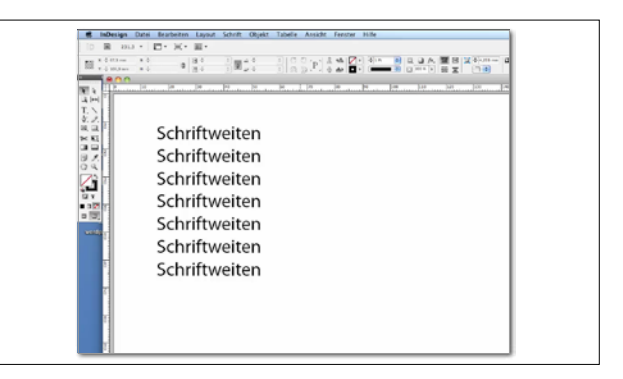

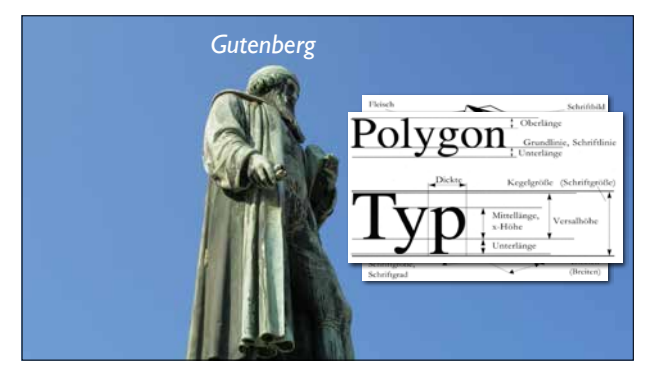

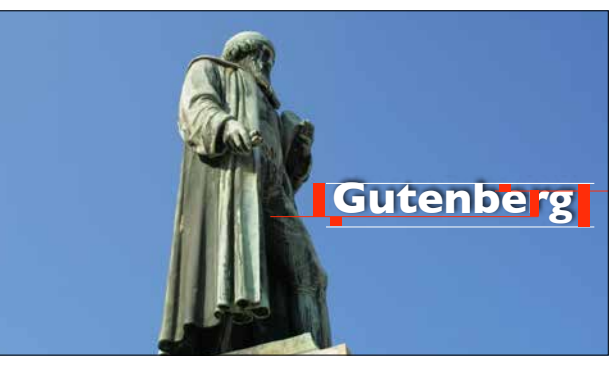

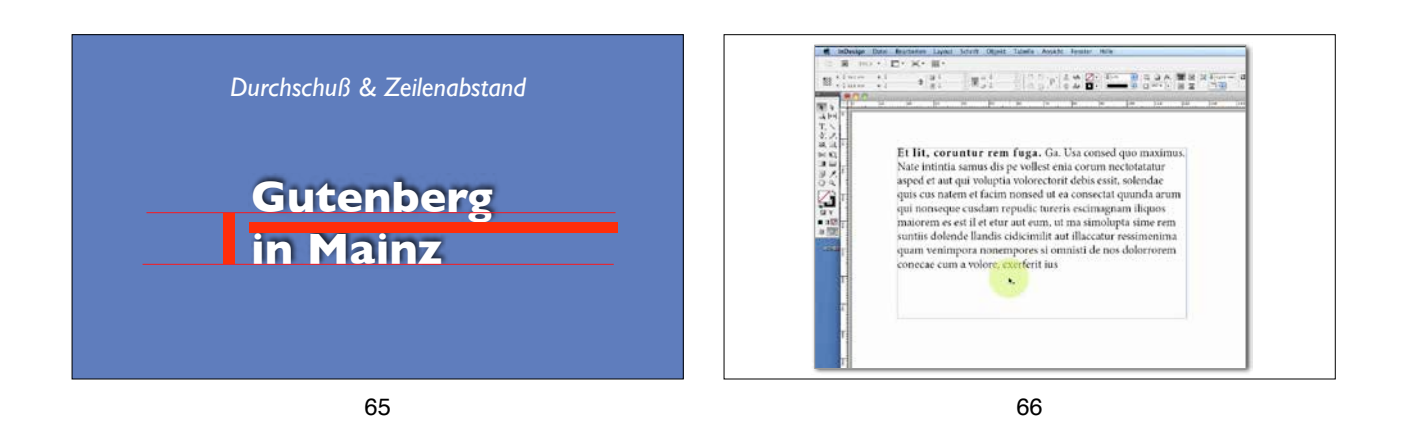

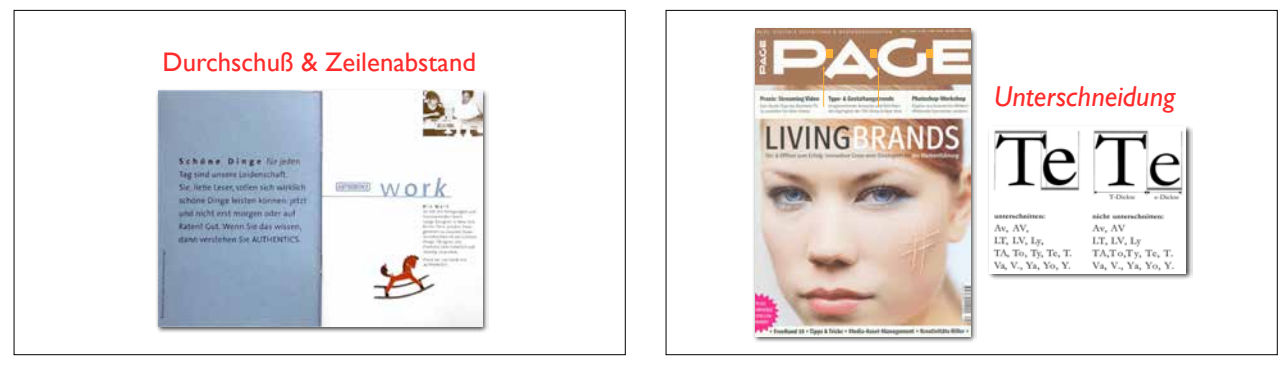

68

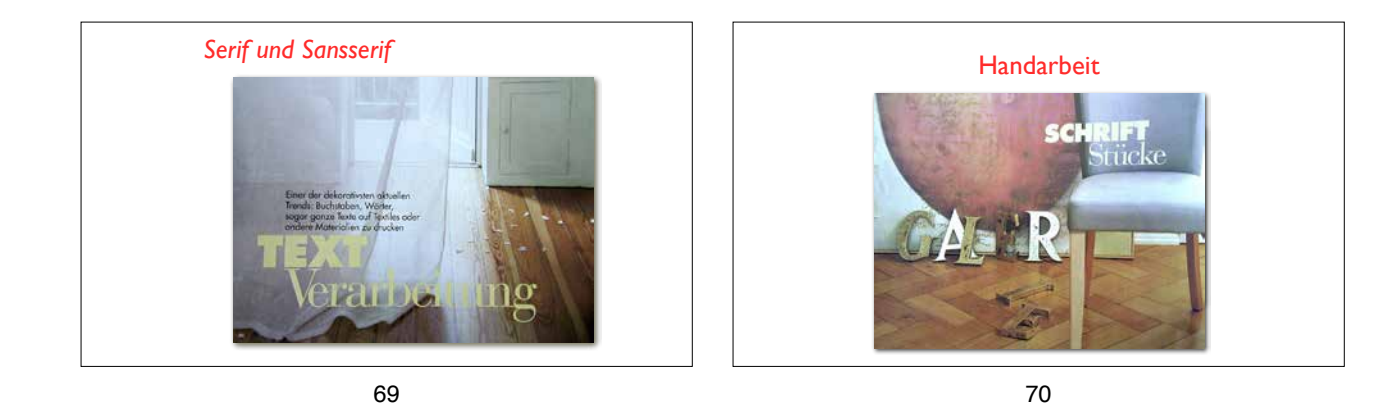

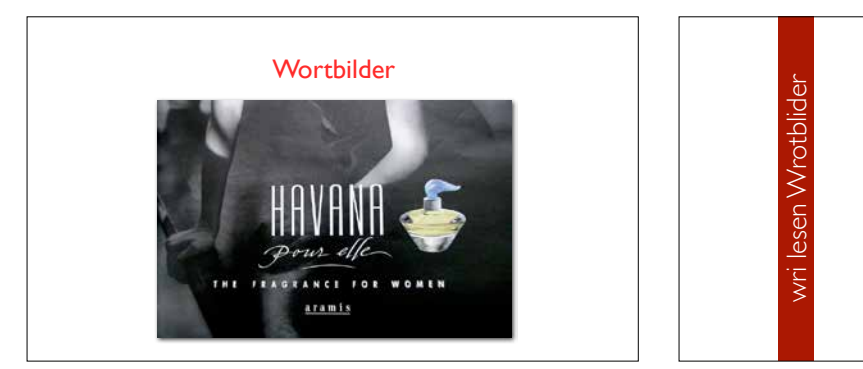

#### Die Bcuhstbaenrehenifloge in eneim Wrot ist eagl

In eneum wrot ist eagi pps FKARFNRUT, 23. Sptberneer. Ncah enier nueen. Sutide, die uetra ærdnem von der Crnabirdge Uniertvisy dihrruchgeft wrdoen sein slol, ist es eagl, in wleheer Rehenifloge Bcubstbaen in eneim Wrot sethen, Huapischea, der serte und Izete Euchstbae snid an der rhcitigien Seitle. Die rsetchlien Bsheuteban kenönn tod druchenianedr sien, und man knan es tortzedm onhe Poreblme Iseen. Wiel das mneschilhee Gherin nheit jdeen Bcultstbaen enizlen leist, snodtren das Wrot als gazzs. Mit due Pähonemn bchesfätgein shei mherre Hheochsluen, acuh die aerichinkianse ubvinäserit in Prstbiguh. Estrahas uebr das Tneha geheitben hat aehr breteis 1976 - und nun in der rgehitien Bruschhsetnafoelngbe - Graham Rawlinson in sieen Diseistration mit dem Teil "The Significance of Letter Position in Word Recognition" an der egnlsicehn Uitneivrsy ofNtiongahm.

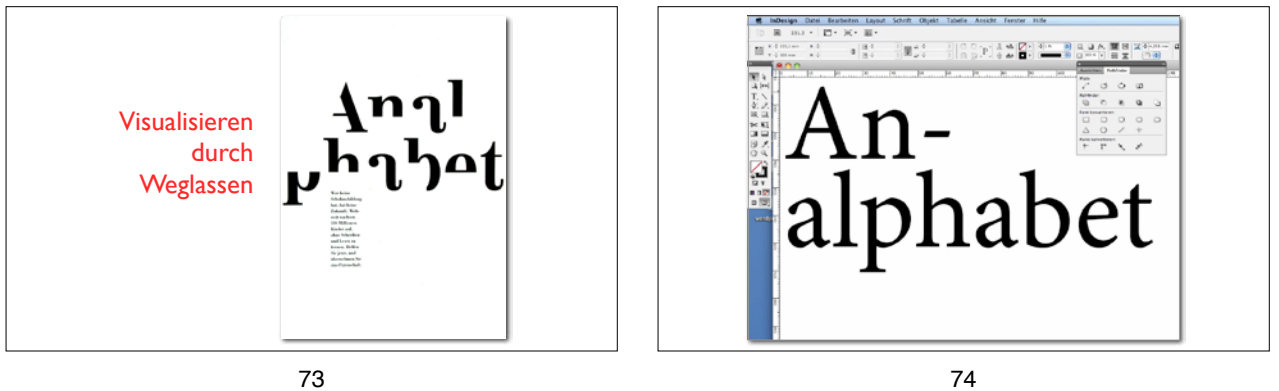

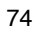

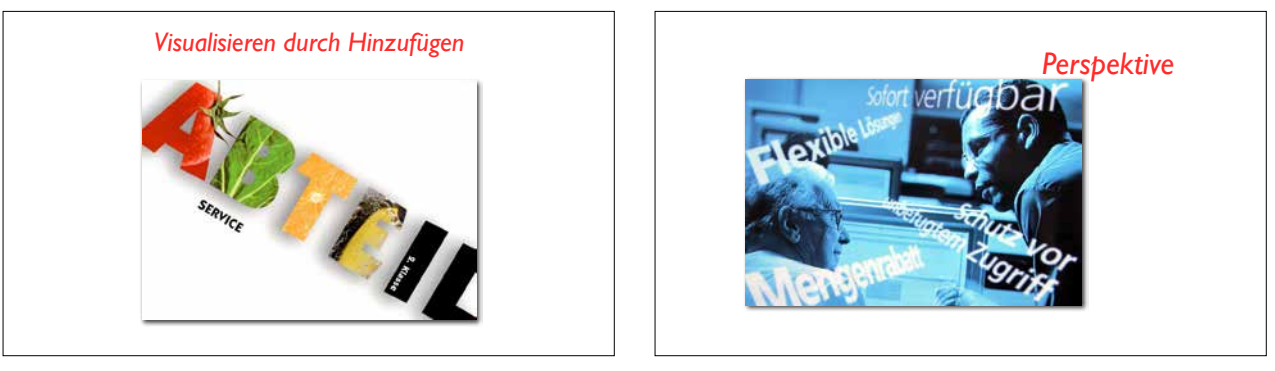

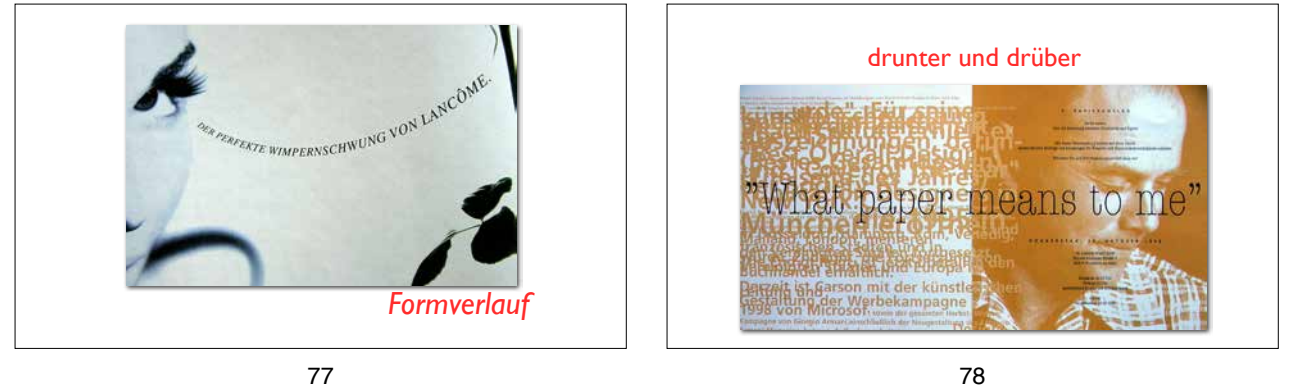

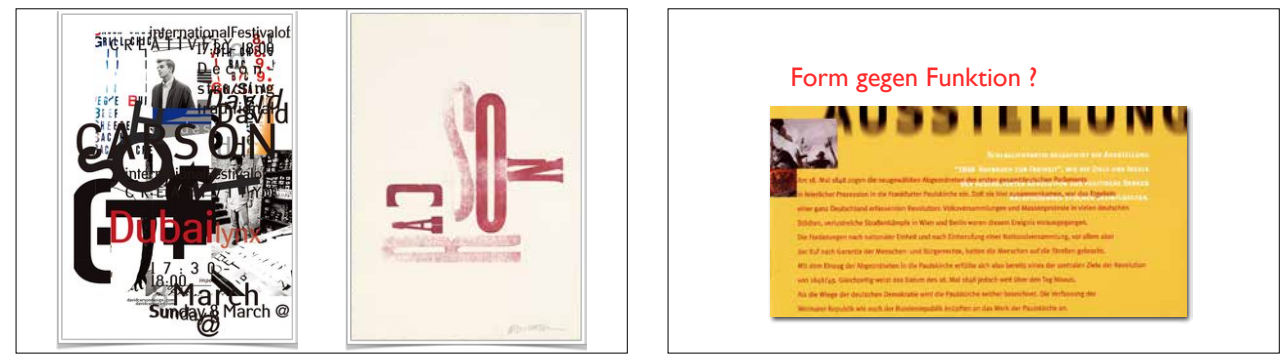

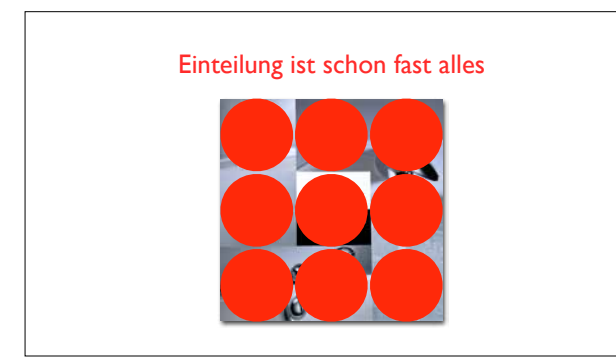

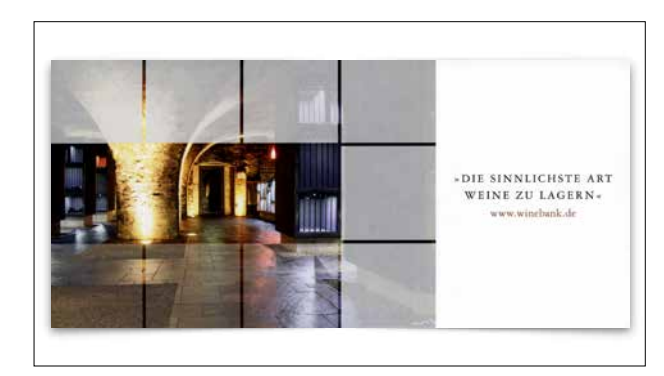

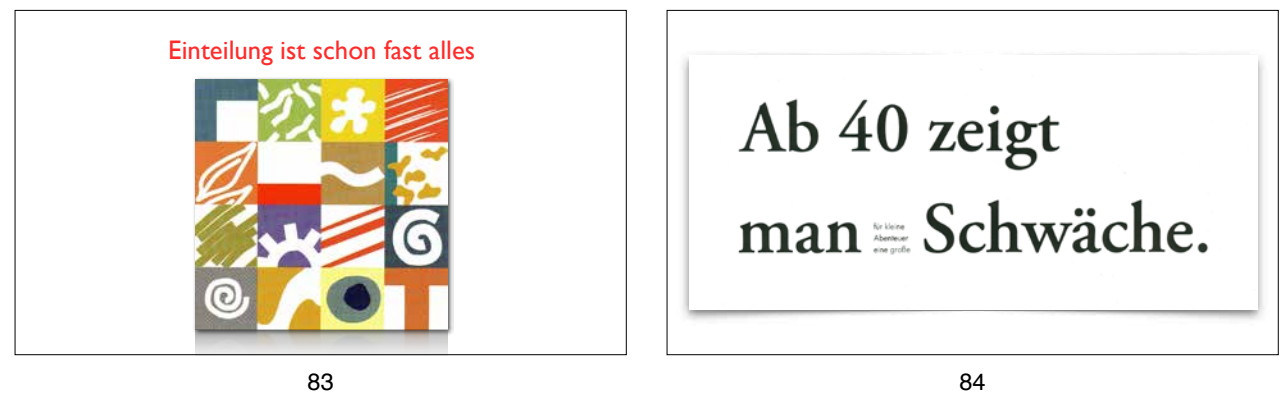

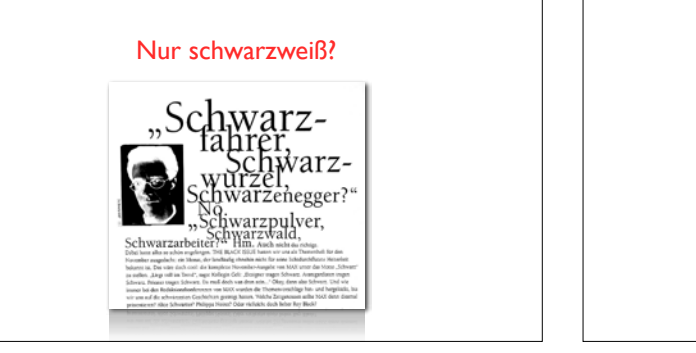

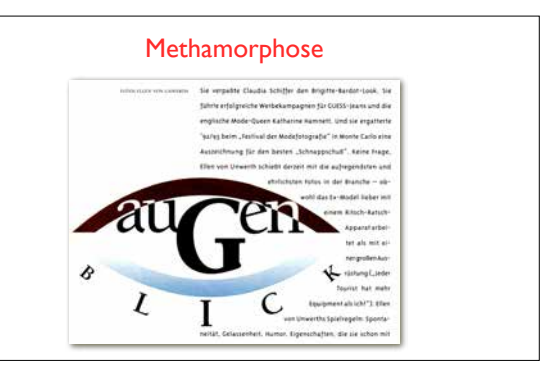

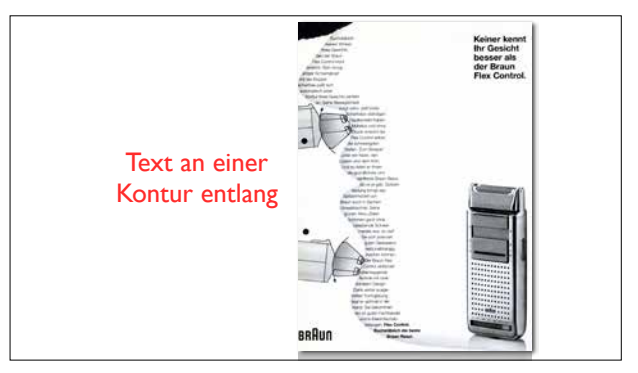

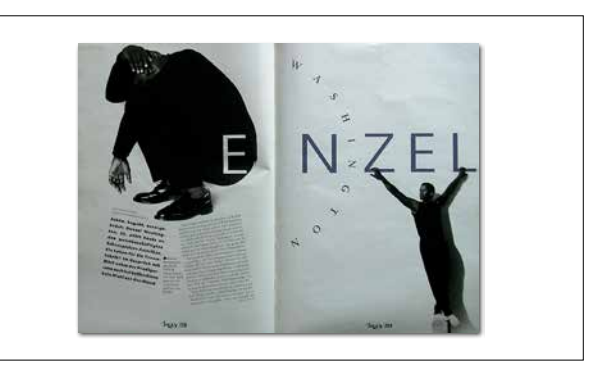

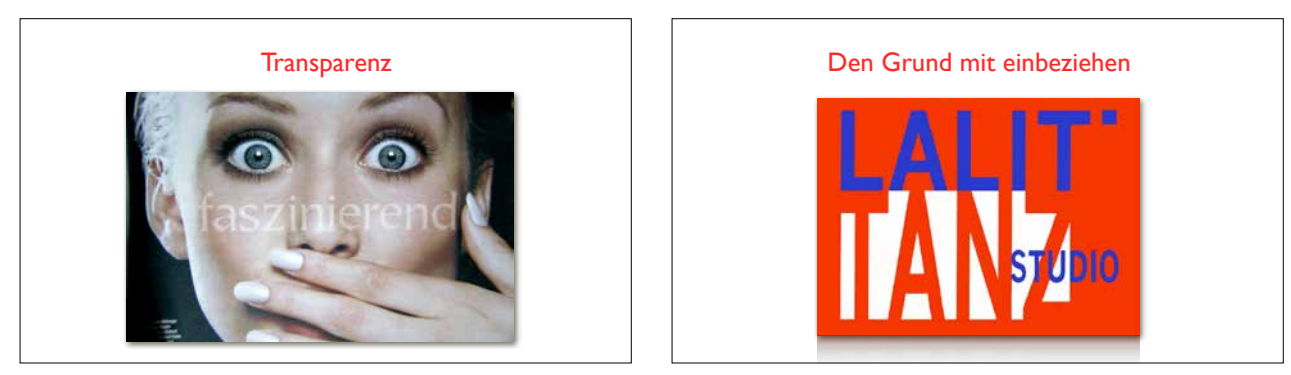

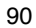

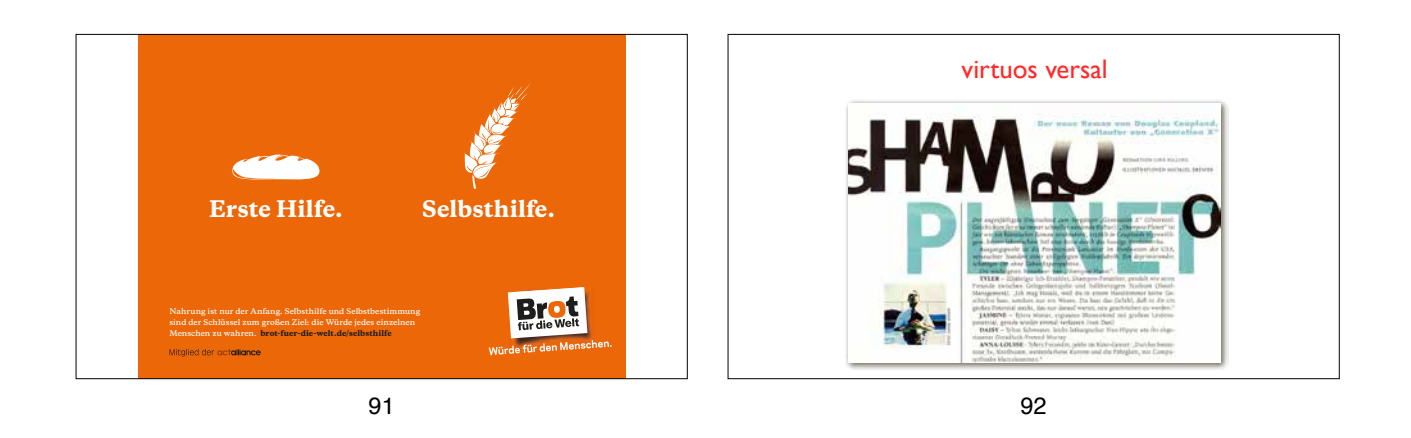

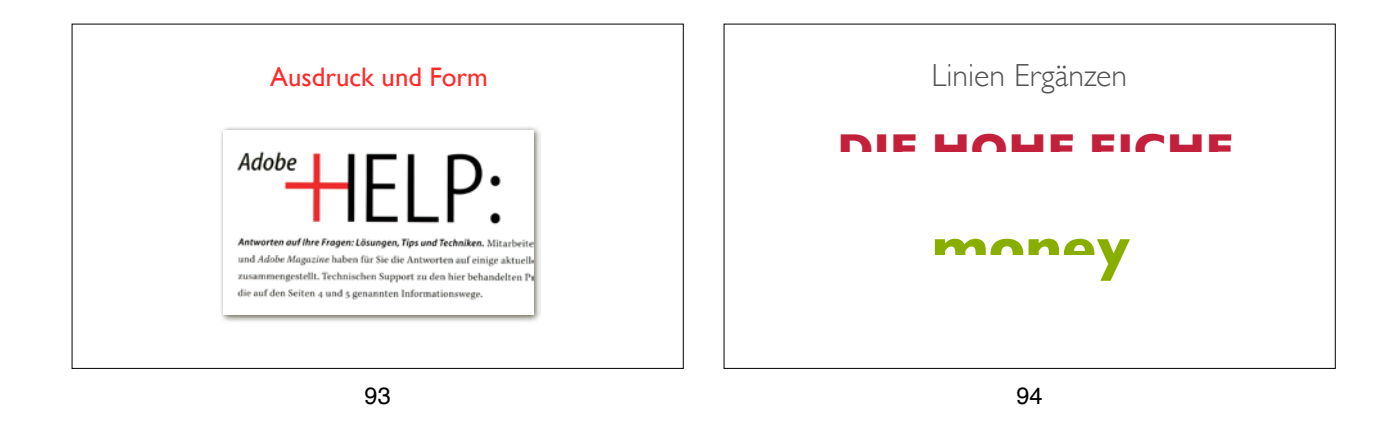

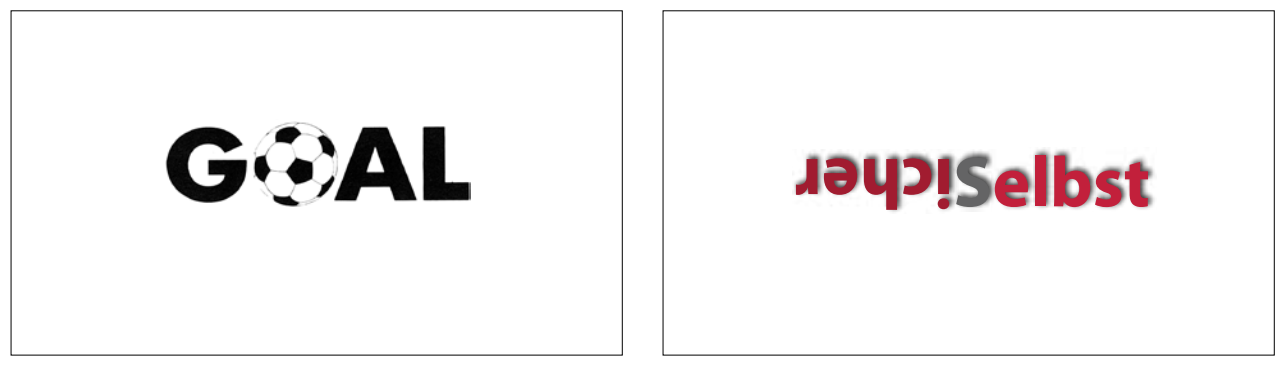

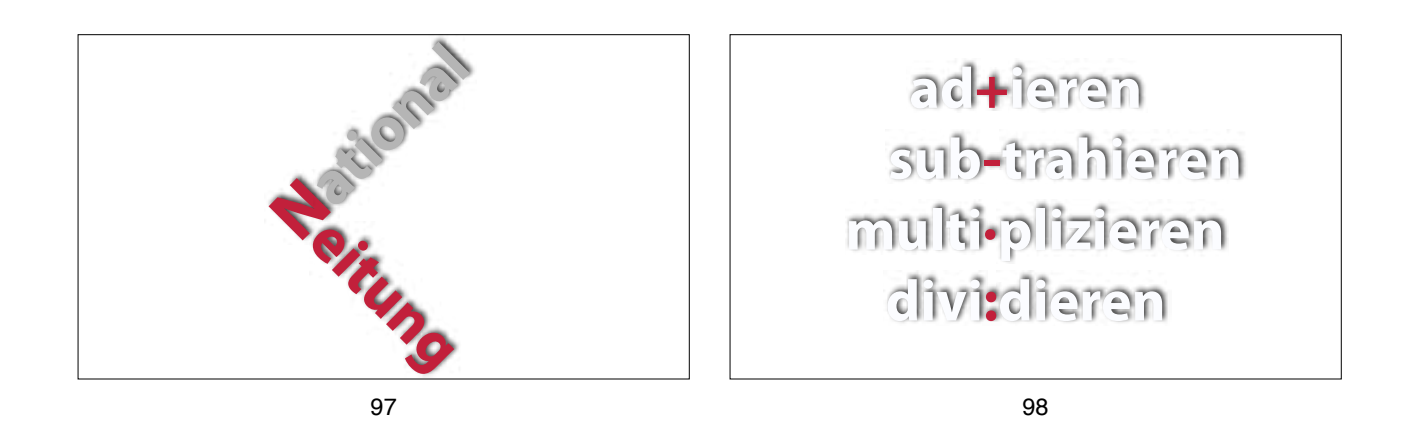

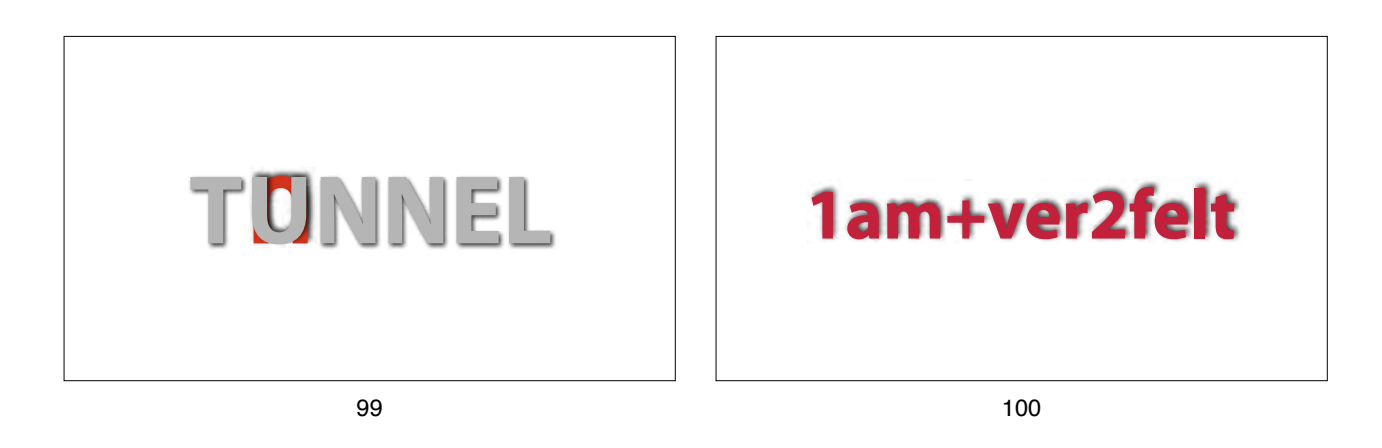

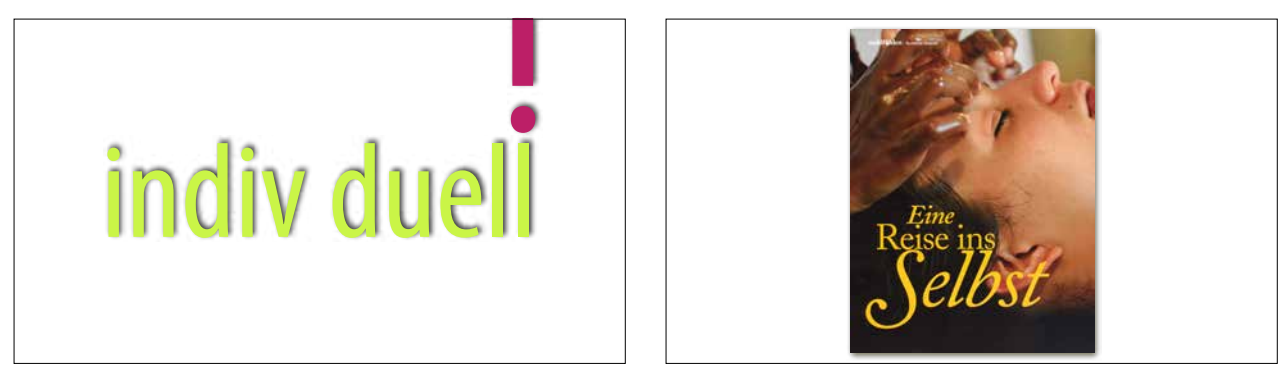

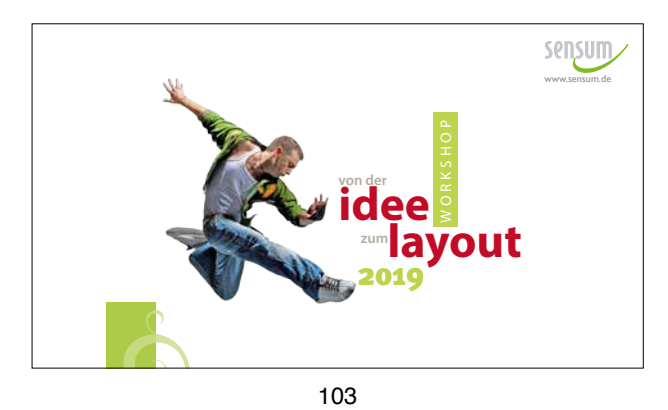

basics

Arial: ABCDEFGHIJKLMNOPQRSTUVWXYZabcdefghijklmnopqrstuvwxyz Arial Black: ABCDEFGHIJKLMNOPQRSTUVWXYZabcdefghijkl Arial Narrow: ABCDEFGHIJKLMNOPQRSTUVWXYZabcdefghijklmnopqrstuvwxyz1234 Frutiger 47LightCn: ABCDEFGHIJKLMNOPQRSTUVWXYZabcdefqhijklmnopqrstuvwxyz Frutiger 57Cn: ABCDEFGHIJKLMNOPQRSTUVWXYZabcdefqhijklmnopqrstuvwxyz12 Frutiger 67BoldCn: ABCDEFGHIJKLMNOPQRSTUVWXYZabcdefghijklmnopqrst Frutiger 77BlackCn: ABCDEFGHIJKLMNOPQRSTUVWXYZabcdefghijklmnop Frutiger 87ExtraBlackCn: ABCDEFGHIJKLMNOPQRSTUVWXYZabcdefghijkli Futura: ABCDEFGHIJKLMNOPQRSTUVWXYZabcdefghijklmnopqrstuvw Futura Bd BT: ABCDEFGHIJKLMNOPQRSTUVWXYZabcdefqhijklmn Futura BdCn BT: ABCDEFGHIJKLMNOPQRSTUVWXYZabcdefghijklmnopqrstuvwxyz1234567 Futura BdCnlt BT: ABCDEFGHIJKLMNOPQRSTUVWXYZabcdefghijklmnopqrstuvwxyz1234. Futura Bdlt BT: ABCDEFGHIJKLMNOPQRSTUVWXYZabcdefghijklr Futura Bk BT: ABCDEFGHIJKLMNOPQRSTUVWXYZabcdefghijklmnopgrs Futura Bkit BT: ABCDEFGHIJKLMNOPQRSTUVWXYZabcdefghijklmnopgi Futura Condensed: ABCDEFGHIJKLMNOPQRSTUVWXYZabcdefghijklmnopqrstuvwxyz1234567890.,;;! Futura Hv BT: ABCDEFGHIJKLMNOPQRSTUVWXYZabcdefghijklmnopq Futura Hvit BT: ABCDEFGHIJKLMNOPQRSTUVWXYZabcdefghijklmno Futura Lt BT: ABCDEFGHIJKLMNOPQRSTUVWXYZabcdefghijklmnopqrstuvwxy Futura LtCn BT: ABCDEFGHIJKLMNOPQRSTUVWXYZabcdefqhijklmnopqrstuvwxyz1234567890.,:;!?-+; Futura LtCn BT-Italic: ABCDEFGHIJKLMNOPQRSTUVWXYZabcdefghijklmnopgrstuvwxyz1234567890.,;;!! Futura Ltlt BT: ABCDEFGHIJKLMNOPQRSTUVWXYZabcdefghijklmnopgrst Futura Md BT: ABCDEFGHIJKLMNOPQRSTUVWXYZabcdefghijklmnopqrst Futura MdCn BT: ABCDEFGHIJKLMNOPQRSTUVWXYZabcdefghijklmnopgrstuvwxyz1234567890.,:;!?--Futura MdCn BT-Italic: ABCDEFGHIJKLMNOPQRSTUVWXYZabcdefghijklmnopqrstuvwxyz1234567890 Futura Mdlt BT: ABCDEFGHIJKLMNOPQRSTUVWXYZabcdefghijklmnoj Futura XBIk BT: ABCDEFGHIJKLMNOPQRSTUVWXYZabcdefghijklm Futura XBIKCn BT: ABCDEFGHIJKLMNOPQRSTUVWXYZabcdefghijklmnopqrstuv Futura XBIkCnit BT: ABCDEFGHIJKLMNOPQRSTUVWXYZabcdefghijklmnopqrstuvwxy Futura XBIkIt BT: ABCDEFGHIJKLMNOPQRSTUVWXYZabcdefghijklmnopc

# Antiquaschriften

AGaramond: ABCDEFGHIJKLMNOPQRSTUVWXYZabcdefghijklmnopqrsti AGaramond Bold: ABCDEFGHIJKLMNOPQRSTUVWXYZabcdefghijklmn AGaramond BoldItalic: ABCDEFGHIJKLMNOPQRSTUVWXYZabcdefghijkln AGaramond Italic: ABCDEFGHIJKLMNOPQRSTUVWXYZabcdefghijklmnopqrsta AGaramond Semibold: ABCDEFGHIJKLMNOPQRSTUVWXYZabcdefghijkln AGaramond SemiboldItalic: ABCDEFGHIJKLMNOPQRSTUVWXYZabcdefghijk AGaramond Titling: ABCDEFGHIJKLMNOPQRSTUVWXYZ American Typewriter: ABCDEFGHIJKLMNOPQRSTUVWXYZabcdefghijkl American Typewriter Condensed: ABCDEFGHIJKLMNOPQRSTUVWXYZabcdefghijklmno] American Typewriter Condensed Light: ABCDEFGHIJKLMNOPQRSTUVWXYZabcdefghijklr American Typewriter Light: ABCDEFGHIJKLMNOPQRSTUVWXYZabcdefghi B Bodoni Bold: ABCDEFGHIJKLMNOPQRSTUVWXYZabcdefghijklmnoj BI Bodoni BoldItalic: ABCDEFGHIJKLMNOPQRSTUVWXYZabcdefghijkli Bodoni: ABCDEFGHIJKLMNOPQRSTUVWXYZabcdefghijklmnopqrstuv Bodoni BoldCondensed: ABCDEFGHIJKLMNOPQRSTUVWXYZabcdefghijklmnopqrstuvwxyz] Bodoni Book: ABCDEFGHIJKLMNOPQRSTUVWXYZabcdefghijklmnopqrstuv Bodoni BookItalic: ABCDEFGHIJKLMNOPQRSTUVWXYZabcdefghijklmnopqrsti Bodoni PosterCompressed: ABCDEFGHIJKLMNOPQRSTUVWXYZabcdefghijklmnopqrstuvwxyz12345 Bodoni PosterItalic: ABCDEFGHIJKLMNOPQRSTUVWXYZabcde Copperplate Gothic Bold: ABCDEFGHIJKLMNOPQRSTUVWXYZABCE Copperplate Gothic Light: ABCDEFGHIJKLMNOPQRSTUVWXYZABCDI Georgia: ABCDEFGHIJKLMNOPQRSTUVWXYZabcdefghijklmnopqrstu GrTimes: ABCDEFGHIJKLMNOPQRSTUVWXYZabcdefghijklmnopqrstuv ITC Officina Serif Bold: ABCDEFGHIJKLMNOPQRSTUVWXYZabcdefghijklmno ITC Officina Serif BoldItalic: ABCDEFGHIJKLMNOPQRSTUVWXYZabcdefqhijklm ITC Officina Serif Book: ABCDEFGHIJKLMNOPQRSTUVWXYZabcdefqhijklmnopqr ITC Officina Serif BookItalic: ABCDEFGHIJKLMNOPQRSTUVWXYZabcdefqhijklmnop RotisSerif: ABCDEFGHIJKLMNOPQRSTUVWXYZabcdefghijklmnopqrstuvwxyz RotisSerif Bold: ABCDEFGHIJKLMNOPQRSTUVWXYZabcdefghijklmnopqrstu RotisSerif Italic: ABCDEFGHIJKLMNOPQRSTUVWXYZabcdefqhijklmnopqrstu

# Symbol und Script und Fantasieschriften

# Gestaltungsraster Plakat

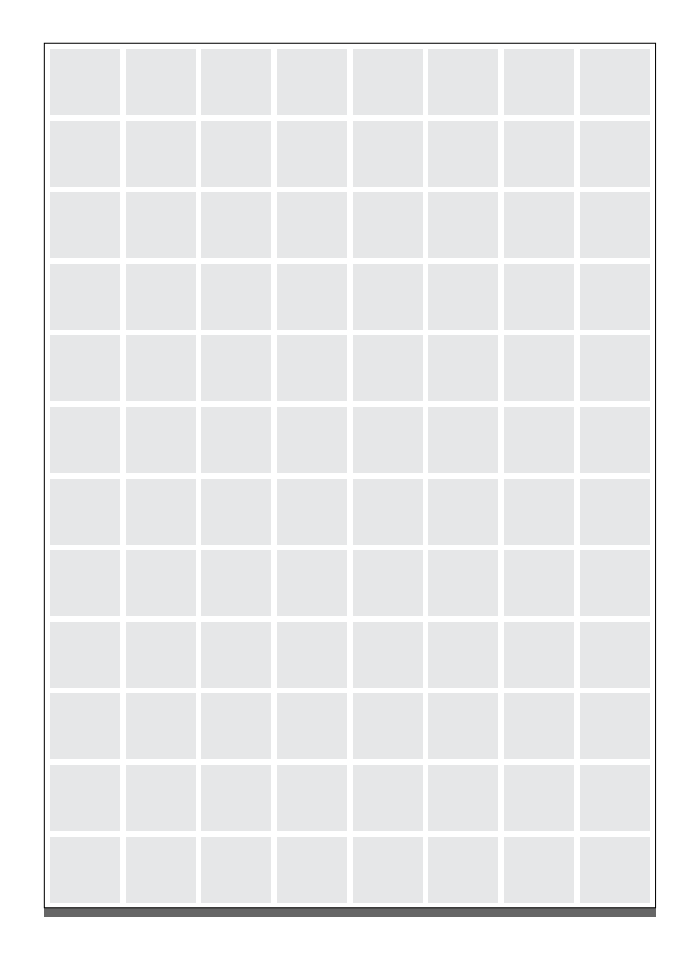

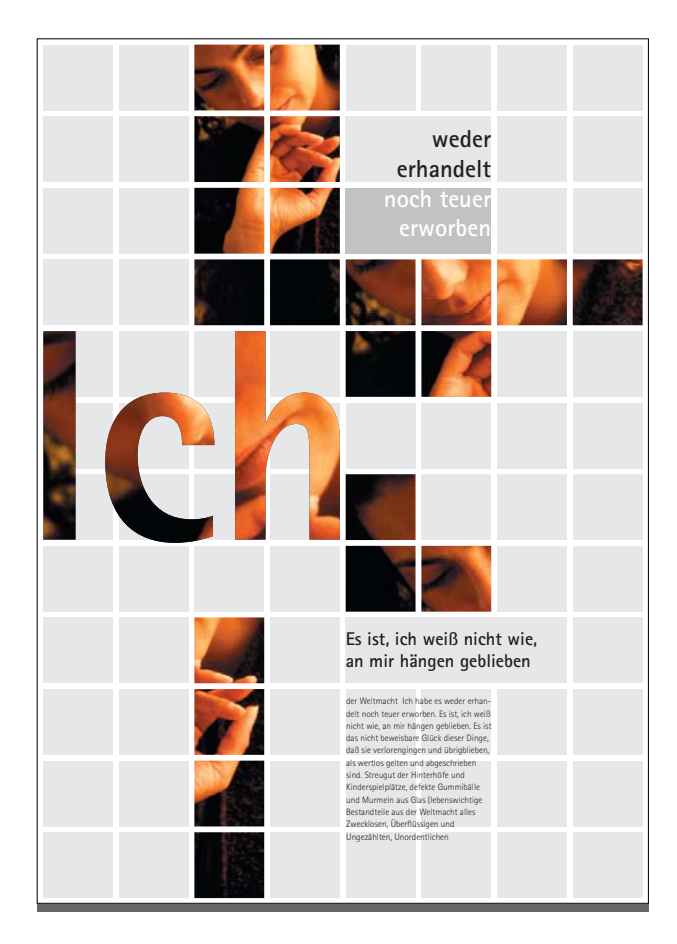

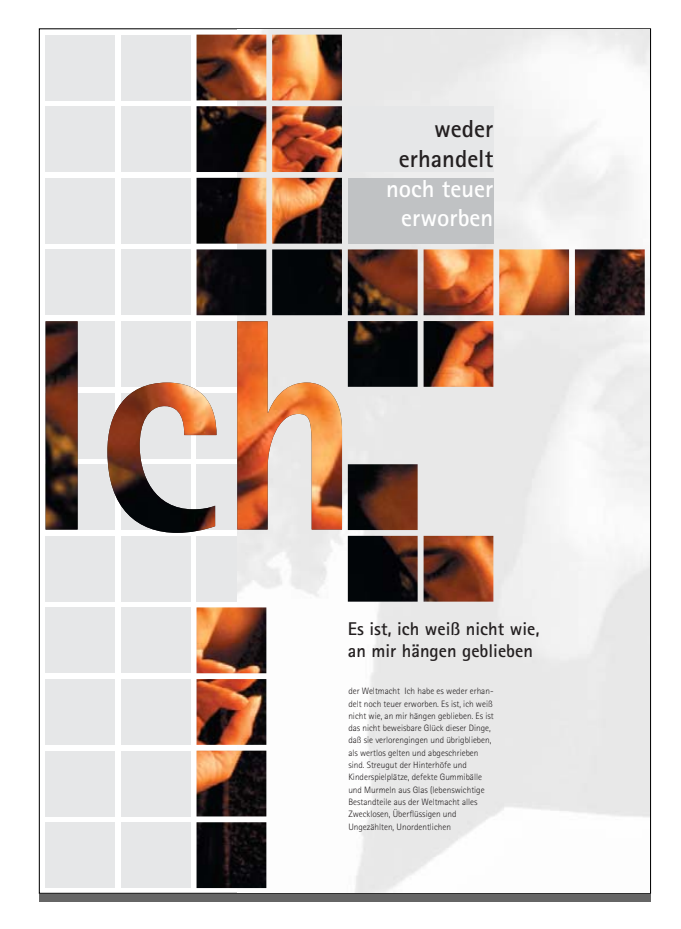

# Gestaltungsraster Plakat

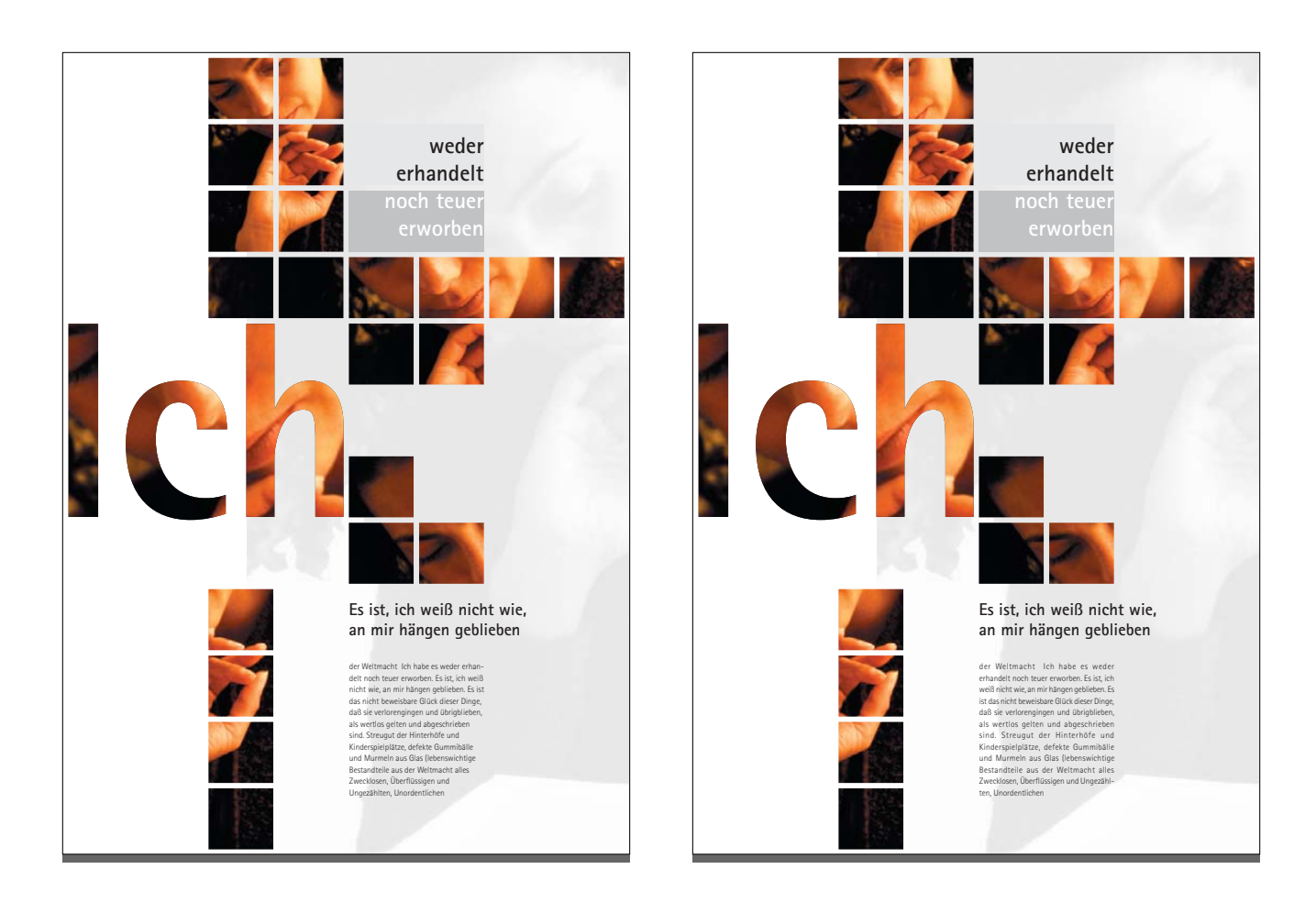

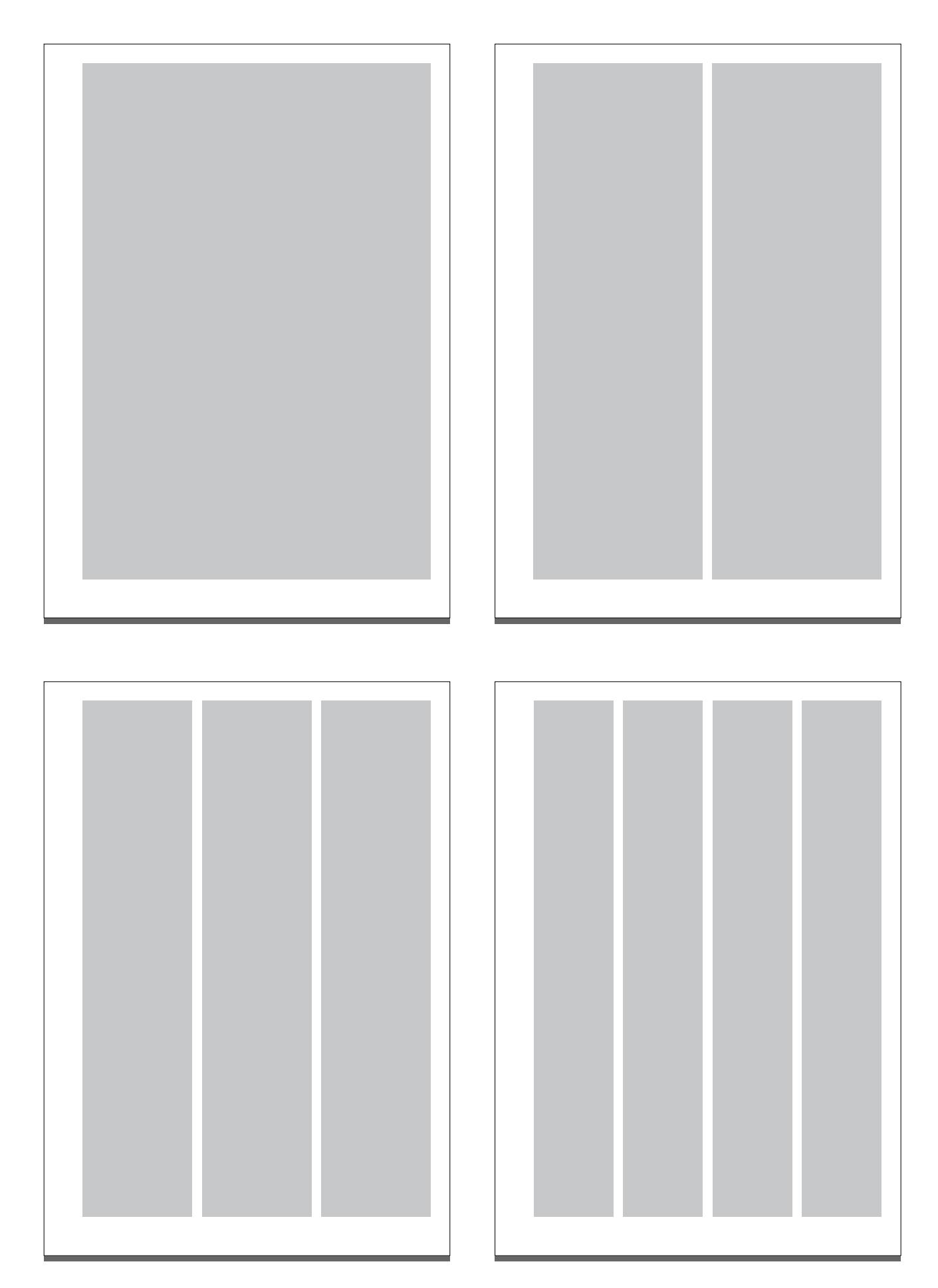

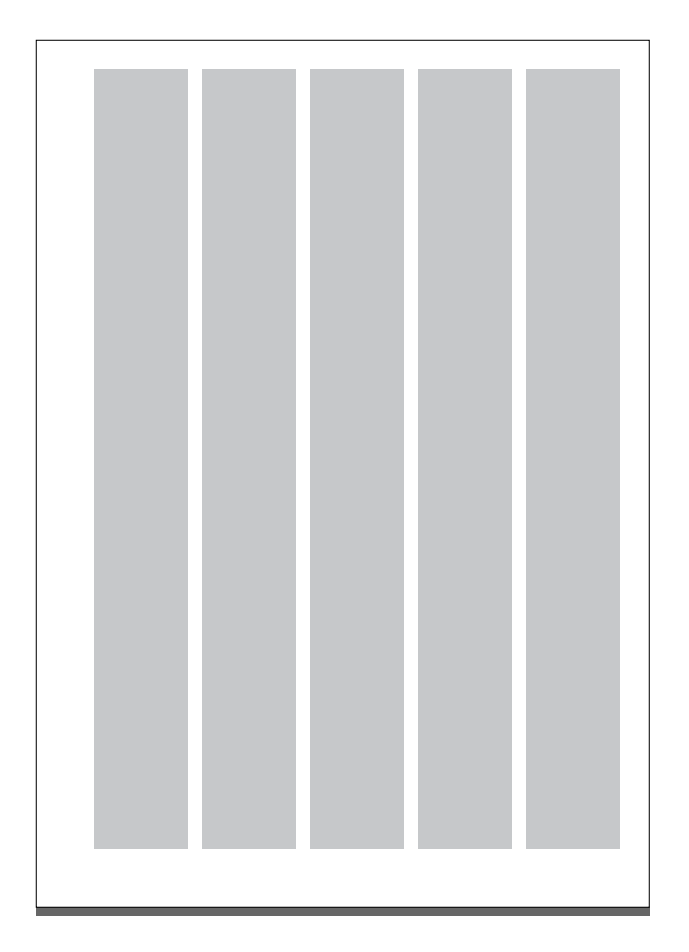

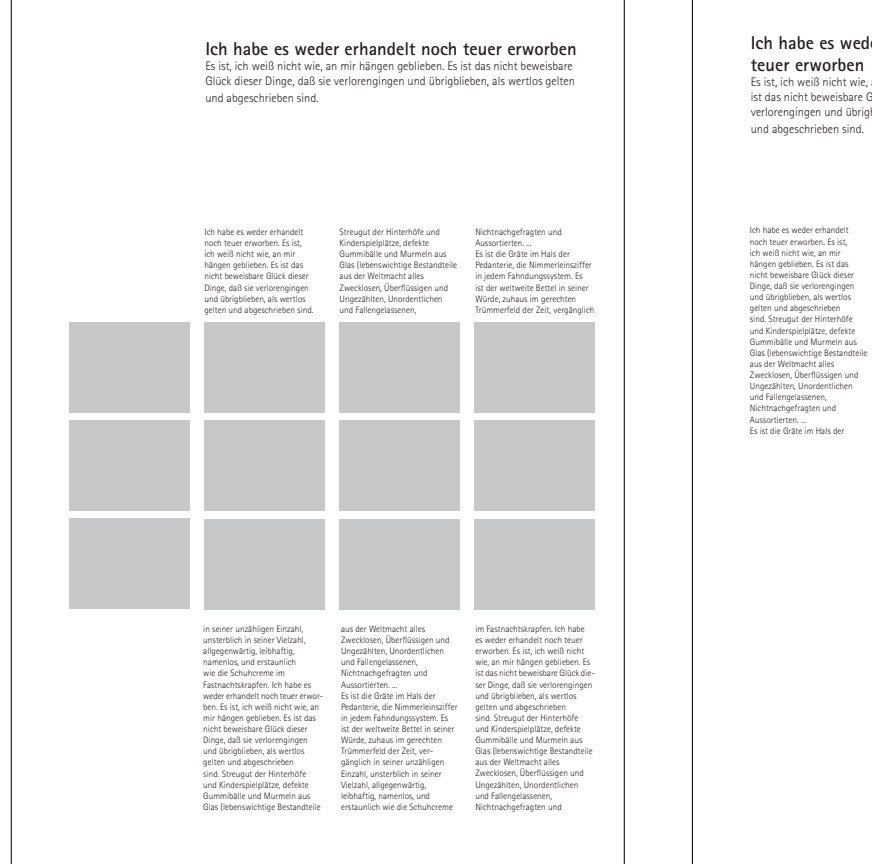

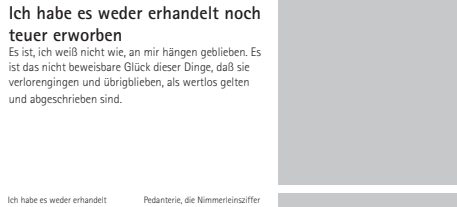

redukter, der konneriendstitter in der wirbeiter Berstein in Eswirder, zuhaus im gretenten mit einer undahligen Einzeln in Eustener undahligen Einzahl, unstendich in sieher Vikall, ammerlos, und erstaumlich wie die Schutemen im Statuchtskapfen. Ich habe eiwie der Schutemen im statuchtskapfen. Ich habe eiwie der Schutemen im statuchtskapfen. Ich habe eiwie der Schutemen im statuchtskapfen. Ich habe eiwie der Schutemen im statuchtskapfen. Ich habe eiwie der Schutemen im statuchtskapfen. Ich habe eiwie der Schutemen im statuchtskapfen. Ich habe eiweich einzelten Bischuter statuchtskapfen. Ich habe eiweiter einzelten Bischuter statuchter im Bischuter auf Garbeiten auf Bischuter statuchter statuchter bischuter statuchter statuchter statuchter statuchter statuchter wie die Schuter statuchter statuchter statuchter wie die Schuter statuchter statuchter wie die Schuter statuchter wie die Schuter statuchter wie die Schuter wie die Schuter statuchter statuchter wie die Schuter wie die Schuter wie die Schuteren im wie die Schuteren im statuchter statuchter statu

ngen geblieben. Es ist beweisbare Glück dies daß sie verlorenginge '-blieben als wertlo

Image: Second second second

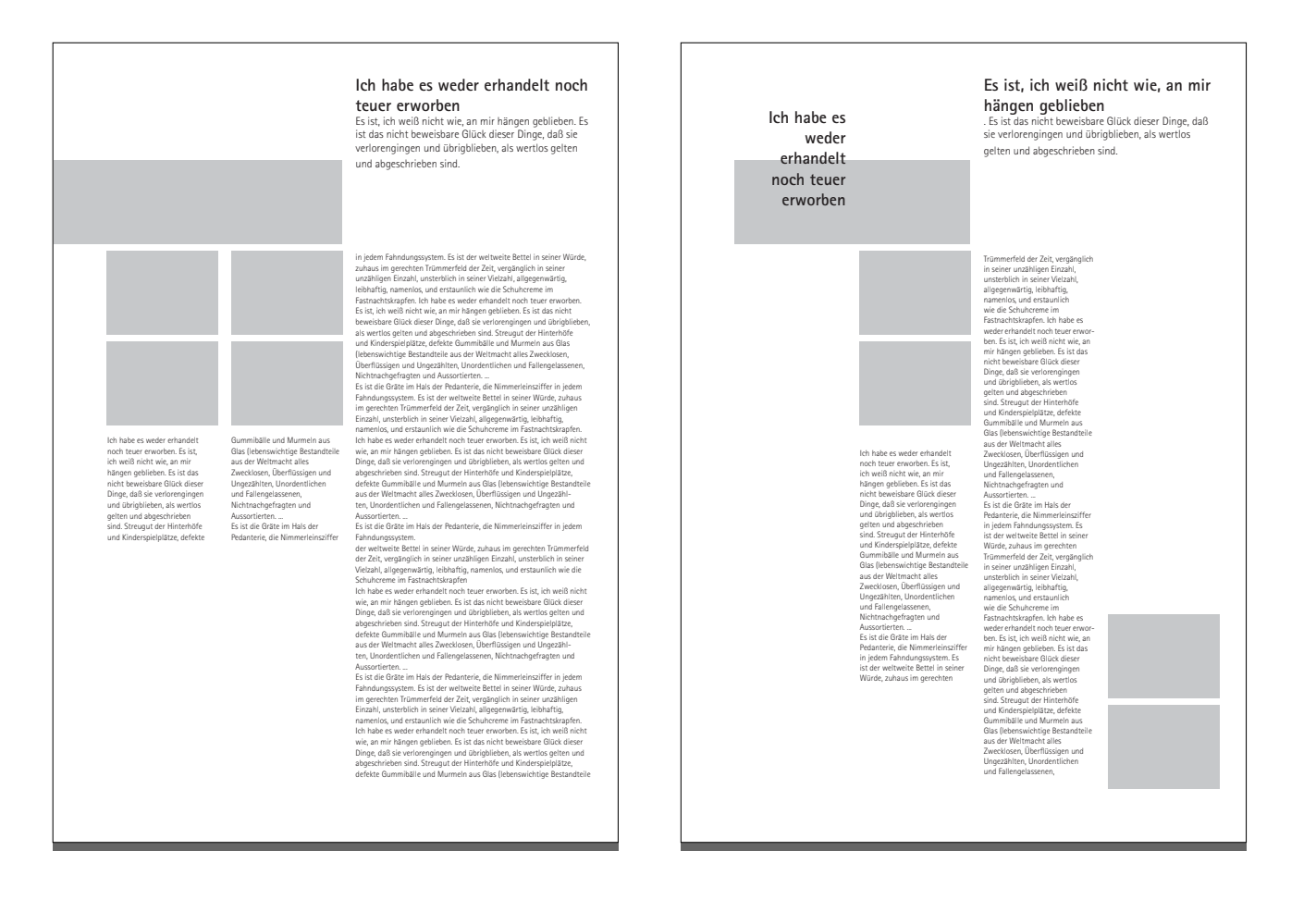

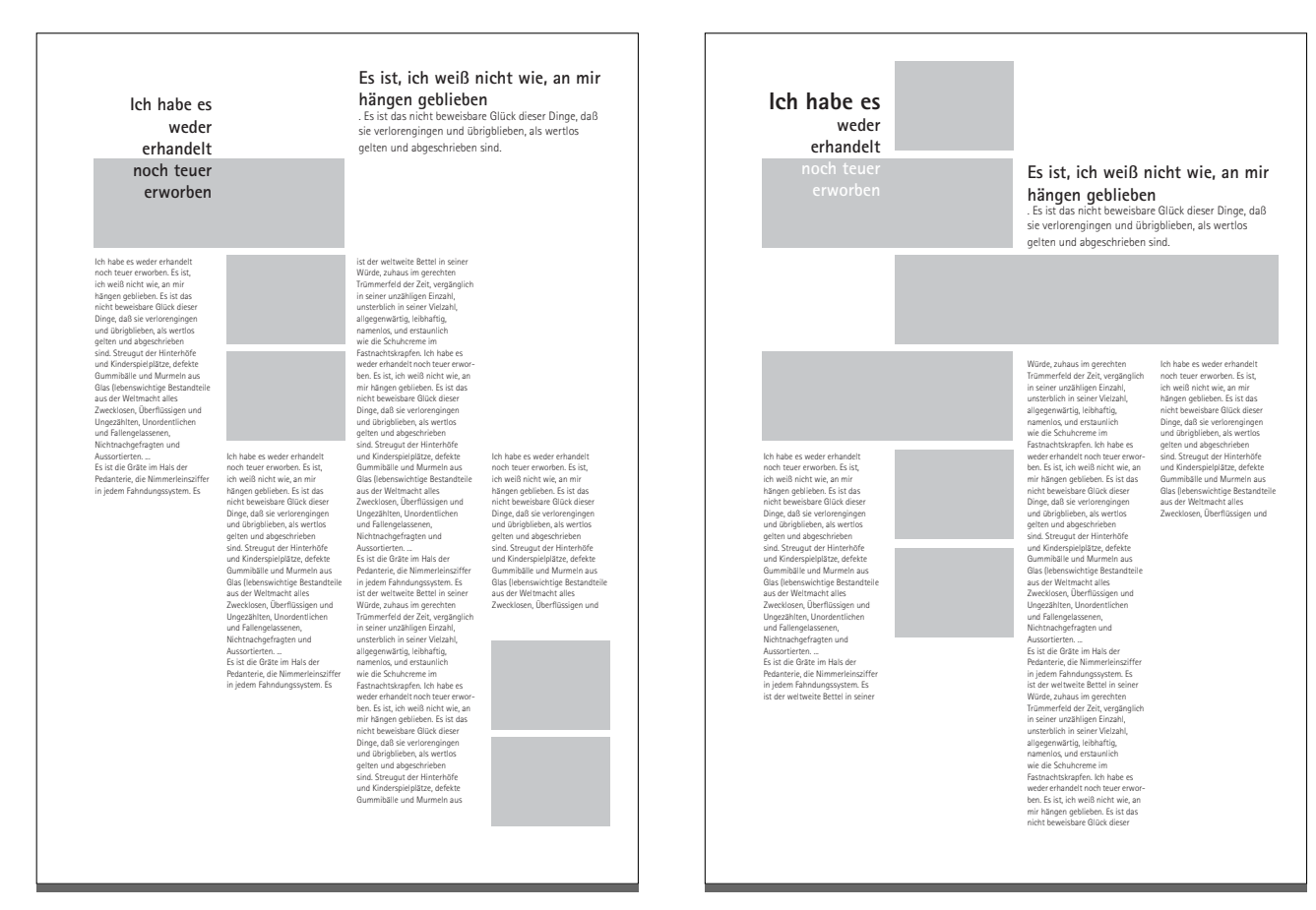

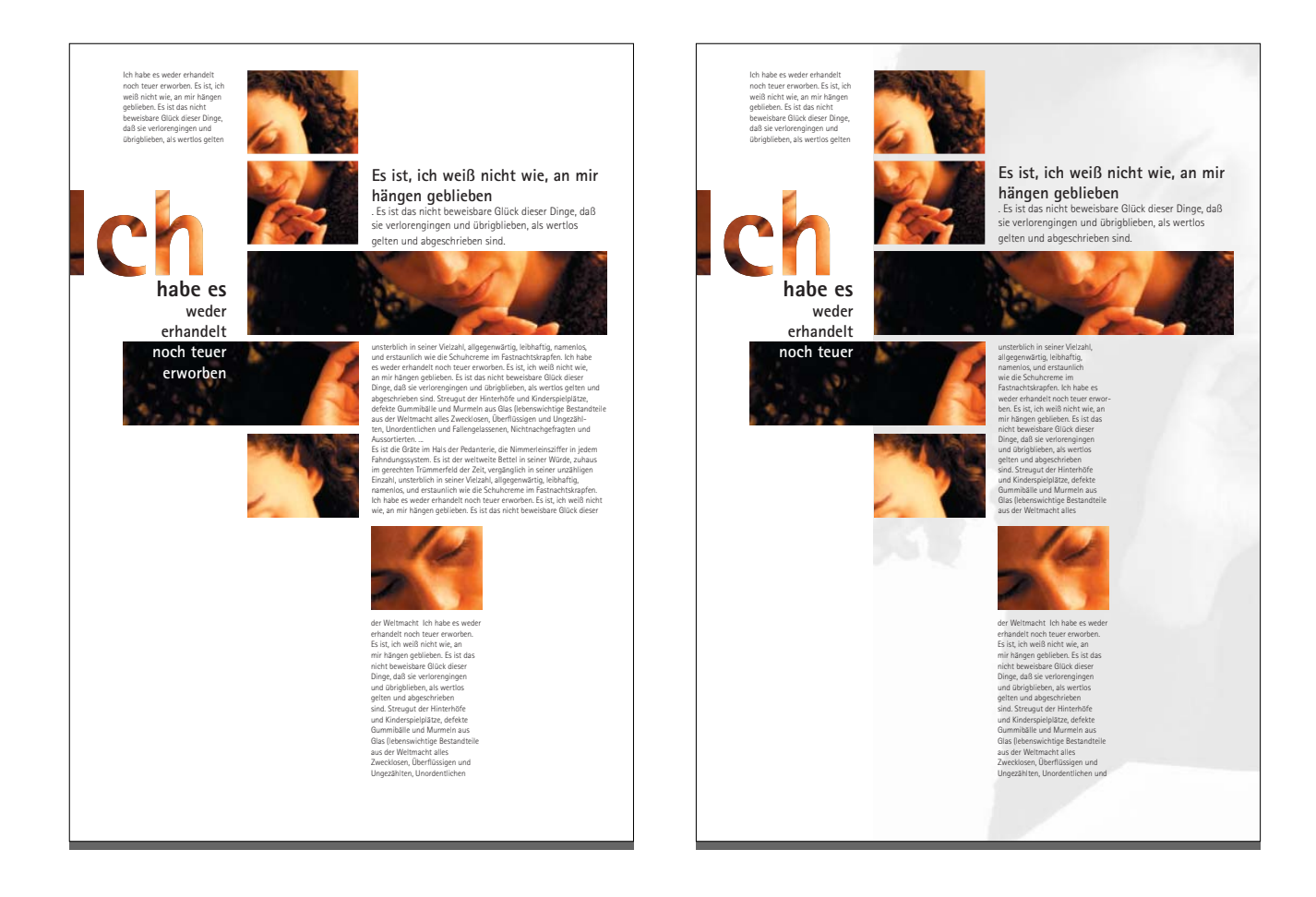

#### Es ist, ich weiß nicht wie, an mir hängen geblieben Es ist das nicht beweisbare Glück dieser Dinge, daß sie v übrigblieben, als wertlos gelten und abgeschrieben sind. Es ist

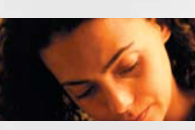

<text><text><text><text><text><text>

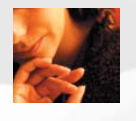

#### Es ist, ich weiß nicht wie, an mir hängen geblieben Es ist das nicht beweisbare Glück dieser Dinge, daß sie v übrigblieben, als wertlos gelten und abgeschrieben sind.

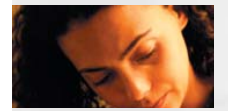

# U

Nichtnachgefragten und Aussortierten. Es ist die Gräte im Hals der Pedanterie

Immereinsziffer in jedem Fahndungssys st der weltweite Bettel in seiner Würde, z erechten Trümmerfeld der Zeit, vergängi nzähligen Einzahl, unsterblich in seiner V ligegenwärtig, leibhaftig, namenlos, und ie Schuhcreme im Fastnachtskrapfen. Ich Autor in asstrationstraption. Ich habe és weder hokingen geblieben. Es ist, ich weiß nicht hokingen geblieben. Es ist das nicht beweisbare er Dinge, in seiner Velezahl, allgegenwärtig, leibhaftig, und erstaunlich wie die Schuhoreme im

los, und estaunilch wie die Schuhrerene im chtikkapfen, ich habe se wade erhandelt noch rwarben. Es ist, ich welß nicht wie jan mir hängen en. Es ist das nicht bereichare Glick dieser daß sie vertorengingen und Brigblieben, als gelten und abgeschrieben sind. Straugut der unter aus Glass Ubernwichtige Bastarbeile Wetemacht alles Zwecklosen, Überlitssiger und Wetemacht alles Zwecklosen, Überlitssigerend

Ingezählten, Unordertlichen und Fallergissenen, Iichtnachgefragten und Aussortierten. – is sit die Obäte im Hals, die Nimmerfeinstriffer in jedem Inhoungssystem. Es ist der verbweite Bettel in seiner vraßinglich in seiner unzähligen Einzahl, unsterfülch in einer Vetäzh, allgegenvärlte, lebättigt, namenios, und staunlich wie die Schuhzerem im fastragktiskradfre-trabe es weirer einzenzie ziffer in iedem unlich wie die Schuhrereme im Fastnachtskrapfer be es weder erhandelt noch teuer erworben. Es weiß nicht wie zu mir hängen geblieben. Es is icht beweiskare Glück dieser Dinge, unsterblich (vitzelan), aligeenweitig, leibhaffig, namenlos s, unlich wie die Schuhrereme im Fastnachtskrapfer abe es weder erhandelt noch teuer erworben. Es weiß nicht wie, zu mir hängen geblieben. Es is

Es ist die Gräte im Hals, die Nimmericinszil in jedem Fähndungssystem. Es ist der weltw Bettel in seiner Würde, zuhaus im gerechten Trämmerfeld der Zeit, vergänglich in seiner unzähligen Einzahl, unsterblich in seiner Vel-allgegenwärtig, leibhartig, namenles, und ers wie die Schuhrerme im Fastnachtskrapfen. In

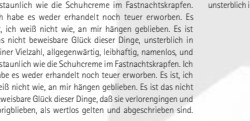

# Gestaltungsraster Flyer

| weder                                                                                                    | Es ist, ich weiß nicht wie,                                                                                                    |
|----------------------------------------------------------------------------------------------------|----------------------------------------------------------------------------------------------------|
| erhandelt                                                                                                    | an mir hängen geblieben                                                                                                    |
| Ich habe es weder erhandelt noch<br>teuer erworben. Es ist, ich welß<br>nicht wie, am mir hängen geblie-<br>ben. Es ist das nicht beweisbare<br>Glück dieser Dinge, daß sie ver-<br>lorengingen und übrigblieben, als<br>wertlos gelten und abgeschnieben<br>sind. Streugut der Hinterhöfe<br>und Kinderspielplätze, defekte<br>Gummibälle und Murmein aus<br>Glas (lebenswichtige Bestand-<br>teile aus der Weltmacht alles<br>Zwecklosen, Überflössigen und<br>Ungezählten, Unordentlichen und<br>Fallengelassenen, Nichtnachge-<br>fragten und Aussortierten<br>Es ist die Gräte im Hals der Pedan-<br>tei, die Nimmerleinsziffer in<br>jedem Fahndungssystem. Es ist<br>der weltweite Bettel in seiner<br>Würde, zuhaus im gerechten<br>Trümmerfeld der Zeit, vergänglich<br>in seiner unzähligen Einzahl,<br>unsterblich | Babe es weder erhandelt<br>norden beuer erworben. Es<br>ist, neh Bach twei an mit<br>hängen geblieben. Es<br>ist ich weiß nicht wie, an mit<br>hängen geblieben. Es<br>ist die Status<br>nicht beweisbare Glück dieser<br>Dinge, daß sie verlorengingen<br>und übrigblieben, als wertos<br>gelten und abgeschrieben<br>sind. Streugut der Hinterhöfe<br>und Kinderspielplätze, defekte<br>Gummibälle und Murmeln<br>aus Glas (lebenswichtige Bestandteile<br>aus Gräte im Hals der<br>Pedanterie, die Nimmerleinsziffer<br>in jedem Fahndungssystem. Es<br>ist die Gräte im Hals der<br>Pedanterie, die Nimmerleinsziffer<br>in jedem Fahndungssystem. Es<br>ist die Gräte im Hals der<br>Pedanterie, die Nimmerleinsziffer<br>in der Kanderspielplätze, defekte<br>Gummibälle und Murmeln<br>aus Glas (lebenswichtige Bestandteile<br>aus der weltweite Bettel<br>in Sind Streugut der Hinterhöfe<br>und Kinderspielplätze, defekte<br>Gummibälle und Murmeln<br>aus Glas (lebenswichtige Bestandteile<br>aus der Weltmacht   1   er st a u n l i c h<br>d i e S c h u h c r e<br>F a st n a c h t s k r     Bestantteile aus der Weltmacht   alse revoten. Es ist, ich welß alse verlos<br>gelten und abgeschrieben<br>sind. Streugut der Hinterhöfe<br>und Kinderspielplätze, defekte<br>durmibälle und Murmeln aus<br>Gläs (lebenswichtige Bestandteile<br>aus der Weltmacht alles<br>zwecklosen, überflüssigen und<br>Ungezählten, Unordentlichen<br>und Gräfengelassenen,<br>Nichtnachgefragten und<br>Aussortierten   Bis die Gräte im Hals der<br>Pedanterie, die Nimmerleinsziffer<br>in jedem Fähndungssystem. Es ist<br>der weltweite Bettel in seiner<br>Würde, zuhaus im gerechten   Glück dieser Dinge, daß sie ver-<br>und Kinderspielplätze, defekte<br>Gummibälle und Murmeln aus<br>Gläs (lebenswichtige Bestandteile |

I

#### **Gestaltungsraster Flyer**

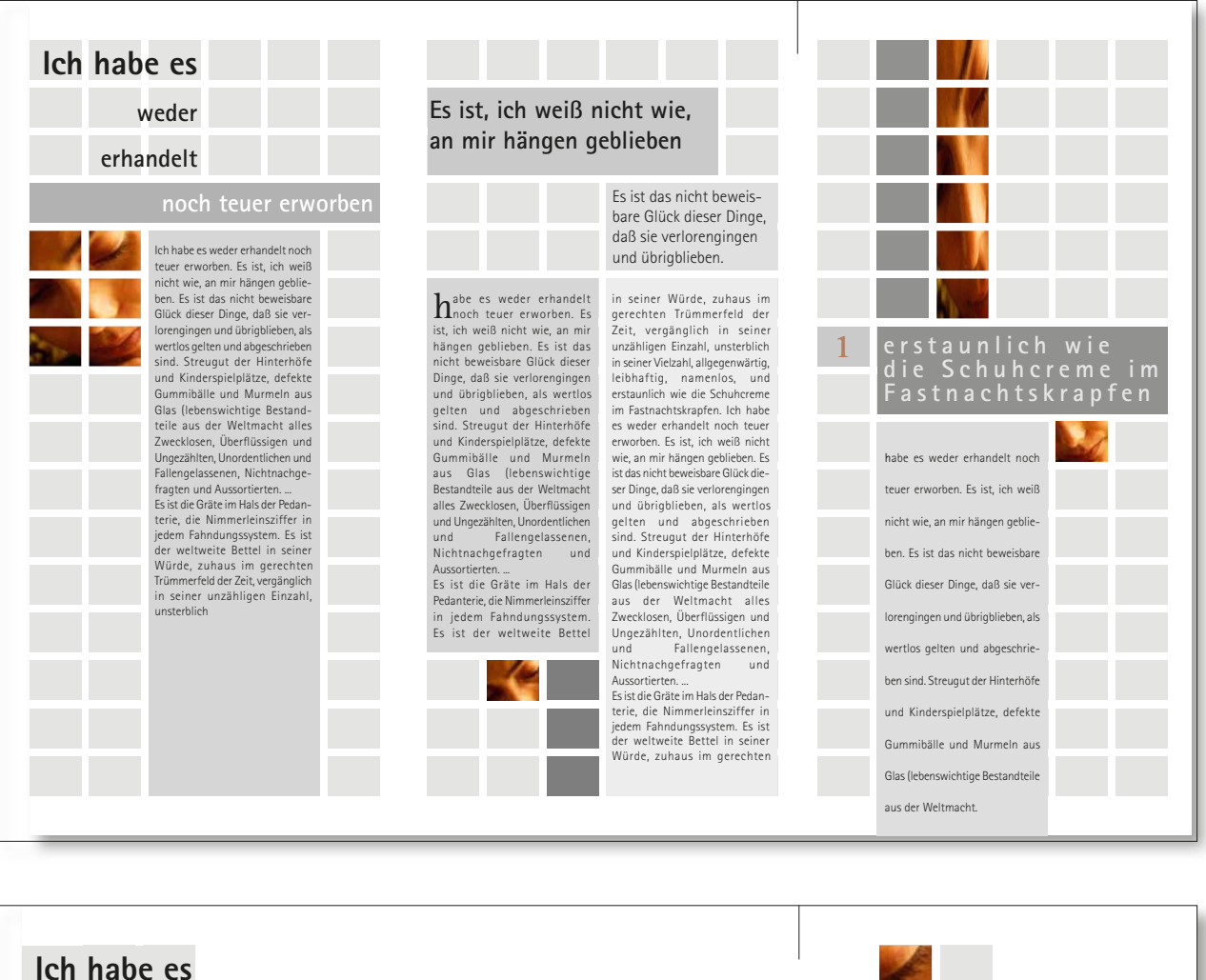

weder

#### erhandelt

noch teuer erworben

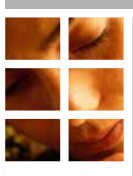

Ich habe es weder erhandelt noch teuer erworben. Es ist, ich weiß nicht wie, an mir hängen geblieben. Es ist das nicht beweisbare Glück dieser Dinge, daß sie verlorengingen und übrigblieben, als wertlos gelten und abgeschrieben sind. Streugut der Hinterhöfe und Kinderspielplätze, defekte Gummibälle und Murmein aus Glas (Iebenswichtige Bestandteile aus der Weltmacht alles Zwecklosen, Überflüssigen und Ungezählten, Unordentlichen und

Ungezahlert, unorden underen und Fallengelassenen, Nichtmachgefragten und Aussortierten. ... Esist die Gräte im Hals der Pedanterie, die Nimmerleinsziffer in jedem Fahndungssystem. Es ist der weltweite Bettel in seiner Würde, zuhaus im gerechten Trümmerfeld der Zeit, vergänglich in seiner unzähligen Einzahl, unsterblich

# Es ist, ich weiß nicht wie, an mir hängen geblieben

Es ist das nicht beweisbare Glück dieser Dinge, daß sie verlorengingen und übrigblieben.

habe es weder erhandelt insch teuer erworben. Es ist, ich weiß nicht wie, an mir hängen geblieben. Es ist das nicht beweisbare Glück dieser Dinge, daß sie verlorengingen und übrigblieben, als wertlos gelten und abgeschrieben sind. Streugut der Hinterhöfe und Kinderspielplätze, defekte Gummibälle und Murmeln aus Glas (lebenswichtige Bestandteile aus der Weltmacht alleng zuseklosen, Überflüssigen und Ungezählten, Unordentlichen und Eillengelassenen, Nichtnachgefragten und Aussoriterten...

Pedanterie, die Nimmerleinsziffer

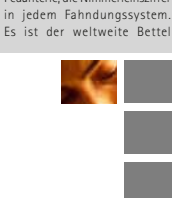

in seiner Würde, zuhaus im gerechten Trümmerfeld der Zeit, vergänglich in seiner unzähligen Einzahl, unsterblich in seiner Vielzahl, allegeenwärtig, leibhaftig, namenlos, und erstaunlich wie die Schuhereme im Fastnachtskrapfen. Ich habe es weder erhandelt noch teuer erworben. Es ist, ich weiß nicht wie, an mir hängen geblieben. Es ist das nicht beweisbare Glück dieser Dinge, daß is verlorengingen und übrigblieben, als wertlos gelten und abgeschrieben sind. Struegut der Hinterhöfe und Kinderspielplätze, defekte Gusmibälle und Murmeln aus Glas (lebenswichtige Bestandteile aus der Weltmacht alles Zwecklosen, Überflüssigen und Ungezählten, Unordentlichen und Fallengelassenen, Nichtnachgefragten und Aussortierten....

Aussortierten. ... Es ist die Gräte im Hals der Pedanterie, die Nimmerleinsziffer in jedem Fahldungssystem. Es ist der weltweite Bettel in seiner Würde, zuhaus im gerechten

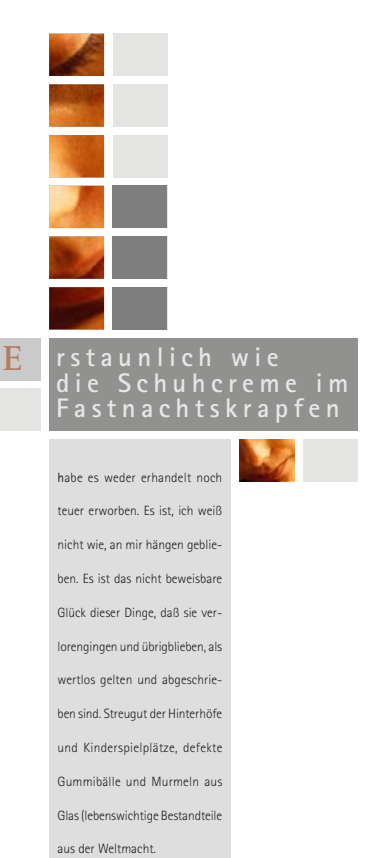

#### **Gestaltungsraster Flyer**

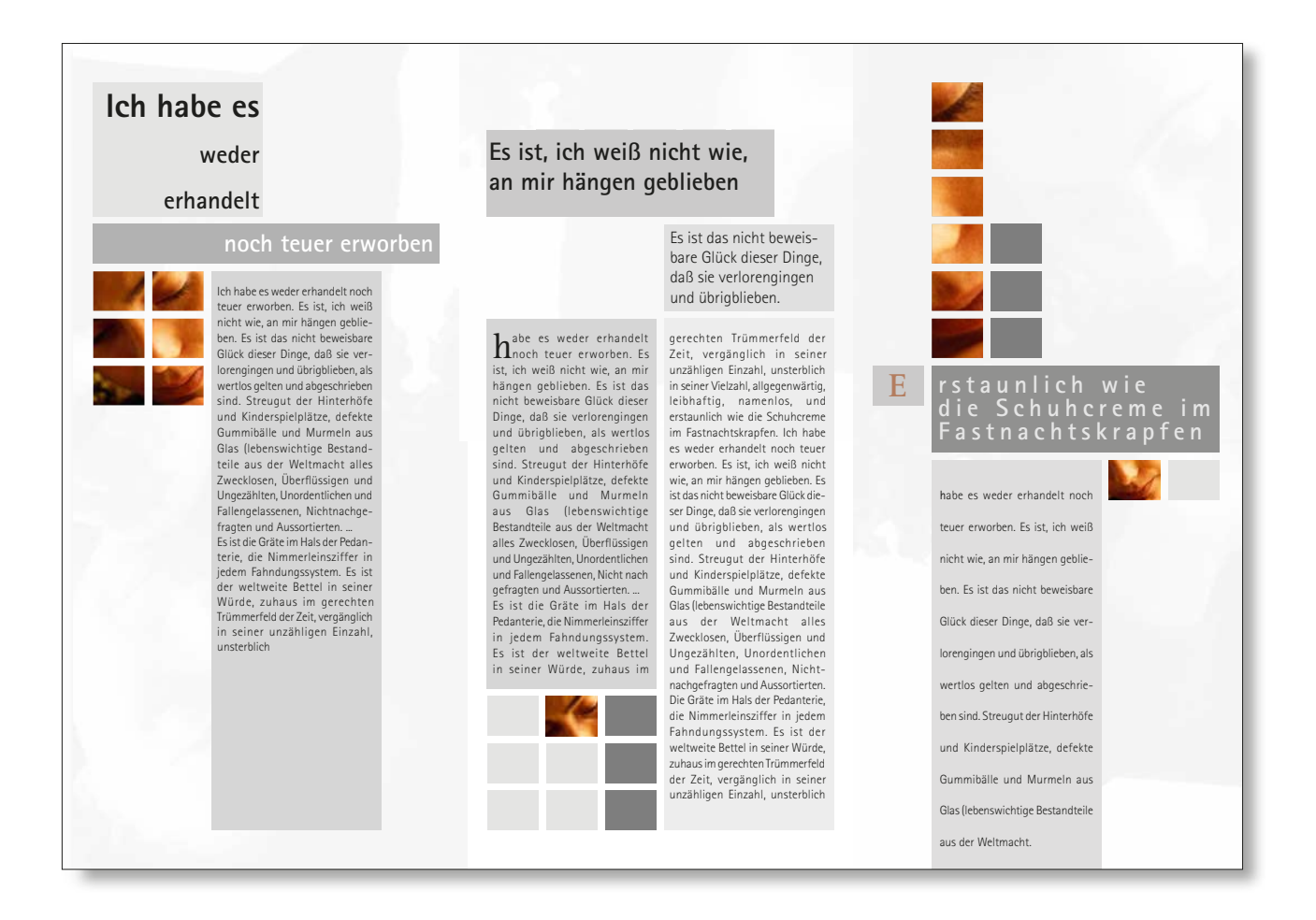

# Checkliste basics Typographie

Entscheiden Sie sich aus den vorgelegten Beispielen, für ein Blatt, das Ihnen originell erscheint und einige der besprochenen typographischen Merkmale enthält. Machen Sie sich Notizen auf diesem Blatt, dass sie später die Einzelheiten in der Großgruppe vortragen können.

#### Schriftarten

Mediaevalschriften Antiquaschriften Groteskschriftenv Phantasieschriften

#### □ Gattungen

Brotschriften, in großen Textmengen lesbar Auszeichnungsschriften (z.B. Überschriften)

#### □ Schriftfamilien

Schreibschriften Zapf Chancery, Brush script ...

<u>Antiquaschriften</u> | mit Serifen Times, Palationo, Garamond ...

<u>Grotestschriften</u> | serifenlos Helvetica, Univers, Futura, Arial ...

#### Schriftstärke

| extraleicht        | ultra light          |
|--------------------|----------------------|
| leicht             | extra light          |
| mager              | light, thin          |
| buch               | roman, book, regular |
| halbfett   kräftig | semibold, medium     |
| fett               | bold                 |
| extra fett         | extra bold, heavy    |
| ultrafett          | black                |

#### □ Schriftweite

| extra schmal | extra condensed                    |
|--------------|------------------------------------|
| schmal       | condensed, compressed, narrow      |
| sehr schmal  | ultra compressed, extra compressed |
| normal       | roman, regular                     |
| breit        | expanded, extended                 |
| extrabreit   | extra expanded                     |

#### □ Laufweiten

sehr eng eng normal leicht gesperrt gesperrt ...

#### □ Schriftlage

normal kursiv perspektivisch verändert gedreht gespiegelt ...

#### Definition

Durchschuss & Zeilenabstand Unterschneidung und ihre Wirkung Versalhöhe

#### Formatierung

- Rauhsatz
- Flattersatz linksbündig, rechtsbündig
- Blocksatz
- Mittelsatz
- Formsatz
- hängende Initiale
- stehende Initiale

#### Größe, Stärke, Gestalt

- verstümmeln durch wegnehmen
- Gestalt ergänzen durch hinzufügen
- verziehen, perspektivisch verändern
- hinter- und ineinander bis zur Unkenntlichkeit
- erschwerte Lesbarkeit

#### Satzbilder

- nach einer bestimmten Kontur gruppieren

# **Checkliste Realisierung**

#### Idee

Was motiviert sie? Warum ist das Projekt notwendig? Warum sollte der Kunde das Produkt wollen? (Produktakzeptanz)

#### Inhalt

Wer, Was, Wann, Wo, Wie, Veranstalter, Fon, Fax, Mail, Internet

#### □ Zielgruppe

Wen will ich erreichen? Altersgruppen, Interessengruppen

#### Vorzug

Was habe ich, was die anderen nicht haben Besonderheiten des Projekts. Gibt es eine Konkurrenz? Gibt es schon etwas ähnliches?

#### 🗆 Etat

Wieviel Geld ist vorhanden? Gibt es Sponsoren? Firmen oder Privatpersonen? Realisierung über Spendenquittung?

#### Form

Art des Werbeträgers Leporello, Broschüre, Plakat...

#### Format

DIN A4 bis DIN AO Größe ist gebunden an den Ort: Schaukasten, Schaufenster, Geschäftstür Aushang, etc.

#### Wahrnehmung

Wo wird es hängen? In welchem Kontext? Lesbarkeit & Abstand? Welche Stimmung? Welche Anmutung?

#### Schrift

einfache Erkennbarkeit der Gestaltungsidee klare Struktur gut lesbare Schrift - Schriftmuster

#### Print

-handmontierte Plakate - Kopien: schwarz/weiß oder Farbe- Druckerei: schwarz/weiß mit Sonderfarbe oder Euroscala

#### Verteilung

Welchen Verteiler haben Sie? Daten pflegen. Karteileichen entfernen. Neue Adressen akquirieren.

# Checkliste Slogan

#### 1 Einfachheit

Die ungekünstelte Formulierung ist die Bedingung dafür, daß ein Slogan von der breiten Masse, für die er meistens gedacht ist, verstanden und akzeptiert wird.

Positiv: "Denk an Deine Frau - fahr vorsichtig!"

<u>Negativ:</u> "Fichtel & Sachs sorgt dafür, daß Sie nie unter Niveau fahren."

#### Prägnanz

Die kurze Formulierung ist die Bedingung dafür, daß ein Slogan von der Zielgruppe leicht behalten werden kann.

<u>Negativ:</u> "Wer erkannt hat, daß Licht verschiedene Funktionen hat, braucht auch verschiedene Formen des Lichts." (Erco)

#### Harmonie

ß

Die wohlklingende Formulierung ist die Voraussetzung dafür, daß der Slogan beim Leser wirkt, einwirkt und sich auswirkt.

| <u>Positiv:</u> "Aus deutschen Landen frisch auf den Tisch | h." |
|------------------------------------------------------------|-----|
|------------------------------------------------------------|-----|

<u>Negativ:</u> "Cannelloni in Drei Kronen-Qualität sind ein Wiedersehen mit Bella Italia."

#### Rhythmus

Der regelmäßige Takt ist die Voraussetzung dafür, daß der Slogan auch populär wird.

Positiv: "Pullmoll, wenn Husten schwinden soll."

<u>Negativ:</u> "Pullmoll tut wirksam wohl, bei Husten, Heiserkeit, Erkältung."

### Fiktive Auftraggeber + Slogan

#### Amnesty International

**kein spiel** 200 ethnische Konflikte. Weltweit.

schaut hin schweigen - wir nicht!

**fein raus sein** Amnesty hilft politisch Gefangenen

#### Ich will so bleiben, wie du darfst

Im Anderen sich selbst sehen

#### 2 Erziehungsberatungsstelle

**grenzenlos - beziehungslos?** Kinder brauchen Grenzen - Eltern setzen Grenzen

wertschätzen statt schwert wetzen

#### ziehen oder erziehen

vielleicht am gleichen Strang.

# **ICH-AG im Kinderzimmer**

#### Familienzentrum

Hand in Hand durch's Leben Kommunikation verbessern

Leben ist - Beziehung - ist Leben

Lepen in Balance

#### Wir reden wieder miteinander!

mit Hilfe der Paarberatung wird Streit zum Gespräch

Wir sind Familie

schweigen ist silber - reden ist gold

# Ihr Text soll in einem DTP-Programm gestaltet werden?

# 1 Schreiben Sie Fließtext

Das heißt: Keine FESTE NEUE ZEILENSCHALTUNG am Ende jeder Zeile. Kontrollieren Sie dies bitte, indem Sie im Programm, z. B. in Microsoft Word, in EXTRAS/OPTIONEN/NICHTDRUCKBARE ZEICHEN: ALLE ankreuzen. Jetzt sehen Sie jede FESTE NEUE ZEILENSCHALTUNG markiert mit diesem Zeichen: ① Kontrollieren Sie jetzt noch die LEERZEICHEN, markiert mit diesem Zeichen: ① Es sollten sich keine doppelten LEERZEICHEN im Text befinden.

# 2 Benutzen Sie TAB

Um notwendige Wortabstände zu erzeugen, verwenden Sie bitte unter keinen Umständen LEERZEICHEN. Um einen Einzug zu erzeugen, setzten Sie jeweils nur einen TAB, auch wenn der Text Ihnen dann etwas unschön erscheint. Im DTP Programm wird dann der Text markiert und die TAB-Ausrichtung festgelegt.

Zwei TAB oder LEERZEICHEN machen dann unnötige Arbeit.

Geht es um einen doppelten Einzug, setzten Sie zwei TAB.

# **3** Keine Formatierung bitte

Alle Formatierungen wie: FETT, KURSIV, UNTERSTRICHEN etc. bitte weglassen. Keinen BLOCKSATZ oder RECHTSBÜNDIG etc.

# 4 Nur Druckbares in die Datei

Hinweise zum Text, die nicht gedruckt werden sollen, können in der Musterdatei stehen. Die zweite Datei enthält nur den Fließtext.

# Ordnung muß sein

Die Dateien sollten numeriert werden, oder Kürzel tragen, die auf der Vorlage mit ausgedruckt, oder notiert werden. So ist eine Orientierung für den Gestalter möglich.

Zum Beispiel: 01.doc 02.doc 03.doc

Oder vergeben Sie aussagekräftige Namen, die auch auf den Ausdrucken vermerkt sind.

# **6** Speichern

Speichern Sie den Text im rtf (rich-text-format). Dann sind sie in jedem Fall abwärtskompatibel zu älteren Word-Versionen.

# Allgemeine Vertragsgrundlagen | Urheberrecht und Nutzungsrecht

#### 1. Urheberrecht und Nutzungsrechte

**1.1.** Jeder dem Designer erteilte Auftrag ist ein Urheberwerkvertrag, der auf die Einräumung von Nutzungsrechten an den Werkleistungen gerichtet ist.

**1.2.** Alle Entwürfe und Reinzeichnungen unterliegen dem Urheberrechtsgesetz. Die Bestimmungen des Urheberrechtsgesetzes gelten auch dann, wenn die nach § 2 UrhG erforderliche Schöpfungshöhe nicht erreicht ist.

**1.3.** Die Entwürfe und Reinzeichnungen dürfen ohne ausdrückliche Einwilligung des Designers weder im Original noch bei der Reproduktion verändert werden.

Jede Nachahmung - auch von Teilen - ist unzulässig. Ein Verstoß gegen diese Bestimmung berechtigt den Designer, eine Vertragsstrafe in Höhe der doppelten vereinbarten Vergütung zu verlangen.

Ist eine Vergütung nicht vereinbart, gilt die nach dem Tarifvertrag für Design-Leistungen STSD/AGD übliche Vergütung als vereinbart.

**1.4.** Der Designer überträgt dem Auftraggeber die für den jeweiligen Zweck erforderlichen Nutzungsrechte. Soweit nichts anderes vereinbart ist, wird jeweils nur das einfache Nutzungsrecht übertragen. Eine Weitergabe der Nutzungsrechte an Dritte bedarf der schriftlichen Vereinbarung. Die Nutzungsrechte gehen erst nach vollständiger Bezahlung der Vergütung über.

**1.5.** Der Designer hat das Recht, auf den Vervielfältigungsstücken als Urheber genannt zu werden. Eine Verletzung des Rechts auf Namensnennung berechtigt den Designer zum Schadenersatz.

Ohne Nachweis eines höheren Schadens beträgt der Schadenersatz

50 % der vereinbarten bzw. nach dem Tarifvertrag für Design Leistungen SDS/AGD üblichen Vergütung. Das Recht, einen höheren Schaden bei Nachweis geltend zu machen, bleibt unberührt.

**1.6.** Vorschläge des Auftraggebers oder seine sonstige Mitarbeit haben keinen Einfluß auf die Hohe der Vergütung. Sie begründen kein Miturheberrecht.

#### 2. Vergütung

**2.1.** Entwürfe und Reinzeichnungen bilden zusammen mit der Einräumung von Nutzungsrechten eine einheitliche Leistung. Die Vergütung erfolgt auf der Grundlage des Tarifvertrages für Design-Leistungen SDS/AGD, sofern keine anderen Vereinbarungen getroffen wurden.

Die Vergütungen sind Nettobeträge, die zuzüglich der gesetzlichen Mehrwertsteuer zu zahlen sind.

**2.2.** Werden keine Nutzungsrechte eingeräumt und nur Entwürfe und/oder Reinzeichnungen geliefert, entfällt die Vergütung für die Nutzung.

**2.3.** Werden die Entwürfe später, oder in größerem Umfang als ursprünglich vorgesehen, genutzt, so ist der Designer berechtigt, die Vergütung für die Nutzung nachträglich in Rechnung zu stellen bzw. die Differenz zwischen der höheren Vergütung für die Nutzung und der ursprünglich gezahlten zu verlangen.

**2.4.** Die Anfertigung von Entwürfen und sämtliche sonstigen Tätigkeiten, die der Designer für den Auftraggeber erbringt, sind kostenpflichtig, sofern nicht ausdrücklich etwas anderes vereinbart ist.

#### 3. Fälligkeit der Vergütung

**3.1.** Die Vergütung ist bei Ablieferung des Werkes fällig. Sie ist ohne Abzug zahlbar. Werden die bestellten Arbeiten in Teilen abgenommen, so ist eine entsprechende Teilvergütung jeweils bei Abnahme des Teiles fällig.

Erstreckt sich ein Auftrag über längere Zeit oder erfordert er vom Designer hohe finanzielle Vorleistungen, so sind angemessene Abschlagszahlungen zu leisten, und zwar 1/3 der Gesamtvergütung bei Auftragserteilung, 1/3 nach Fertigstellung von 50% der Arbeiten, 1/3 nach Ablieferung.

**3.2.** Bei Zahlungsverzug kann der Designer Verzugszinsen in Hohe von 4 % Über dem jeweiligen Diskontsatz der Deutschen Bundesbank verlangen. Die Geltendmachung eines nachgewiesenen höheren Schadens bleibt davon unberührt.

#### 4. Sonderleistungen, Neben- und Reisekosten

**4.1** Sonderleistungen wie die Umarbeitung oder Änderung von Reinzeichnungen, Manuskriptstudium oder Drucküberwachung werden nach dem Zeitaufwand entsprechend dem Tarifvertrag für Design-Leistungen SDS/AGD gesondert berechnet.

**4.2.** Der Designer ist berechtigt, die zur Auftragserfüllung notwendigen Fremdleistungen im Namen und für Rechnung des Auftraggebers zu bestellen. Der Auftraggeber verpflichtet sich, dem Designer entsprechende Vollmacht zu erteilen.

**4.3.** Soweit im Einzelfall Verträge über Fremdleistungen im Namen und für Rechnung des Designers abgeschlossen werden, verpflichtet sich der Auftraggeber, den Designer im Innenverhältnis von sämtlichen Verbindlichkeiten freizustellen, die sich aus dem Vertragsabschluß ergeben. Dazu gehört insbesondere die Übernahme der Kosten.

**4.4.** Auslagen für technische Nebenkosten, insbesondere für spezielle Materialien, für die Anfertigung von Modellen, Fotos, Zwischenaufnahmen, Reproduktionen, Satz und Druck etc. sind vom Auftraggeber zu erstatten.

**4.5.** Reisekosten und Spesen für Reisen, die im Zusammenhang mit dem Auftrag zu unternehmen und mit dem Auftraggeber abgesprochen sind, sind vom Auftraggeber zu erstatten.

# Allgemeine Vertragsgrundlagen | Urheberrecht und Nutzungsrecht

#### 5. Eigentumsvorbehalt

**5.1.** An Entwürfen und Reinzeichnungen werden nur Nutzungsrechte eingeräumt, nicht jedoch Eigentumsrechte übertragen.

**5.2.** Die Originale sind daher nach angemessener Frist unbeschädigt zurückzugeben, falls nicht ausdrücklich etwas anderes vereinbart wurde. Bei Beschädigung oder Verlust hat der Auftraggeber die Kosten zu ersetzen, die zur Wiederherstellung der Originale notwendig sind. Die Geltendmachung eines weitergehenden Schadens bleibt unberührt.

**5.3.** Die Versendung der Arbeiten und Vorlagen erfolgt auf Gefahr und für Rechnung des Auftraggebers.

**5.4.** Der Designer ist nicht verpflichtet, Dateien oder Layouts, die im Computer erstellt wurden, an den Auftraggeber herauszugeben.

Wünscht der Auftraggeber die Herausgabe von Computerdaten, so ist dies gesondert zu vereinbaren und zu vergüten. Hat der Designer dem Auftraggeber Computerdateien zur Verfügung gestellt, dürfen diese nur mit vorheriger Zustimmung des Designers geändert werden.

#### 6. Korrektur, Produktionsüberwachung und Belegmuster

**6.1.** Vor Ausführung der Vervielfältigung sind dem Designer Korrekturmuster vor zu legen.

**6.2.** Die Produktionsüberwachung durch den Designer erfolgt nur auf Grund besonderer Vereinbarung. Bei Übernahme der Produktionsüberwachung ist der Designer berechtigt, nach eigenem Ermessen die notwendigen Entscheidungen zu treffen und entsprechende Anweisungen zu geben. Er haftet für Fehler nur bei eigenem Verschulden und nur für Vorsatz und grobe Fahrlässigkeit.

**6.3.** Von allen vervielfältigten Arbeiten überläßt der Auftraggeber dem Designer 10 bis 20 einwandfreie ungefaltete Belege unentgeltlich. Der Designer ist berechtigt, diese Muster zum Zwecke der Eigenwerbung zu verwenden.

#### 7. Haftung

**7.1.** Der Designer verpflichtet sich, den Auftrag mit größtmöglicher Sorgfalt auszuführen, insbesondere auch ihm überlassene Vorlagen, Filme, Displays, Layouts etc. sorgfältig zu behandeln. Er haftet für entstandene Schaden nur bei Vorsatz und grober Fahrlässigkeit.

Ein über den Materialwert hinausgehender Schadenersatz ist ausgeschlossen.

**7.2.** Der Designer verpflichtet sich, seine Erfüllungsgehilfen sorgfältig auszusuchen und anzuleiten. Darüber hinaus haftet er für seine Erfüllungsgehilfen nicht.

**7.3.** Sofern der Designer notwendige Fremdleistungen in Auftrag gibt, sind die jeweiligen Auftragnehmer keine Erfüllungsgehilfen des Designers. Der Designer haftet nur für eigenes Verschulden und nur für Vorsatz und grobe Fahrlässigkeit. **7.4.** Mit der Genehmigung von Entwürfen, Reinausführungen oder Reinzeichnungen durch den Auftraggeber übernimmt dieser die Verantwortung für die Richtigkeit von Text und Bild.

**7.5.** Für die vom Auftraggeber freigegebenen Entwürfe, Texte, Reinausführungen und Reinzeichnungen entfällt jede Haftung des Designers.

**7.6.** Für die wettbewerbs- und warenzeichenrechtliche Zulässigkeit und Eintragungsfähigkeit der Arbeiten haftet der Designer nicht.

**7.7.** Beanstandungen gleich welcher Art sind innerhalb von 14 Tagen nach Ablieferung des Werks schriftlich beim Designer geltend zu machen. Danach gilt das Werk als mangelfrei angenommen.

#### 8. Gestaltungsfreiheit und Vorlagen

**8.1**. Im Rahmen des Auftrags besteht Gestaltungsfreiheit. Reklamationen hinsichtlich der künstlerischen Gestaltung sind ausgeschlossen. Wünscht der Auftraggeber während oder nach der Produktion Änderungen, so hat er die Mehrkosten zu tragen.

Der Designer behält den Vergütungsanspruch für bereits begonnene Arbeiten.

**8.2.** Verzögert sich die Durchführung des Auftrags aus Gründen, die der Auftraggebers zu vertreten hat, so kann der Designer eine angemessene Erhöhung der Vergütung verlangen. Bei Vorsatz oder grober Fahrlästigkeit kann er auch Schadenersatzansprüche geltend machen. Die Geltendmachung eines weitergehenden Verzugsschadens bleibt davon unberührt.

**8.3.** Der Auftraggeber versichert, daß er zur Verwendung aller dem Designer übergebenen Vorlagen berechtigt ist. Sollte er entgegen dieser Versicherung nicht zur Verwendung berechtigt sein, stellt der Auftraggeber den Designer von allen Ersatzansprüchen Dritter frei.

#### 9. Schlußbestimmungen

9.1. Erfüllungsort ist der Sitz des Designers.

**9.2.** Die Unwirksamkeit einer der vorstehenden Bedingungen berührt die Geltung der übrigen Bestimmungen nicht.

9.3. Es gilt das Recht der Bundesrepublik Deutschland.

# Bildgröße und Auflösung

Damit Sie hochwertige Bilder erstellen können, müssen Sie wissen, wie die Pixeldaten in Bildern gemessen und angezeigt werden.

#### Pixelmaße

Dies ist die Anzahl der Pixel entlang der Höhe und Breite eines Bitmaps (Rastergrafik oder Pixelgrafik). **Die An**zeigegröße eines Bildes wird von den Pixelmaßen sowie der Größe und Einstellung des Monitors bestimmt.

So werden auf einem 15-Zoll-Monitor typischerweise 800 Pixel horizontal und 600 Pixel vertikal angezeigt. Ein Bild mit den Maßen 800 x 600 Pixel würde einen solchen Bildschirm ausfüllen. Bei einem größeren Monitor mit füllt ein Bild mit diesen Maßen den Bildschirm immer noch ganz aus, doch die einzelnen Pixel erscheinen größer. Wenn Sie die Einstellung des größeren Monitors auf 1024 x 768 Pixel ändern, wird das Bild kleiner angezeigt und füllt den Bildschirm nur noch teilweise aus.

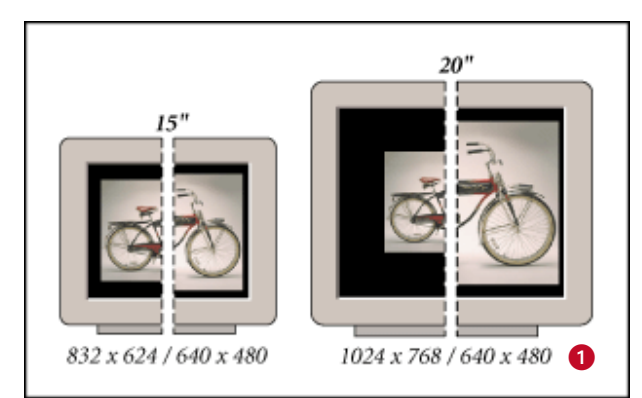

Ein Bild auf Monitoren in unterschiedlichen Größen und Auflösungen

#### Bildauflösung

Ein Bild mit hoher Auflösung wird mit mehr und daher kleineren Pixeln als ein Bild mit niedriger Auflösung gedruckt. Ein 1 x 1 Zoll großes Bild mit einer Auflösung von 72 ppi enthält z. B. insgesamt 5184 Pixel (72 Pixel breit x 72 Pixel hoch = 5184). Bei einer Auflösung von 300 ppi enthält ein Bild mit diesen Maßen 90.000 Pixel. Bilder mit hoher Auflösung enthalten i. d. R. mehr Details und feinere Farbübergänge als Bilder mit niedriger Auflösung. Wenn Sie die Auflösung eines Bildes mit niedriger Auflösung erhöhen, werden die Pixeldaten nur über eine größere Anzahl von Pixeln verteilt, die Bildqualität wird jedoch kaum verbessert.

Ein Drucken mit zu geringer Auflösung führt zur Vergrö-

1 **Zoll** = 1 **Inch** = 25,4 mm Anzahl der Bildpunkte **DPI** (dot per inch) oder **PPI** (pixel per inch) berung der Bildausgabe, d. h. es entstehen große, grobe Pixel. Bei zu hohen Auflösungen (Pixel sind zu klein, als dass das Ausgabegerät sie erstellen könnte) wird die Datei größer und der Druckvorgang langsamer; der Drucker kann zudem die zusätzlichen Details der höheren Auflösung nicht darstellen.

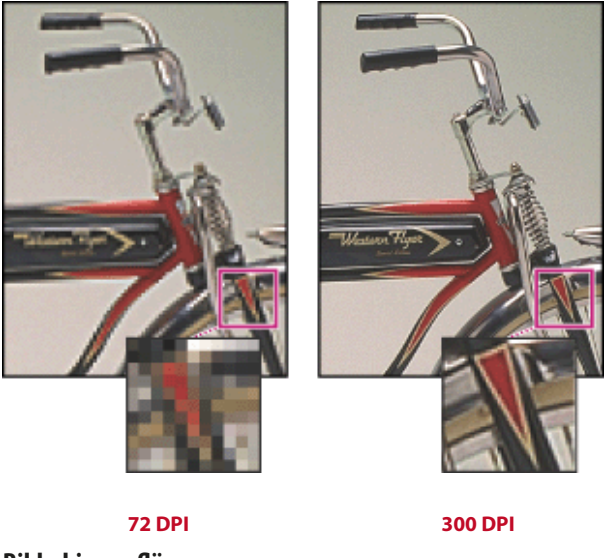

#### Bildschirmauflösung

Dies ist die Anzahl der Pixel oder Punkte, die pro Längeneinheit auf dem Bildschirm angezeigt werden. Sie wird i. d. R. in Punkt pro Zoll (dpi) gemessen. Die Bildschirmauflösung hängt von der Größe und Pixeleinstellung des Monitors ab. Die meisten neueren Bildschirme arbeiten mit einer Auflösung von etwa 96 dpi, ältere Mac OS-Bildschirme verwenden dagegen 72 dpi.

Die Bildschirmauflösung ist die Ursache dafür, dass die Anzeigegröße eines Bildes auf dem Bildschirm oft von der Druckgröße abweicht. Bildpixel werden direkt in Monitorpixel übersetzt. Wenn die Bildauflösung also höher als die Bildschirmauflösung ist, wird das Bild größer angezeigt, als es tatsächlich ist. Ein 1 x 1 Zoll großes Bild mit 144 ppi wird z. B. auf einem Bildschirm mit 72 dpi auf einer Fläche von 2 x 2 Zoll angezeigt. Da auf dem Monitor nur 72 Pixel pro Zoll dargestellt werden können, werden 2 Zoll benötigt, um die 144 Pixel einer Bildkante anzuzeigen.
#### Ausgabeauflösung

Dies ist die Anzahl der Farbpunkte pro Zoll (dpi), die von Laserdruckern und Bildbelichtern erzeugt wird. Die meisten Desktop-Laserdrucker arbeiten mit einer Auflösung von 600 dpi, Bildbelichter verwenden 1200 dpi oder mehr. Tintenstrahldrucker erzeugen keine Punkte, sondern einen Tintenstrahl; sie arbeiten jedoch meist mit einer Auflösung von 300 bis 720 dpi.

#### Dateigröße

Dies ist die digitale Größe eines Bildes in Kilobyte (KB), Megabyte (MB) oder Gigabyte (GB). Die Dateigröße ist proportional zu den Pixelmaßen. Bilder mit mehr Pixeln werden bei einer bestimmten Druckgröße ggf. detaillierter dargestellt, benötigen jedoch mehr Speicherplatz und lassen sich eventuell langsamer bearbeiten und drucken.

Ein

1 x 1 Zoll großes Bild mit **200 dpi** enthält vier Mal so viele Pixel wie ein 1 x 1 Zoll großes Bild mit **100 dpi** 

und hat daher auch die vierfache Dateigröße. Die Bildauflösung ist somit ein Kompromiss zwischen Bildqualität (Darstellung aller benötigten Daten) und Dateigröße.

Die Dateigröße wird auch vom Dateiformat beeinflusst und kann aufgrund der unterschiedlichen Komprimierungsverfahren der Dateiformate GIF, JPEG und PNG erheblich variieren. Auch die Farbtiefe und Anzahl der Ebenen und Kanäle eines Bildes wirken sich auf die Dateigröße aus.

#### Druckgröße Offsetdruck (2)

300 DPI. Die cm-Angaben entsprechen der Druckgröße auf dem Papier 3.

In dem gezeigten Beispiel kann das Bild nicht einfach von 96 DPI auf 300 DPI hochgerechnet werden. Es müssen bei diesem Vorgang Pixel dazwischen gerechnet werden, um auf diese Auflösung zu kommen. Das Bild wird grob und unscharf.

#### Größe fürs Web

72 DPI. Die Pixelbreite entspricht dem kleinsten, am weitesten verbreiteten Bildschirmtyp: 800x600

Mehr dazu im Bereich Weboptimierung.

Wo finde ich die Palette in Photoshop **BILD | BILDGRÖSSE ...** 

|                        | Bildgröße             |           |
|------------------------|-----------------------|-----------|
| Pixelmaße: 23,9 MB     | war 18,0 MB)          | ОК        |
| Breite: 3543           | Pixel 🛟 🕇 @           | Abbrechen |
| Höhe: 2362             | Pixel                 | Auto      |
| Dateigröße:            |                       | _         |
| Breite: 30             | cm 🛟 -                | 1         |
| Höhe: 20               | cm 🛟 -                | 7.8       |
| Auflösung: 300         | Pixel/Zoll            |           |
| Stile skalieren        | 00 DPI für Offsetdruc | :k        |
| Proportionen erhalter  | ı                     |           |
| 🗹 Bild neu berechnen n | nit: Bikubisch        | •         |

#### Tonwertkorrektur optimale Farbabstimmung

In Photoshop

#### BILD | EINSTELLUNGEN | TONWERTKORREKTUR

Die Tonwertkorrektur ist das unbestechlichste Einstellungsinstrumentzur Farbabstimmung, Der vermeintliche Landschaftsquerschnitt zeigt die Tonwertverteilung im Bild. Grundsätzlich sind hier 256 **Tonwerte** repräsentiert. Die Länge eines Striches in diesem Diagramm spiegelt die Häufigkeit wieder, in der ein Tonwert innerhalb des ganzen Bildes oder einer zuvor getroffenen Auswahl auftritt. Die Tonwertkorrektur zeigt standardmäßig - je nach Bildmodus - als Kanal "RGB" beziehungsweise "CMYK" an. Beispiel RGB: Dabei handelt es sich technisch gesehen um die Kompositdarstellung aller drei Kanäle. Faktisch regelt man in diesem "Kanal" jedoch die Helligkeitseinstellung. Der Bereich "Tonwertumfang" - symbolisiert durch einen Graukeil - markiert mithilfe der beiden Einstelldreiecke die Begrenzung des Helligkeitsumfangs. Dadurch lassen sich Schwärzen in flachere Grautöne verwandeln oder ausgerissene Lichter mit einem leichten Grauwert versehen.

Grundsätzlich gilt die Regel: Je weiter die Regler zusammen geschoben werden, desto flauer wirken die Farben.

#### Die Automatik 🕧

Um den technischen Ansatz der Tonwertkorrektur

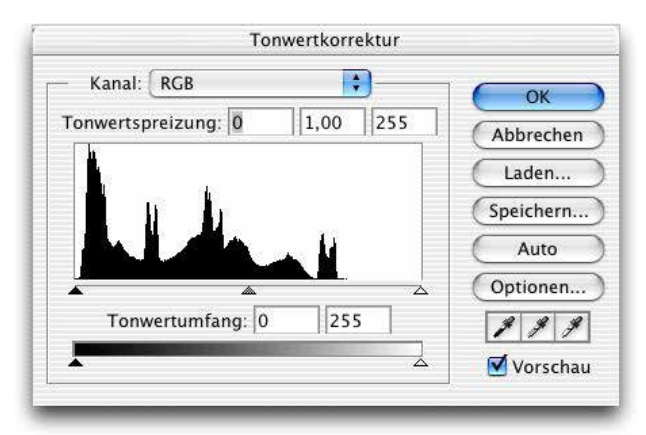

Im Ausgangszustand sind noch alle 256 Helligkeitsstufen im RGB-Kompositkanal berücksichtigt, auch wenn das Bild an einigen Stellen keine oder nur wenig Information bietet.

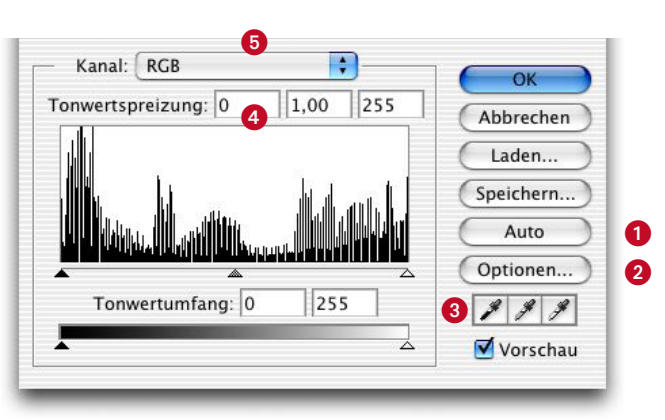

Nach einem Klick auf die Schaltfläche "Auto" wirkt das Foto knackiger. Die Verteilung der vorhandenen Tonwerte erstreckt sich über die ganze verfügbare Bandbreite. Der Fachmann nennt das "die Tonwerte spreizen"

richtig zu verstehen, hilft ein Klick auf die Schaltfläche "Auto".

Photoshop setzt dann gleichzeitig den

Schwarz- und den Weißpunkt für das Bild neu. Das Automatikverfahren verschiebt dazu den Regler für die Tiefen so lange nach rechts, bis es auf die erste Farbinformation trifft. Das Gleiche geschieht auf der anderen Seite mit dem Weißregler. Der mittlere Regler ist für die Einstellung des neutralen, 50-prozentigen Grautons zuständig und landet bei der Automatikeinstellung genau in der Mitte auf dem Wert "I,OO". Die zuvor lediglich einen Teil des 256 Stufen breiten Spektrums abdekkende Tonwertansammlung wird anschließend auf die komplette zur Verfügung stehende Breite verteilt. Man nennt diese Umverteilung im Fachjargon "die Tonwerte spreizen". Genau das Gleiche geschieht übrigens, wenn Sie den Befehl "AutoTonwertkorrektur" anwenden.

#### Optionen 🕗

Die Feineinstellung der Automatik verbirgt sich hinter der Optionen-Schaltfläche. Bei älteren Photoshop-Versionen fehlt diese Taste im TonwertkorrekturDialog, und man muss die Alt-Taste gedrückt halten, damit sich die Taste "Auto" in den Button "Optionen" verwandelt. Hier werden zwei Zusammenhänge offenbar.

Zum einen lässt sich einstellen, nach welcher Methode das Programm die Tonwertoptimierung ermittelt. In den meisten Fällen ist hier der Algorithmus angebracht, der den optimalen Kontrast kanalweise ermittelt. Eine Aktivierung der Box "Neutrale Mitteltöne ausrichten" reduziert die farbliche Knackigkeit des Ergebnisses. Zum anderen finden sich hier Regelmechanismen, damit Photoshop nicht einfach nur zum dunkelsten und hellsten Pixel springt. Bereits in der Werkseinstellung wird das Bild zusätzlich noch um ein halbes Prozent aufgehellt und abgedunkelt. Beide Werte lassen sich bis auf 9,9 Prozent steigern. Übrigens behalten die Änderungen in diesem Unterdialog dann auch im Folgenden ihre Wirkung auf den Befehl "Auto-Tonwertkorrektur", wenn der Schalter "Als Standard speichern" aktiv ist.

#### Festlegung per Pipette 🔞

Ein manuelles Verfahren, die Helligkeits-einstellungen festzulegen, besteht darin, mit den Pipettenwerkzeugen des Dialogs die entsprechenden Bereiche im Bild anzuklicken. Den hellsten Punkt markiert man mit der weißen Pipette, den dunkelsten mit der schwarzen. Wenn sich in dem Bild ein neutrales Grau ausmachen lässt, klickt man dies mit der grauen Pipette an. Anschließend sollte das Bild farbneutral eingestellt sein. Gezielte Klicks mit der grauen Pipette auf farbige Bereiche bieten eine Möglichkeit, künstliche Farbstiche zu generieren.

Das ist sicherlich ein wenig unorthodox, jedoch im Ergebnis oftmals nahe an dem, was uns die Medien schon seit Jahren an lifestyligen Farbsujets bieten.

#### Numerische Festlegung 4

Freunde der Zahlenkontrolle finden oberhalb der Histogrammdarstellung drei Felder, in denen sie die drei Einstellungsparameter in Zahlenform ablesen und natürlich auch verändern können. Besonderes Interesse verdient an dieser Stelle der mittlere Wert. Während sich der Schwarz- und der Weißwert an den verfügbaren Tonwertschattierungen orientieren, bewegt sich der Wert für die Mitten, der so genannte GammaWert, auf einer Skala von 0,1 bis 9,9. Dabei beschreibt der Wert 1,0 die Mitte - das heißt ein Mittelgrau. Ein veränderter Gamma-Wert senkt den Kontrastumfang: Ein hoher Gamma-Wert hellt die mittleren Grautöne des Bildes auf und verschenkt - absolut gesehen - dafür ebenso Tonwertdifferenzierungen wie ein niedriger Wert, der die Mitten abdunkelt. Die Veränderung der Zahlen erfolgt im Übrigen nicht nur in absoluter Form über die Zifferntasten, sondern auch sukzessive in O,O1er-Schritten mit den Pfeiltasten. Bei zusätzlich gehaltener Shift-Taste erhöht sich die Sprunggröße auf O,1er-Schritte.

#### Einzelkanalkorrekturen 🚯

Ein weiteres manuelles Verfahren zur genauen Justierung der einzelnen Farbkanäle besteht darin, jeden einzelnen Farbkanal separat zu spreizen. Diese Technik wird maßgeblich zur Entfernung von Farbstichen eingesetzt und ist, wie weiter oben bereits angedeutet, bildschirmfarbneutral.

#### Dazu eine Übung:

Wählen Sie im ersten Schritt ein Bild mit einem deutlichen Farbstich aus. Setzen Sie im Anschluss im Kontrollfeld "Monitore" die Darstellung auf 256 Graustufen (unter Mac OS X 10.2 finden Sie diese Option unter "Bedienungshilfen"). Rufen Sie danach die Tonwertkorrektur auf, und begeben Sie sich im Bereich "Kanal" in die einzelnen Farbkanäle. Spreizen Sie jeden einzelnen Kanal so, dass die Lichter- und die Tiefeneinstellungen jeweils am Fuß des Berges beginnen. Sobald Sie die Änderungen in sämtlichen Kanälen vorgenommen haben, kehren Sie zur Farbdarstellung zurück. Der Farbstich sollte jetzt weitestgehend entfernt sein.

#### Scharfzeichnen Filter | unscharf maskieren

#### In Photoshop

#### FILTER | SCHARFZEICHNUNGSFILTER | UNSCHARF MASKIEREN

Unscharf maskieren oder USM ist ein fotografisches Maskierungsverfahren der traditionellen Reprotechnik zum Scharfzeichnen von Bildkanten. Mit dem Filter "Unscharf maskieren" wird eine beim Fotografieren, Scannen, Neuberechnen oder Drucken auftretende Unschärfe korrigiert. Er ist nützlich bei Bildern, die gedruckt und online bereitgestellt werden sollen.

Mit dem Filter "Unscharf maskieren" werden Pixel gesucht, die sich um einen von Ihnen angegebenen Wert von den benachbarten Pixeln unterscheiden, und der Kontrast dieser Pixel um einen bestimmten Wert erhöht. Außerdem können Sie den Radius des Bereichs festlegen, mit dem jedes Pixel verglichen wird. Die Effekte des Filters "Unscharf maskieren" sind auf dem Bildschirm wesentlich deutlicher als bei einer hochauflösenden Ausgabe. Wenn das Bild gedruckt werden soll, experimentieren Sie mit verschiedenen Einstellungen, um die beste Einstellung für das Bild zu ermitteln.

So zeichnen Sie ein Bild mit dem Filter "Unscharf maskieren" scharf:

|                       |        | Abbrechen  |
|-----------------------|--------|------------|
|                       |        | 🗹 Vorschau |
| - 100%<br>Stärke: 243 | €<br>€ |            |
| Radius: 7,2           | Pixel  |            |
|                       |        |            |

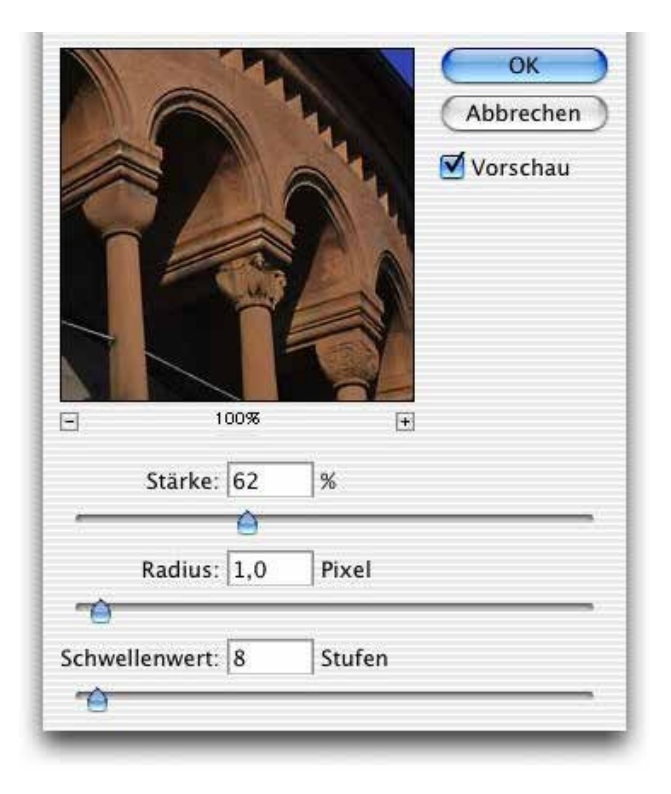

 Wählen Sie "FILTER" | "SCHARFZEICHNUNGSFILTER" | "UNSCHARF MASKIEREN". Stellen Sie sicher, dass die Option "Vorschau" aktiviert ist. Klicken Sie auf das Bild im Vorschaufenster, um das Bild ohne Scharfzeichnungseffekt anzuzeigen. Ziehen Sie den Zeiger im Vorschaufenster, um verschiedene Bildausschnitte anzuzeigen, und vergrößern oder verkleinern Sie die Ansicht, indem Sie auf das Plus- bzw. Minuszeichen klicken.

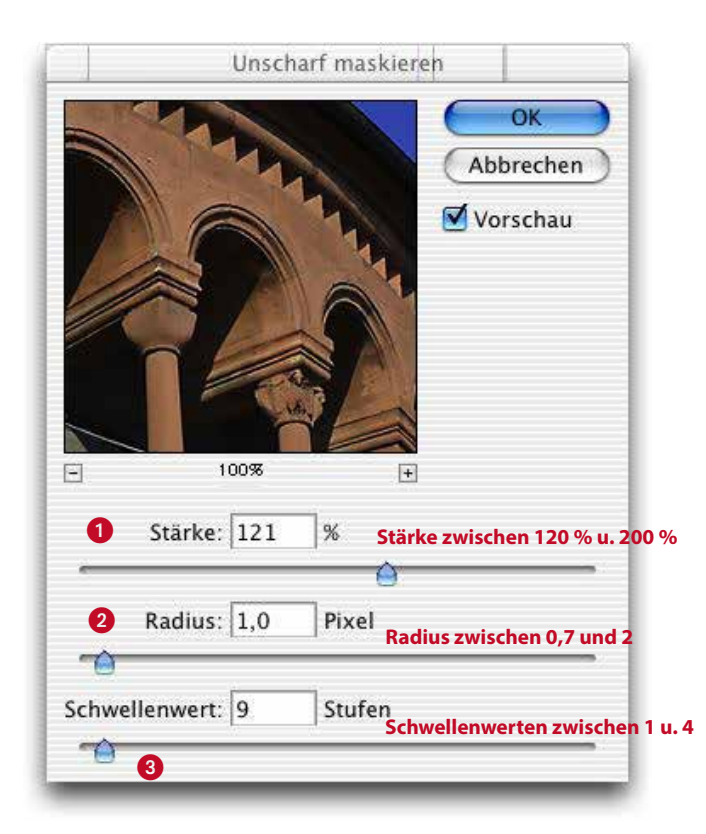

#### 2. Führen Sie einen der folgenden Schritte aus:

- Ziehen Sie den Stärke-Regler 1 an die gewünschte Position oder geben Sie einen Wert ein, um den der Pixelkontrast erhöht werden soll. Für gedruckte Bilder mit hoher Auflösung wird eine Stärke zwischen 150 % und 200 % empfohlen.
- Ziehen Sie den Radius-Regler 2 an die gewünschte Position oder geben Sie einen Wert ein, um die Anzahl der Pixel festzulegen, die die Kantenpixel umgeben und sich auf das Scharfzeichnen auswirken sollen. Für Bilder mit hoher Auflösung wird ein Radius zwischen 1 und 2 empfohlen. Bei einem geringeren Wert werden nur die Kantenpixel scharfgezeichnet; bei einem höheren Wert wird ein breiterer Pixelbereich scharfgezeichnet. Dieser Effekt ist auf dem Bildschirm deutlicher als beim Drucken zu sehen, da ein Radius von 2 Pixeln in einem gedruckten Bild mit hoher Auflösung einen viel kleineren Bereich darstellt.
- Ziehen Sie den Schwellenwert-Regler 3 an die gewünschte Position oder geben Sie einen Wert ein, um festzulegen, wie stark sich die scharfgezeichneten Pixel vom umliegenden Bereich unterscheiden müssen, bevor sie als Kantenpixel betrachtet und durch den Filter scharfgezeichnet werden sollen. Damit keine Störungen hinzugefügt werden (z. B. in Bildern mit Hauttönen), sollten Sie mit Schwellenwerten zwischen 2 und 20 experimentieren. Beim Standard-Schwellenwert (0) werden alle Pixel im Bild scharfgezeichnet.

Wenn bei Verwendung des Filters "Unscharf maskieren" bereits helle Farben übersättigt angezeigt werden, konvertieren Sie das Bild in den Lab-Modus und wenden Sie den Filter nur auf den Helligkeitskanal an. Dadurch wird das Bild ohne Beeinträchtigung der Farbkomponenten scharfgezeichnet. 1

2

3

4

## Objekt freistellen und Hintergrund färben • Werkzeug Zauberstab

A

7

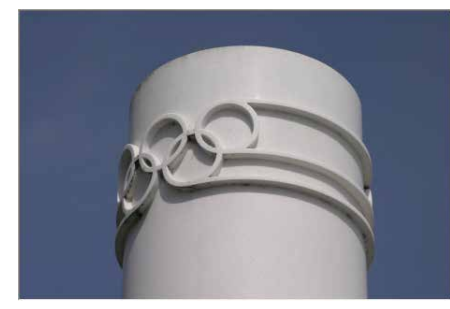

Das Bild öffnen · DATEI | ÖFFNEN

Verlaufsfüllung Verlauf: Stil: Linear Winkel: -90 ° Richtung des Verlaufs Skalierung: 100 > %

Hier suchen wir uns ein Verlaufsmuster

| alierung: | 100  |        | %          |
|-----------|------|--------|------------|
|           | Uml  | cehrer | n 📃 Dither |
|           | An I | bene   | ausrichten |

Beginnt an den Begrenzungen der Ebene

Wir fügen eine neue Eebene als neuen Farbhintergrund ein · EBENEN | NEUE FÜLLEBENE | VERLAUF ...

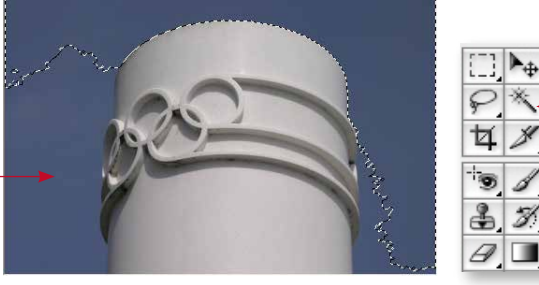

Himmel auswählen mit dem Zauberstabwerkzeug.Toleranzwert 9.

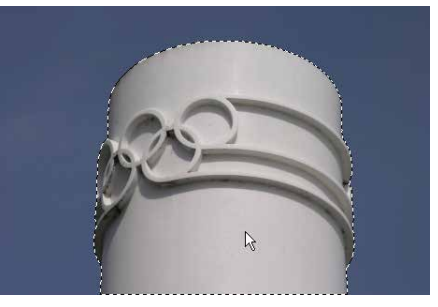

- Mit dem Zauberstabwerk noch einmal in den freien Himmelbereich klicken, dabei die Shifttaste halten. Die Auswahl des Himmels ist fertig.

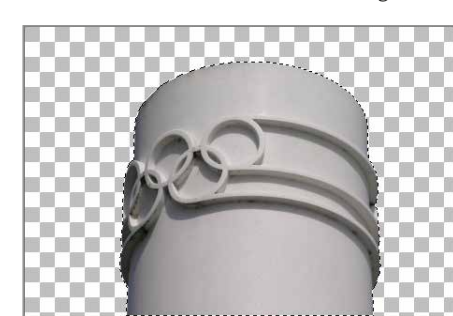

Auswahl umkehren -AUSWAHL | UMKEHREN AUSWAHL | AUSWAHL SPEICHERN

BEARBEITEN | KOPIEREN | EINFÜGEN | EINFÜGEN (= als neue Ebene)

| Nor | mal               | Deckkr.: 100% ► |
|-----|-------------------|-----------------|
|     | Fixieren: 🔝 🖉 🕂 🕯 | Fläche: 100%    |
| 9   | Verlau            | fsfüllung 1     |
|     | S Hintergrund     | ۵               |

Diese neue Ebene mit Ebenenmaske und Verlaufsfüllung ist entstanden

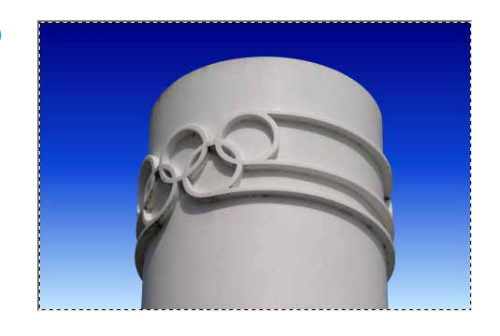

Speichern nicht vergessen.

## **Objekt freistellen und Hintergrund färben** • Werkzeug · Pfadwerkzeug

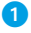

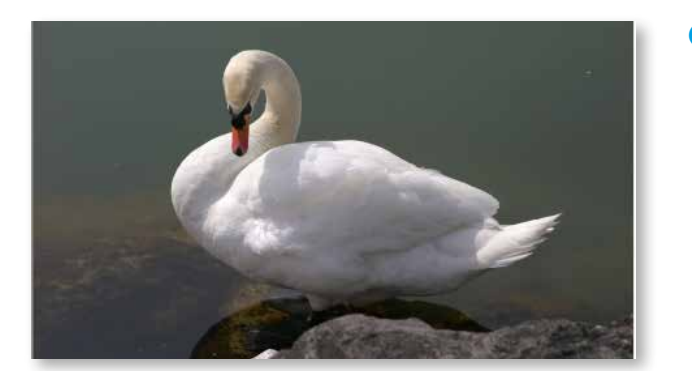

 Mit dem Pfadwerkzeug legen wir Punkt für Punkt um das Objekt.
 Nach dem letzten Punkt berührt man den Anfangspunkt. Das Symbol ändert sich zum Kreis.
 Jetzt ist der Pfad geschlossen.

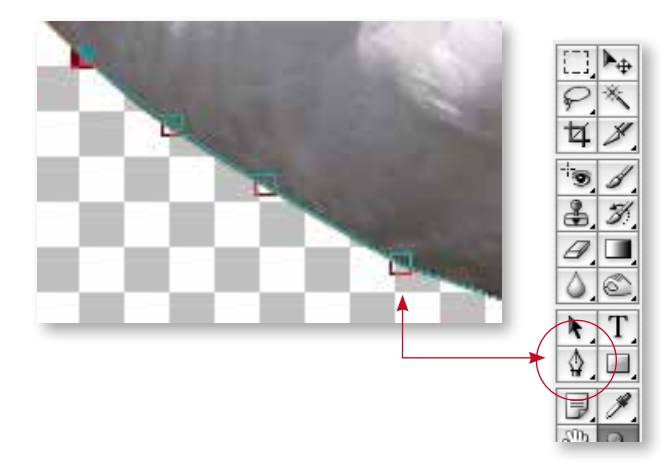

3

In der Pfadpallette steht jetzt Arbeitspfad. Im Pulldown (kleiner Kreis mit Pfeil rechts in der Pfadp<mark>al-</mark> lette) **PFAD SPEICHERN** Name = Schwan.

| 000    |        |         |  |
|--------|--------|---------|--|
| Ebenen | Kanäle | Pfade   |  |
| Sch    | iwan   | 1 Faile |  |

4 Im Pulldown (kleiner Kreis mit Pfeil rechts in der Pfadpallette) **AUSWAHL ERSTELLEN.** 

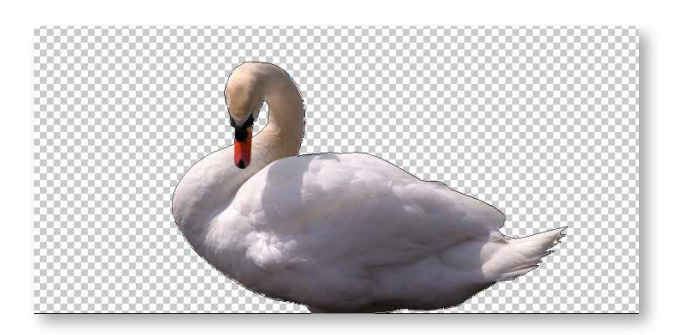

5 Wir wechseln zur **Ebenenpalette**:

Die oberste Ebene wird markiert. Dann: BEARBEITEN | EINFÜGEN. Eine neue Ebene mit dem Schwan wird automatisch eingefügt.

| 000           |                        |
|---------------|------------------------|
| Ebenen Kanäle | Pfade                  |
| Normal        | Deckkr.: 100% ►        |
| Fixieren:     | ∬ 🕂 🚔 🛛 Fläche: 100% ► |
| 9 📕 8 🝆       | , Verlaufsfüllung 1    |
| Schwan        |                        |

6 Durch umkehren der Auswahl markieren wir den Hintergrund und fügen hier eine neue Fülleebene als Farbhintergrund ein:

EBENEN | NEUE FÜLLEBENE | VERLAUF ...

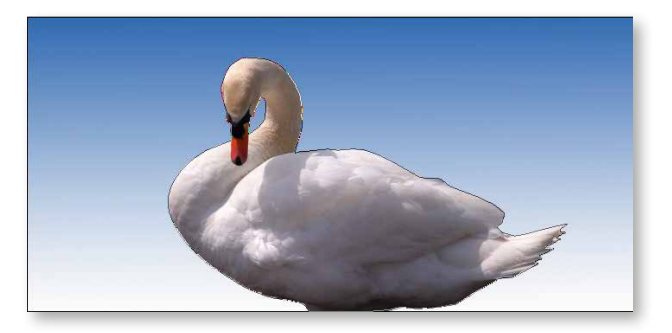

## **Photoshop Toolbox**

# $\blacktriangleright_{\oplus}$ Α P 4 Е Z. D 9 \$. Т F -S 5 G . (\*) 9 1 2 0

# Auswahlwerkzeuge

Überblick über das Werkzeugbedienfeld

Verschieben (V)\*

- Auswahlrechteck (M)
  - Auswahlellipse (M)
     Auswahlrechteck f
    ür einzelne
  - Spalte Auswahlrechteck für einzelne
- Zeile **Lasso (L)**
- Polygon-Lasso (L)
   Magnetisches Lasso (L)
- Schnellauswahl (W)
  - X Zauberstab (W)

#### Freistellungs- und Slice-Werkzeuge

■ 🛱 Freistellen (C)

Slice (C)Slice-Auswahl (C)

#### Messwerkzeuge

- 🛚 🆋 Pipette (I)
  - 🥍 Farbaufnehmer (I)
- 🖉 Lineal (I)
- Anmerkung (I)
- <sup>1</sup>2<sup>3</sup> Zählen (I)†

#### Retuschierwerkzeuge

- Bereichsreparatur-Pinsel (J)
- Reparatur-Pinsel (J)
- -los Rote Augen (J)
- Kopierstempel (S)
- 😤 Musterstempel (S)

- Radiergummi (E)
  - Hintergrund-Radiergummi (E)
     Magischer Radiergummi (E)
- ▲ Weichzeichnen (R)
   ▲ Scharfzeichnen (R)
   ✓ Wischfinger (R)
- Abwedler (O) Nachbelichter (O) Schwamm (O)

#### Malwerkzeuge

- Pinsel (B)
  Buntstift (B)
- Farbe ersetzen (B)
- M Protokoll-Pinsel (Y)
   Kunstprotokoll-Pinsel (Y)
- Verlauf (G)
  Füllwerkzeug (G)
- **Ə** Zeichen- und
- Textwerkzeuge
  Zeichenstift (P)
  - Freiform-Zeichenstift (P)
  - Ankerpunkt hinzufügen
  - 🕼 Ankerpunkt löschen
  - New Yorkt umwandeln
- T Horizontaler Text (T)  $\downarrow T$  Vertikaler Text (T)
- Thorizontale Textmaske (T)
- Wertikale Textmaske (T)

Pfadauswahl (A)
 Direktauswahl (A)

#### Rechteck (U)

- Abgerundetes Rechteck (U)
- Ellipse (U)
- Polygon (U)
- 🔪 Linie (U)
- 🐼 Eigene Form (U)
- Navigationswerkzeuge
   3D-Objekt drehen (K)†
  - 3D-Objekt rollen (K)†
  - 🚓 3D-Objekt ziehen (K)†
  - 3D-Objekt zoomen (K)†
  - 3D-Objekt skalieren (K)†

#### SD-Kamera kreisen (N)†

- **3D-Kamera rollen (N)**†
- 😚 3D-Kamera schwenken (N)†
- 📲 3D-Kamergang (N)†
- → 3D-Kamerazoom (N)†
- 🛚 🖤 Hand (H)
- 🔊 Ansichtdrehung (R)
- 🔍 Zoom (Z)

Standardwerkzeug \* Tastaturbefehle sind in Klammern angegeben † Nur Extended

#### Tastaturbefehle für die Toolbox

- Taste oder Tastenkombination (in Klammern) drücken, um das Werkzeug auszuwählen
- Strg + Tabulatortaste drücken, um durch offene Dokumente zu navigieren
- Werkzeug auswählen und Eingabetaste drücken, um die Optionsleiste auszuwählen
- Rechte Maustaste drücken, um das Kontextmenü einzublenden

# Ebenenpalette

- A. Ebenenfixierungsoptionen (von links nach rechts);
   "Transparenz", "Bild", "Position", "Alle";
- /: fixierte Transparenz für Zielebene oder zuletzt angewendete Fixierung ein/aus
- B. Mit Zielebene verknüpfen/lösen
- C. Aktive Malebene (Pinselsymbol bei aktivem Ebenenbild, Maskensymbol bei aktiver Ebenenmaske)
- D. Ebene oder Ebenensatz ein-/ausblenden;
   Alt + Klicken: Ansicht ein/aus für nur diese
   Ebene/diesen Ebenensatz oder alle
   Ebenen/Ebenensätze
- E. Doppelklicken: Ebeneneffekte/Stiloptionen bearbeiten;
  - Alt + Doppelklicken: Effekt/Stil ausblenden; ☆ + Ziehen des Effekts/Stils in andere Ebene/Datei: Effekt in Zielebenensatz einfügen; Alt + Ziehen des Effekts/Stils in andere Ebene/Datei: Effekt kopieren und Stil der Zielebene ersetzen;

↔ + Alt + Ziehen des Effekts/Stils in andere Ebene/Datei: Effekts in Zielebenensatz kopieren

- F. Inhalt ein-/ausblenden; Alt + Klicken: alle Ebenen und Effekte ein-/ausblenden
- G. Auf Beschneidungsebene zeigen
- H. Doppelklicken: Ebenenstil bearbeiten
- I. Ebenensatz
- J. Mit Ebenenmaske/Vektormaske verknüpfen/lösen
- K. Alt + Klicken: Vektormaske deaktivieren/aktivieren

ein/aus

- M. Doppelklicken: ganzen Text und vorübergehend Text-Werkzeug auswählen
- N. "Neue Füllebene" oder "Einstellungsebene"
- 0. Alt + Klicken: mit darunter liegender Ebene gruppieren/Gruppierung aufheben
- P. Doppelklicken: Ebene umbenennen
- Q. Ebenenstil erstellen
- R. Ebenenmaske mit "Nichts maskiert"/ "Außerhalb der Auswahl maskieren" erstellen; Alt + Klicken: Ebenenmaske mit "Alles maskiert"/ "Auswahl maskieren" Strg + Klicken: Vektormaske mit "Nichts maskiert" erstellen Alt + Klicken: Vektormaske mit "Alles maskiert" erstellen
- S. Neuen Ebenensatz erstellen;
   Strg + Klicken: neuen Ebenensatz unter aktueller Ebene/Ebenensatz erstellen;
   Alt + Klicken: neuen Ebenensatz mit Dialogfeld erstellen
- T. Neue Füllebene oder Einstellungsebene erstellen\*

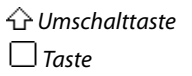

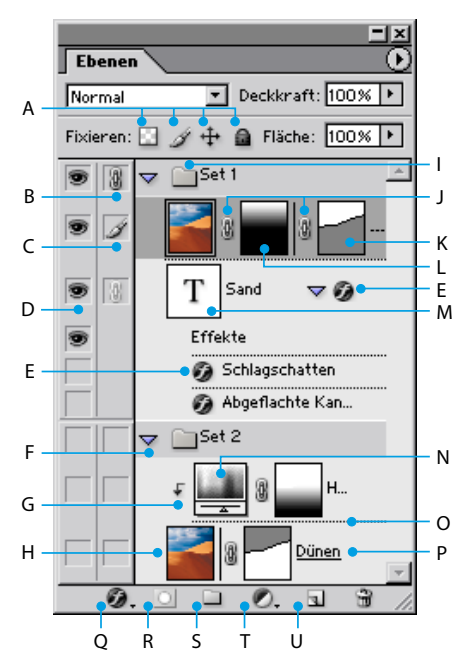

U. Neue leere Ebene erstellen; Alt + Klicken: neue leere Ebene mit Dialogfeld erstellen; Strg + Klicken: neue Ebene unter Zielebene erstellen

#### Tastaturbefehle im Ebenen-Menü

- Alt + "Mit darunter liegender auf eine Ebene reduzieren": aktuelle Ebene in die Ebene darunter kopieren
- Alt + "Sichtbare auf eine Ebene reduzieren": alle sichtbaren Ebenen in die aktive Ebene kopieren
- Alt + "Verbundene auf eine Ebene reduzieren": alle sichtbaren verknüpften Ebenen in die aktive Ebene kopieren

#### Weitere Tastaturbefehle für Ebenen

- Strg + Klicken auf Ebenenminiatur: Ebenentransparenz als Auswahl laden
- $\triangle$  + Alt + , (Komma) oder . (Punkt):
- untere/obere Ebene aktivieren
  Alt + , (Komma) oder . (Punkt): nächste Ebene
- darunter/darüber auswählen
- Strg + , (Komma) oder . (Punkt): Zielebene nach unten/oben verschieben
- Alt + Strg + E: eine Kopie aller sichtbaren Ebenen auf die Zielebene reduzieren
- Strg + E: mit darunter liegender Ebene auf eine Ebene reduzieren
- ☆ + Strg + E: sichtbare Ebenen auf eine Ebene reduzieren
- Rechter Mausklick auf Ebenensatz: Ebenensatz-Eigenschaften einstellen
- • Alt + P: Füllmethode "Hindurchwirken" für den Ebenensatz

# Werkzeuge | Auswahlwerkzeuge

Wo finde ich diese Hilfen auf Adobe.com

https://helpx.adobe.com/de/photoshop-elements/using/making-selections.html

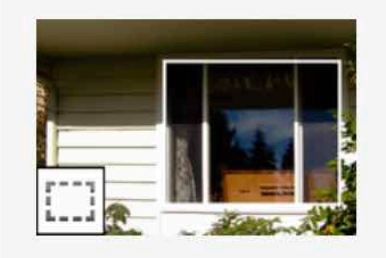

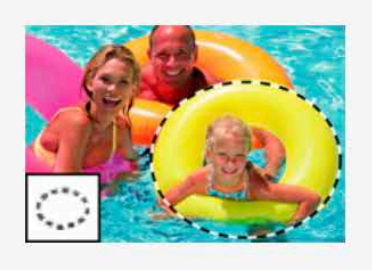

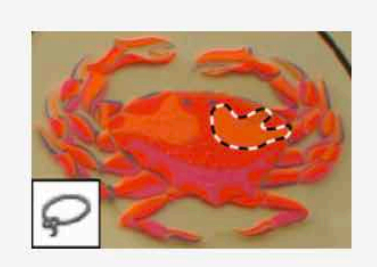

Auswahlrechteck: Zeichnet quadratische oder rechteckige Auswahlbegrenzungen.

Auswahlellipse: Zeichnet runde oder elliptische Auswahlbegrenzungen.

Lasso: Zeichnet freihändige Auswahlbegrenzungen, am besten für Präzision.

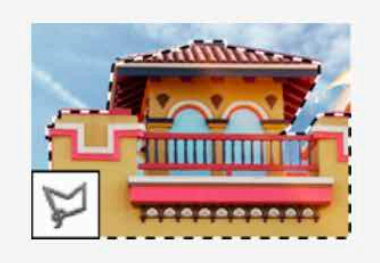

Polygon-Lasso: Zeichnet Auswahlbegrenzungen, die sich aus geradkantigen Segmenten zusammensetzen.

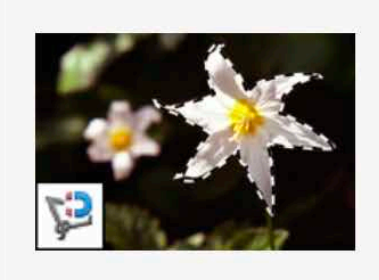

Magnetisches Lasso: Zeichnet eine Auswahlbegrenzung, die automatisch an den Kanten ausgerichtet wird, wenn Sie im Foto über sie ziehen.

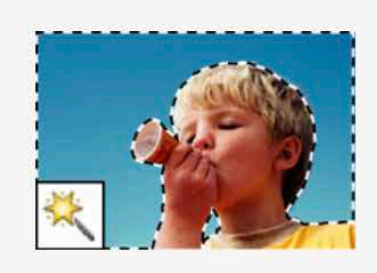

Zauberstab: Wählt mit einem Mausklick Pixel mit ähnlicher Farbe aus.

#### **Adobe Photoshop**

## Werkzeuge | Auswahlwerkzeuge

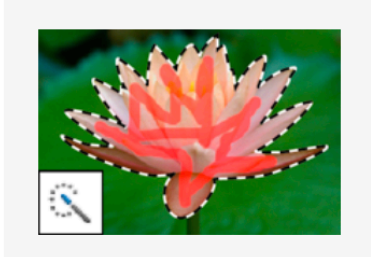

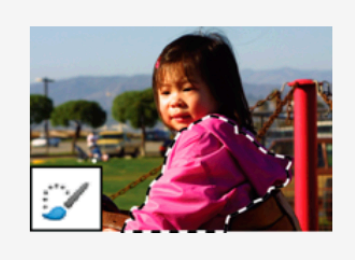

Schnellauswahl: Erstellt schnell und automatisch anhand der Farben und Strukturen des Bereichs, auf den Sie klicken bzw. über den Sie nach dem Klicken ziehen, eine Auswahl.

Auswahlpinsel: Kennzeichnet den Bereich, der ausgewählt (Auswahlmodus) bzw. nicht ausgewählt (Maskenmodus) werden soll.

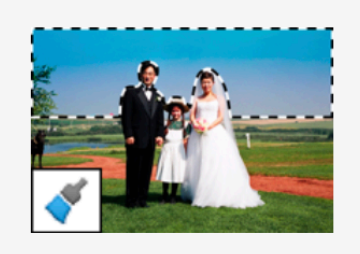

Smartpinsel: Wendet Farbe, Tonwertkorrekturen und Effekte auf eine Auswahl an. Das Werkzeug erstellt automatisch eine Einstellungsebene für nichtdestruktive Bearbeitung.

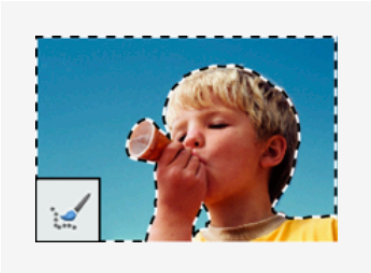

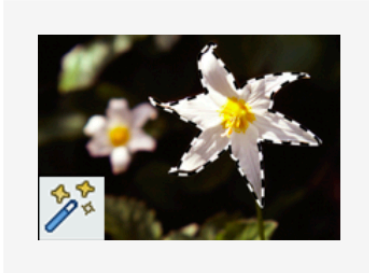

Auswahl verbessern-Pinselwerkzeug:

Hilft Ihnen, einer Auswahl Bereiche hinzuzufügen oder Bereiche zu entfernen. Werkzeug zur automatischen Auswahl: Wenn Sie eine Form um ein Objekt zeichnen, wird automatisch eine Auswahl vorgenommen.

Verwenden des Auswahlrechtecks und der Auswahlellipse

Mit dem **Auswahlrechteck** können Sie quadratische oder rechteckige Auswahlbegrenzungen erstellen und mit der Auswahlellipse runde oder elliptische.

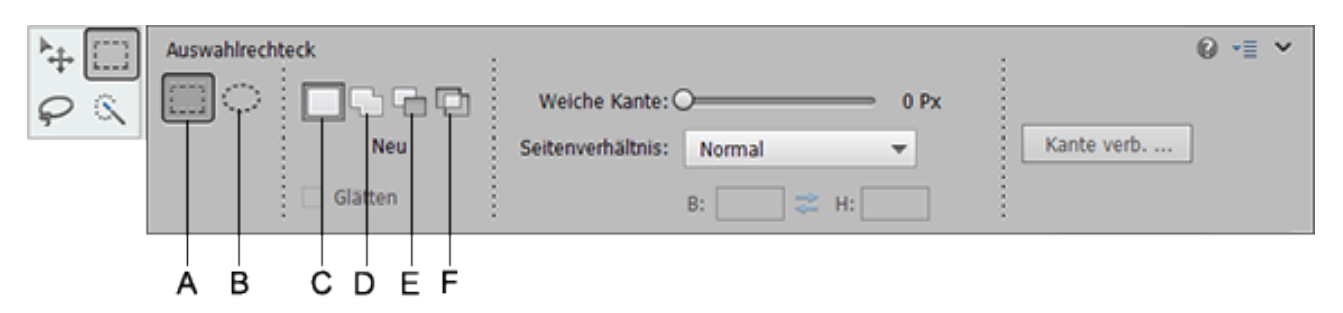

A. Auswahlrechteck B. Auswahlellipse C. Neue Auswahl D. Der Auswahl hinzufügen E. Von Auswahl abziehen F. Schnittmenge bilden

Das Lasso dient zum Erstellen frei gezeichneter Auswahlbegrenzungen. Mit diesem Werkzeug können Bereiche sehr präzise ausgewählt werden.

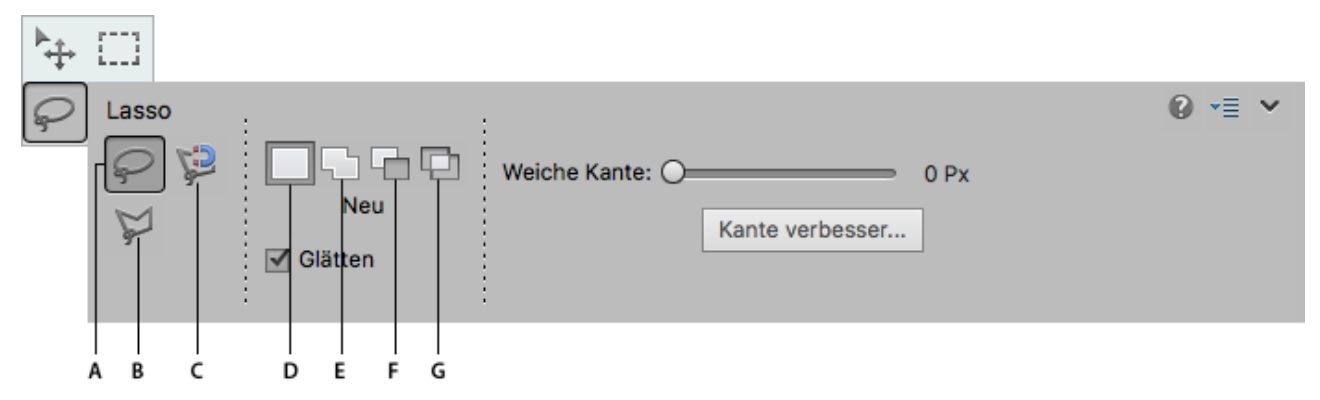

A. Lasso B. Polygon-Lasso C. Magnetisches Lasso D. Neue Auswahl E. Der Auswahl hinzufügen F. Von Auswahl abziehen G. Schnittmenge bilden

Das **Polygon-Lasso** dient zum Erstellen von Auswahlbegrenzungen, die sich aus geraden Segmenten zusammensetzen. Sie können beliebig viele Segmente erstellen, um die gewünschte Auswahlbegrenzung zu zeichnen.

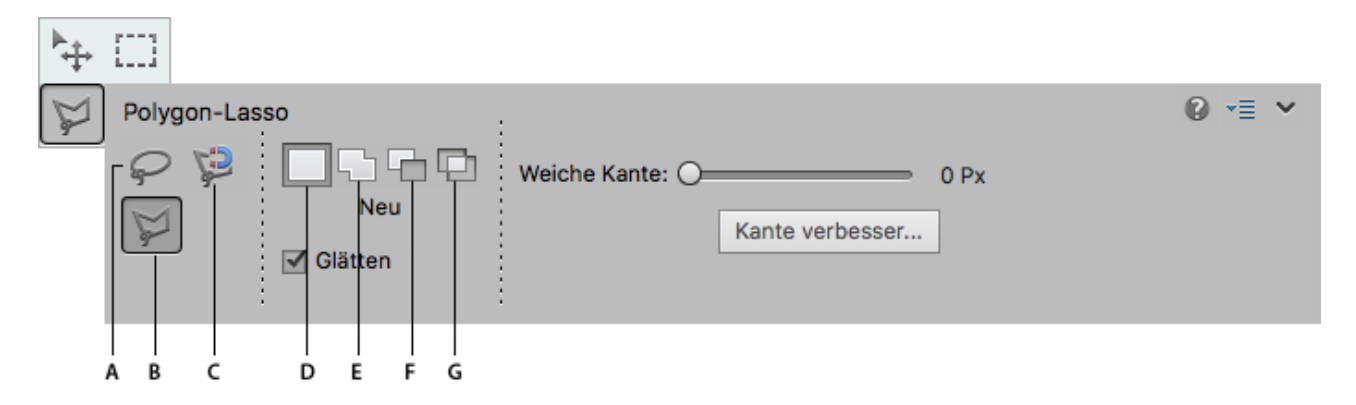

A. Lasso B. Polygon-Lasso C. Magnetisches Lasso D. Neue Auswahl E. Der Auswahl hinzufügen F. Von Auswahl abziehen G. Schnittmenge bilden

Das **magnetische Lasso** dient zum Zeichnen einer Auswahlbegrenzung, die sich automatisch an den Kanten der Bildbereiche ausrichtet, über die Sie das Lasso ziehen. Dadurch wird das Zeichnen von präzisen Auswahlbegrenzungen erleichtert. Das magnetische Lasso eignet sich zum schnellen Auswählen von Objekten mit komplexen Kanten vor kontrastreichen Hintergründen.

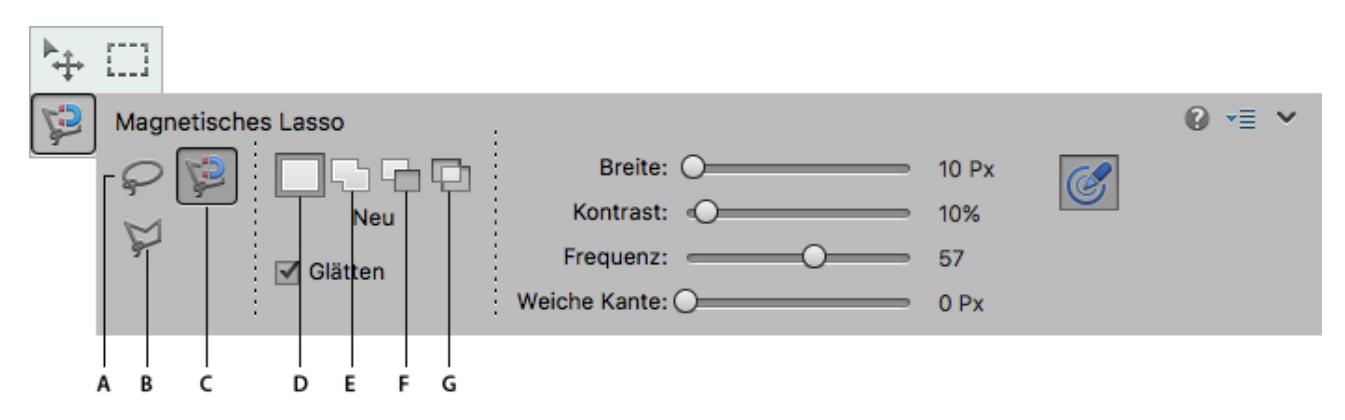

A. Lasso B. Polygon-Lasso C. Magnetisches Lasso D. Neue Auswahl E. Der Auswahl hinzufügen F. Von Auswahl abziehen G. Schnittmenge bilden

Mithilfe des **Zauberstabs** können Sie mit einem Mausklick Pixel auswählen, die in einem ähnlichen Farbbereich liegen. Legen Sie dazu den Farbbereich oder die Toleranz für die Auswahl mit dem Zauberstab fest. Verwenden Sie den Zauberstab, wenn Sie einen Bereich mit gleichen oder sehr ähnlichen Farben (z. B. einen blauen Himmel) auswählen möchten.

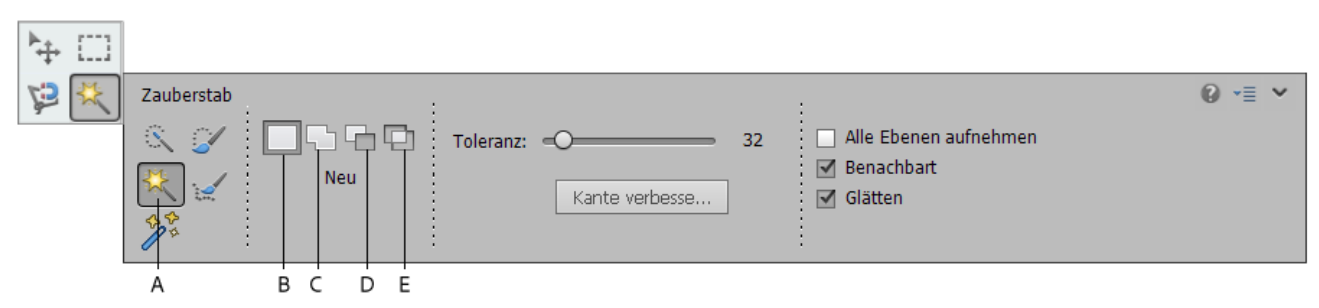

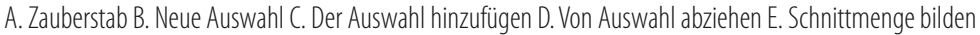

Das **Schnellauswahl-Werkzeug** erstellt eine Auswahl anhand der Farben und Strukturen des Bereichs, auf den Sie klicken bzw. in dem Sie klicken und ziehen. Ihre Markierungen müssen dabei nicht präzise sein, da das Schnellauswahl-Werkzeug automatisch und intuitiv eine Begrenzung erstellt.

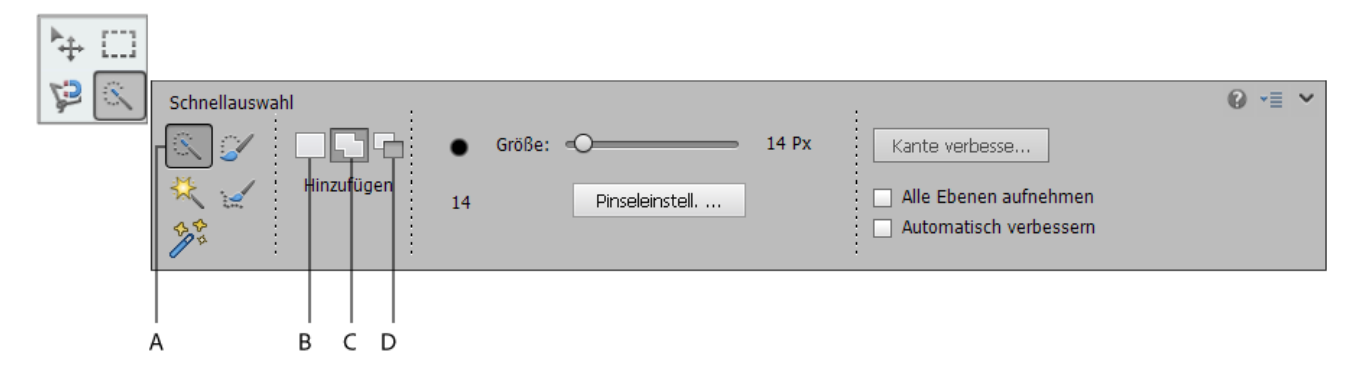

A. Schnellauswahl-Werkzeug B. Neue Auswahl C. Der Auswahl hinzufügen D. Von Auswahl abziehen

Der **Auswahlpinsel** bietet zwei Möglichkeiten zum Erstellen einer Auswahl: Sie können den Pinsel im Auswahlmodus über den auszuwählenden Bereich ziehen oder Sie können den Pinsel im Maskenmodus über die nicht auszuwählenden Bereiche ziehen und diese Bereiche dabei mit einer speziellen halbtransparenten Farbe abdecken.

Sie können zuerst mit einem Auswahlrechteck-Werkzeug, einem Schnellauswahl-Werkzeug oder einem anderen Auswahlwerkzeug eine grobe Auswahl vornehmen und diese Auswahl anschließend mit dem Auswahlpinsel verfeinern. Die Auswahl kann mit dem Auswahlpinsel im Auswahlmodus vergrößert und im Maskenmodus verkleinert werden.

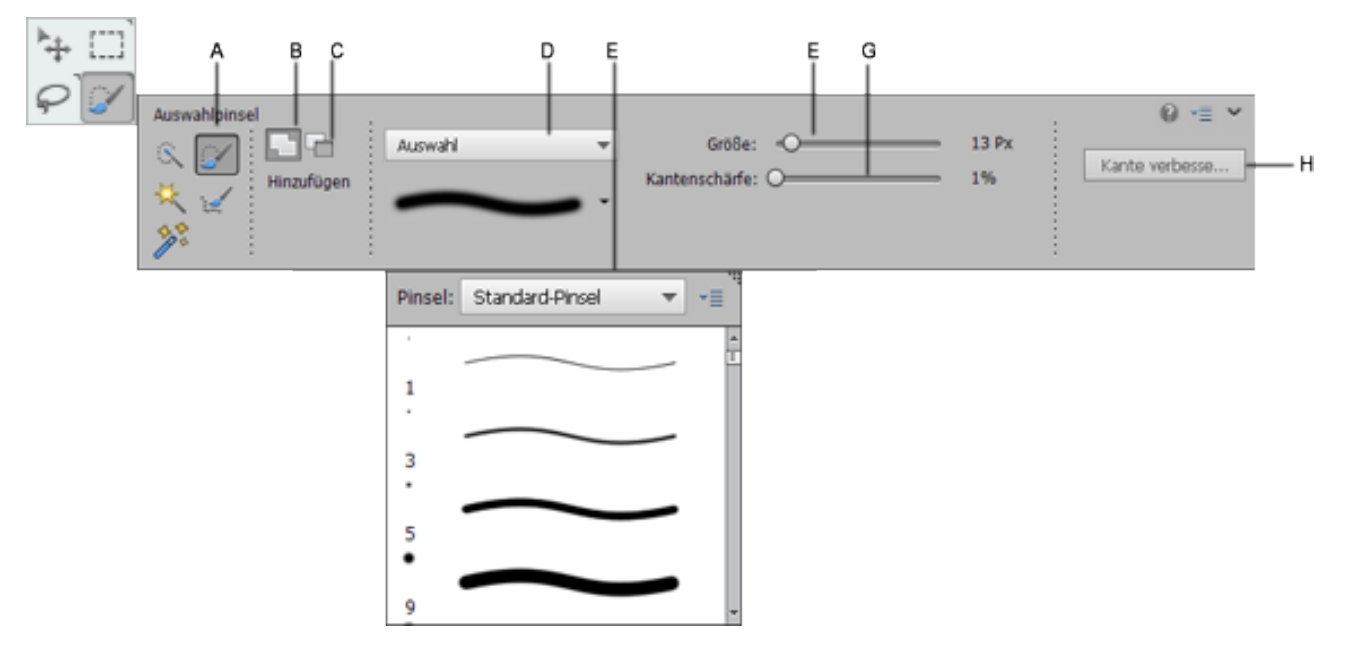

A. Auswahlpinsel B. Der Auswahl hinzufügen C. Von Auswahl abziehen D. Auswahl-Popupbedienfeld E. Pinsel-Popupbedienfeld F. Pinselgröße G. Kantenschärfe H. Schaltfläche des Dialogfelds "Kante verbessern"

Das Werkzeug zur **automatischen Auswahl** nimmt automatisch eine Auswahl vor, wenn Sie eine Form um das Objekt zeichnen, das Sie auswählen möchten. Die Form, die Sie zeichnen, muss nicht genau sein; sie muss lediglich das Objekt umreißen, das Sie auswählen möchten.

Das Werkzeug ist in der Werkzeugpalette im Modus "Schnell" und "Experte" verfügbar.

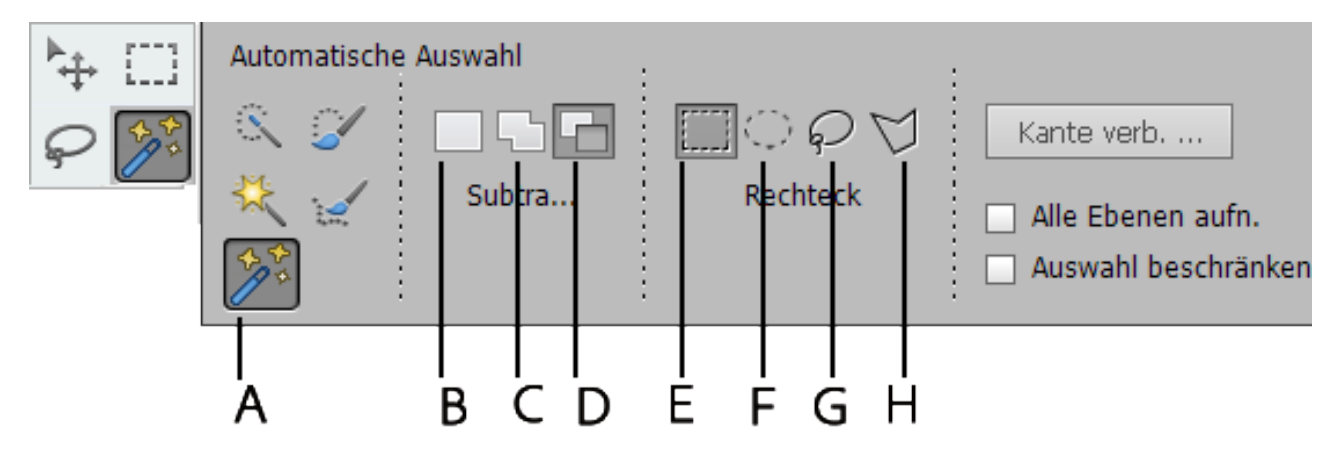

A. Werkzeug zur automatischen Auswahl B. Neue Auswahl C. Der Auswahl hinzufügen D. Von Auswahl abziehen E. Rechteck F. Ellipse G. Lasso H. Polygon-Lasso

Das **magnetische Lasso** dient zum Zeichnen einer Auswahlbegrenzung, die sich automatisch an den Kanten der Bildbereiche ausrichtet, über die Sie das Lasso ziehen. Dadurch wird das Zeichnen von präzisen Auswahlbegrenzungen erleichtert. Das magnetische Lasso eignet sich zum schnellen Auswählen von Objekten mit komplexen Kanten vor kontrastreichen Hintergründen.

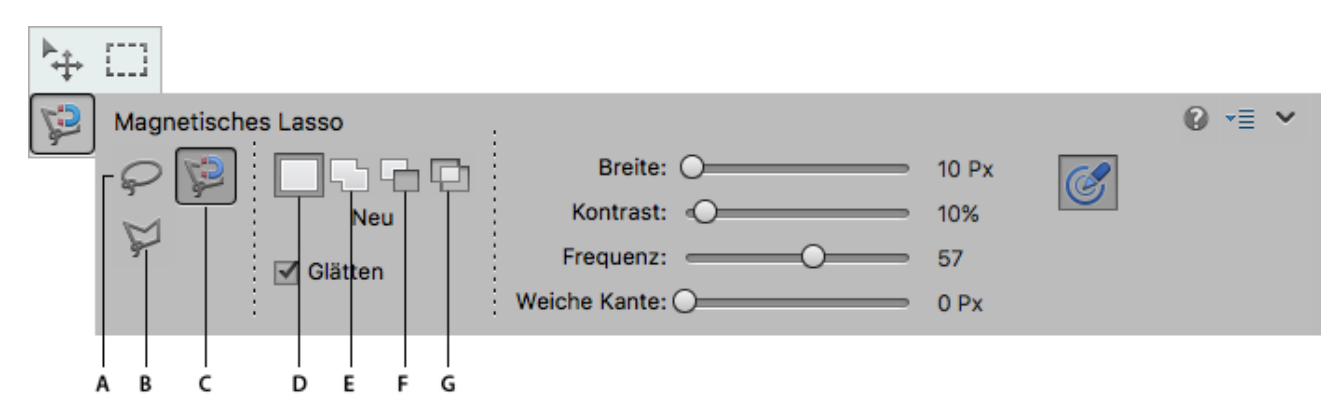

A. Lasso B. Polygon-Lasso C. Magnetisches Lasso D. Neue Auswahl E. Der Auswahl hinzufügen F. Von Auswahl abziehen G. Schnittmenge bilden

Mithilfe des **Zauberstabs** können Sie mit einem Mausklick Pixel auswählen, die in einem ähnlichen Farbbereich liegen. Legen Sie dazu den Farbbereich oder die Toleranz für die Auswahl mit dem Zauberstab fest. Verwenden Sie den Zauberstab, wenn Sie einen Bereich mit gleichen oder sehr ähnlichen Farben (z. B. einen blauen Himmel) auswählen möchten.

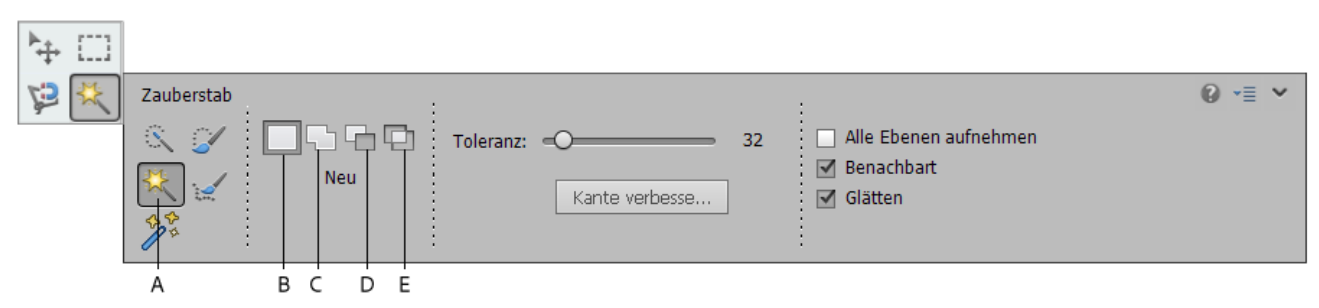

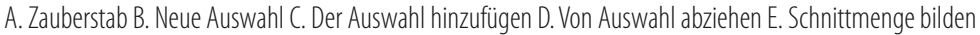

Das **Schnellauswahl-Werkzeug** erstellt eine Auswahl anhand der Farben und Strukturen des Bereichs, auf den Sie klicken bzw. in dem Sie klicken und ziehen. Ihre Markierungen müssen dabei nicht präzise sein, da das Schnellauswahl-Werkzeug automatisch und intuitiv eine Begrenzung erstellt.

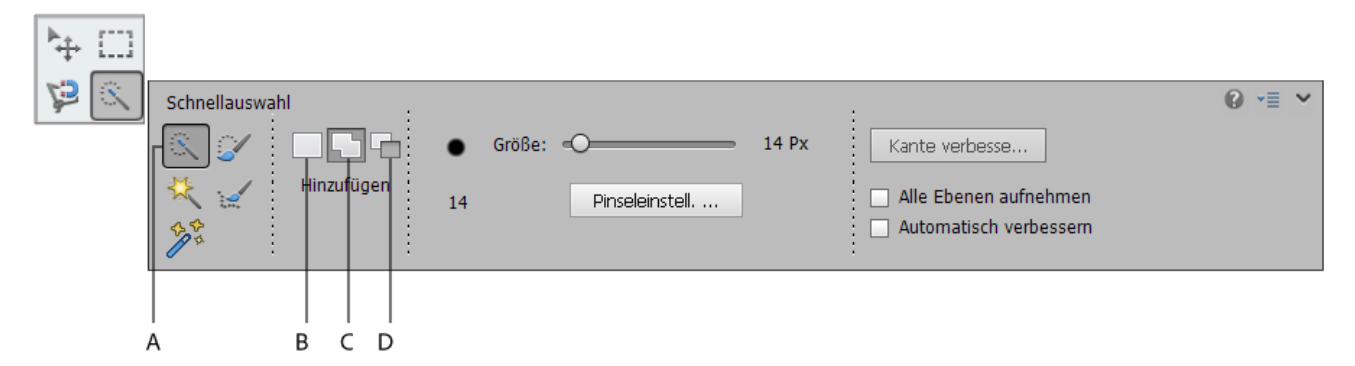

A. Schnellauswahl-Werkzeug B. Neue Auswahl C. Der Auswahl hinzufügen D. Von Auswahl abziehen

Für die meisten Werkzeuge gibt es Optionen, die in der Optionsleiste angezeigt werden. Die Optionsleiste ist kontextabhängig und ändert sich, wenn ein anderes Werkzeug ausgewählt wird.

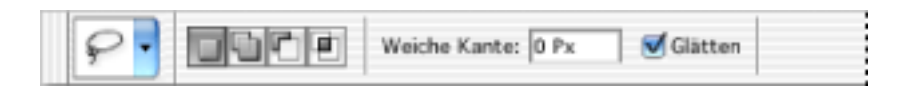

# Auswahlwerkzeug-Galerie

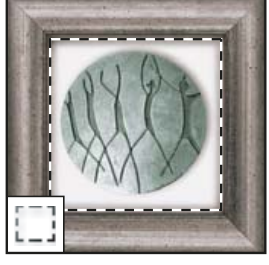

Mit den Auswahlwerkzeugen erstellen Sie rechteckige, elliptische, einzeilige oder einspaltige Auswahlbereiche.

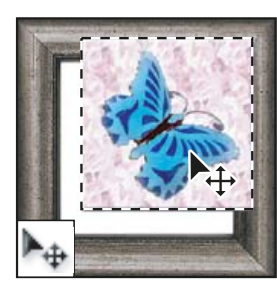

Mit dem **Verschieben-Werkzeug** verschieben Sie Auswahlbereiche, Ebenen und Hilfslinien.

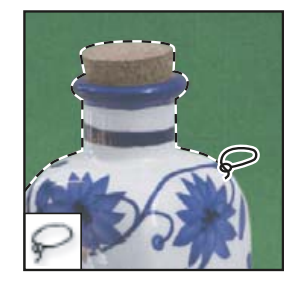

Mit dem **Lasso-Werkzeug** erstellen Sie freie, polygonförmige und magnetische Auswahlbereiche.

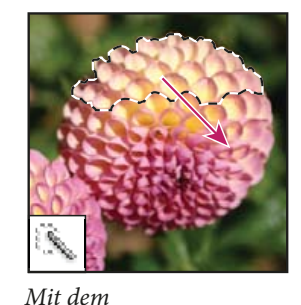

Mit dem Schnellauswahlwerkzeug können Sie eine Auswahl mit einer justierbaren runden Pinselspitze schnell "malen".

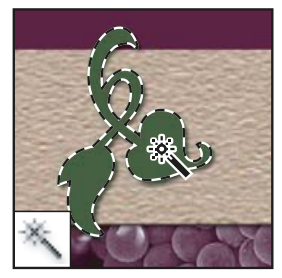

Mit dem **Zauberstab-**Werkzeug wählen Sie Bereiche mit ähnlichen Farben aus.

# Freistellungs- und Slice-Werkzeug-Galerie

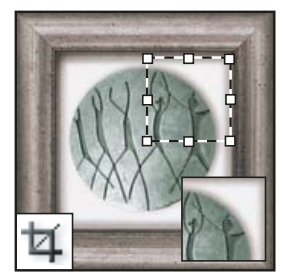

Mit dem **Freistellungswerkzeug** stellen Sie Bilder frei (beschneiden sie).

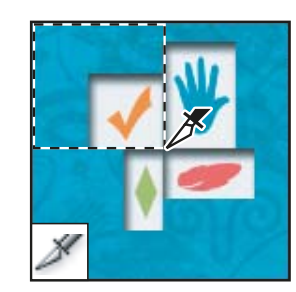

*Mit dem Slice-Werkzeug erstellen Sie Slices.* 

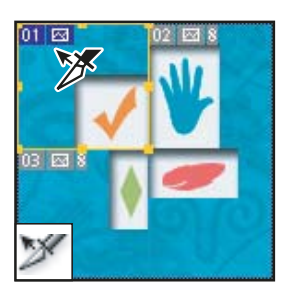

Mit dem **Slice-**Auswahlwerkzeug wählen Sie Slices aus.

# **Retuschierwerkzeug-Galerie**

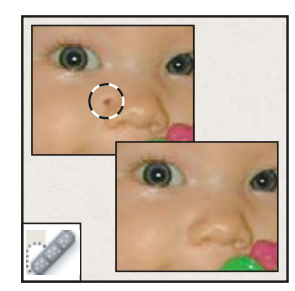

Mit dem **Bereichsreparatur-Pinsel** können Sie fehlerhafte Stellen und Objekte entfernen.

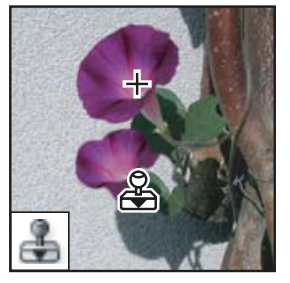

Mit dem **Kopierstempel-Werkzeug** malen Sie mit aufgenommenen Bildbereichen.

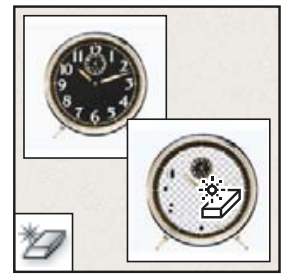

Mit dem **Magischen Radiergummi-Werkzeug** löschen Sie einfarbige Bereiche mit nur einem Mausklick, indem Sie die Bereiche mit Transparenz versehen.

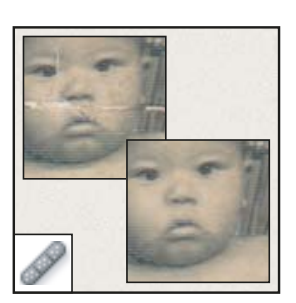

Mit dem **Reparatur-Pinsel** beseitigen Sie Bild-Defekte, indem Sie mit aufgenommenen Pixeln bzw. Pixelbereichen oder Mustern diese übermalen.

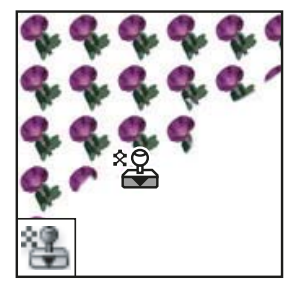

Mit dem **Musterstempel-Werkzeug** malen Sie mit einem Bildbereich als Muster.

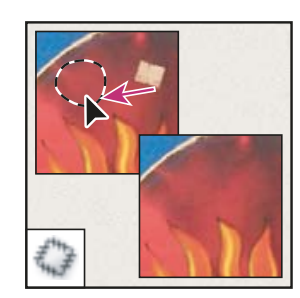

Mit dem **Ausbessern-Werkzeug** korrigieren Sie mit aufgenommenen Bereichen oder Mustern kleine Fehler in einem Bereich des Bildes.

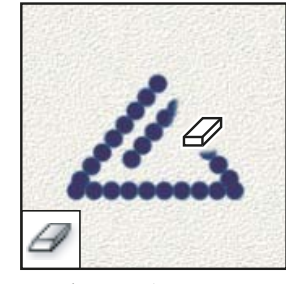

Mit dem **Radiergummi-Werkzeug** löschen Sie Pixel und stellen einen zuvor gespeicherten Status in Bildbereichen wieder her.

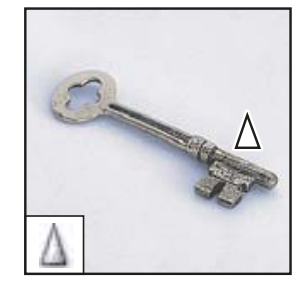

Mit dem **Scharfzeichner**-**Werkzeug** zeichnen Sie weiche Kanten in einem Bild scharf.

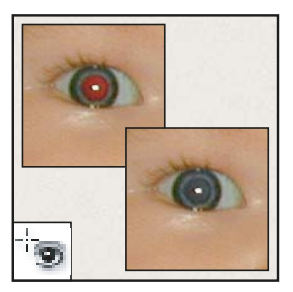

Mit dem **Rote-Augen-Werkzeug** können Sie die durch ein Blitzlicht verursachten roten Reflexionen entfernen.

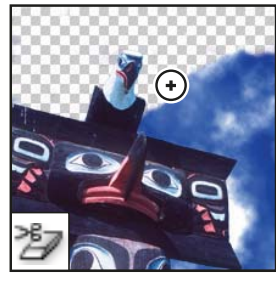

Mit dem **Hintergrund-Radiergummi-Werkzeug** versehen Sie durch Ziehen Bereiche mit Transparenz.

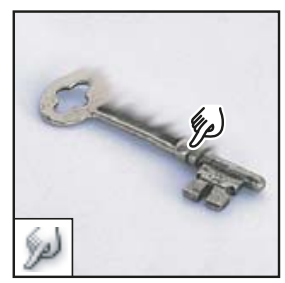

Mit dem **Wischfinger-Werkzeug** verwischen Sie Pixel in einem Bild.

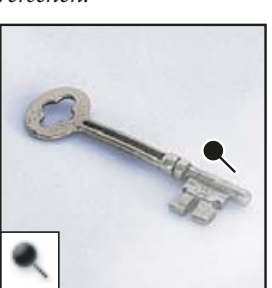

Mit dem **Abwedler-Werkzeug** hellen Sie Bereiche in einem Bild auf.

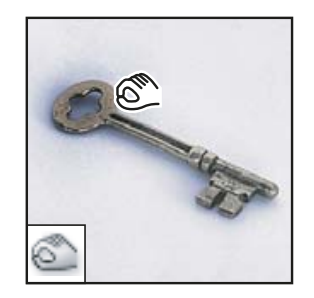

Mit dem Weichzeichner-

Werkzeug zeichnen Sie harte

Kanten in einem Bild weich.

Mit dem **Nachbelichter-Werkzeug** verdunkeln Sie Bereiche in einem Bild.

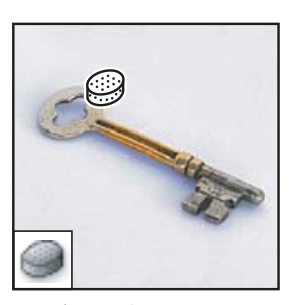

Mit dem **Schwamm**-**Werkzeug** ändern Sie die Farbsättigung eines Bereichs.

# Malwerkzeug-Galerie

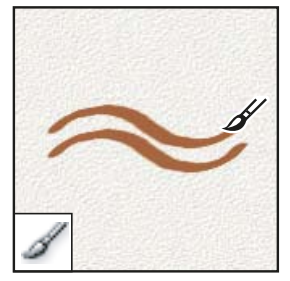

Mit dem **Pinsel-Werkzeug** malen Sie mit Pinseln und Airbrush.

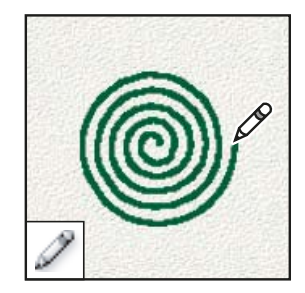

Mit dem **Buntstift**-**Werkzeug** malen Sie Striche mit harten Kanten.

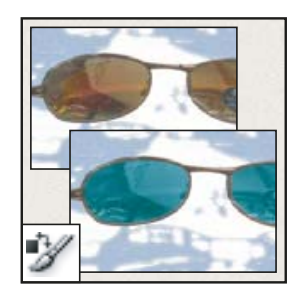

Mit dem **Farbe-ersetzen-Werkzeug** ersetzen Sie eine ausgewählte Farbe durch eine andere Farbe.

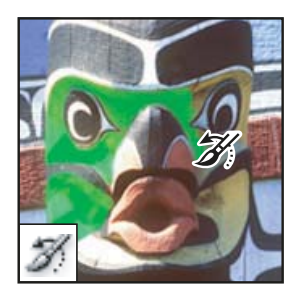

Mit dem **Protokoll-Pinsel-**Werkzeug malen Sie mit einer Kopie des ausgewählten Status oder Schnappschusses im aktuellen Bildfenster.

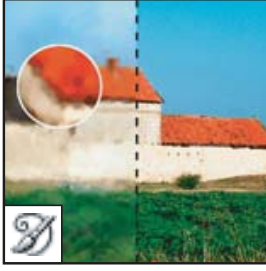

Mit dem Kunstprotokoll-Pinsel-Werkzeug malen Sie unter Verwendung eines ausgewählten Status oder Schnappschusses mit stilisierten Strichen und simulieren so verschiedene Malstile.

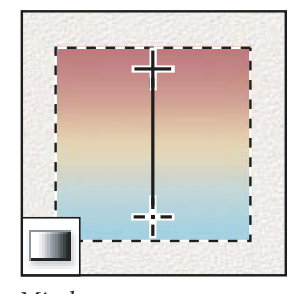

Mit den Verlaufswerkzeugen erstellen Sie gerade, kreisförmige, winkelförmige, gespiegelte und rautenförmige Angleichungen zwischen Farben.

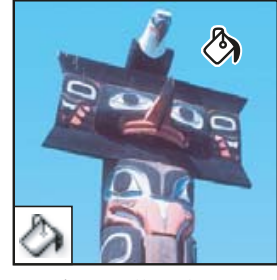

Mit dem **Füllwerkzeug** füllen Sie Bereiche mit ähnlichen Farben mit der Vordergrundfarbe.

# Zeichen- und Textwerkzeug-Galerie

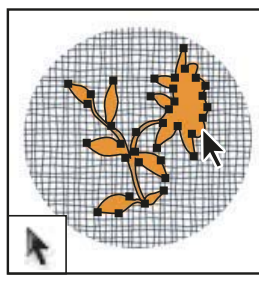

Mit den **Pfadauswahl-Werkzeugen** erstellen Sie Form- oder Segmentauswahlen mit Ankerpunkten, Grifflinien und Griffpunkten.

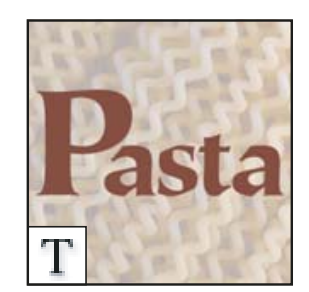

Mit den **Text-Werkzeugen** erstellen Sie Text in einem Bild.

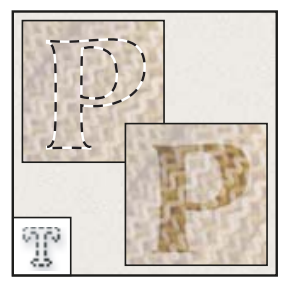

Mit den **Werkzeugen zum Maskieren von Text** erstellen Sie eine Auswahl in der Form eines Textes.

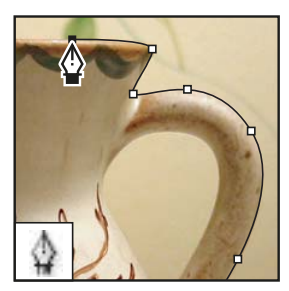

Mit den **Zeichenstift-Werkzeugen** erstellen Sie Pfade mit weichen Kanten.

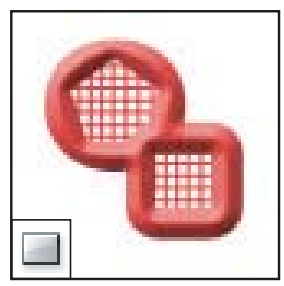

Mit den Formwerkzeugen und dem Linienzeichner können Sie Formen und Linien in eine normale Ebene oder eine Formebene zeichnen.

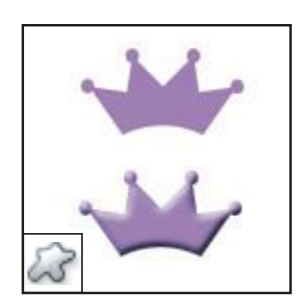

Mit dem **Eigene-Form-Werkzeug** können Sie eigene Formen aus einer Liste auswählen und erstellen.

# Anmerkungs-, Mess- und Navigationswerkzeug-Galerie

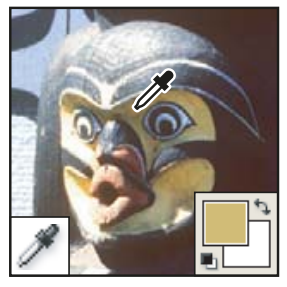

Mit dem **Pipette-Werkzeug** nehmen Sie Farbe aus dem Bild auf.

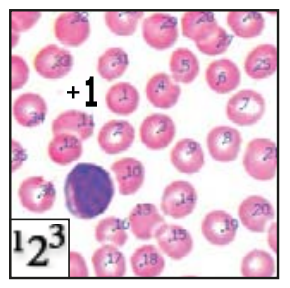

Mit dem **Zählungswerkzeug** zählen Sie die Objekte in einem Bild (nur Photoshop Extended).

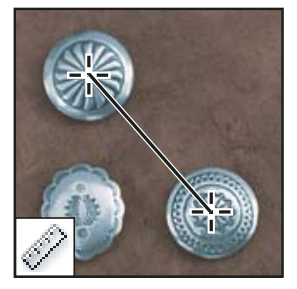

Mit dem **Linealwerkzeug** messen Sie Abstände, Positionen und Winkel.

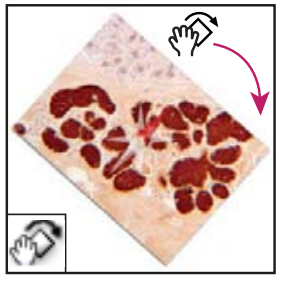

Mit dem **Ansichtdrehung-Werkzeug** drehen Sie die Arbeitsfläche auf zerstörungsfreie Weise.

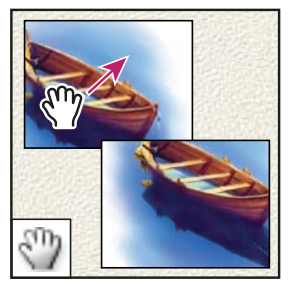

Mit dem **Hand-Werkzeug** bewegen Sie ein Bild innerhalb des Fensters.

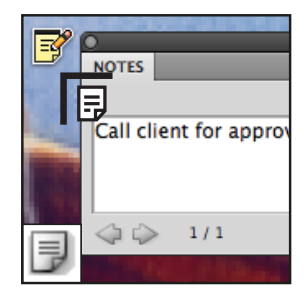

Mit dem Anmerkungen-Werkzeug können Sie ein Bild mit Anmerkungen versehen.

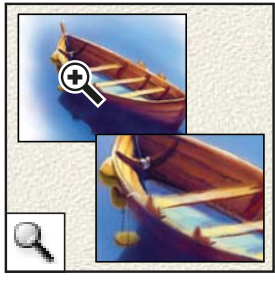

Mit dem **Zoomwerkzeug** vergrößern und verkleinern Sie die Bildansicht.

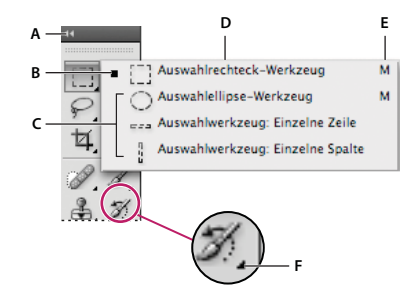

Die Auswahlwerkzeuge A. Werkzeugbedienfeld B. Aktives Werkzeug C. Verborgene Werkzeuge D. Werkzeugname E. Tastaturbefehl für das Werkzeug F. Dreieck zur Anzeige verborgener Werkzeuge

## Auswahlwerkzeug <sup>L.</sup>

- Einige Werkzeuge lassen sich so **erweitern**, dass darunter verborgene Werkzeuge angezeigt werden. Etwas länger mit der linken Maustaste darauf drücken. Sie sehen Kreis-, Rechteck-, Zeilen und Spaltenauswahl.

|    | Auswahlrechteck-Werkzeug                  | М |
|----|-------------------------------------------|---|
| õ  | Auswahlellipse-Werkzeug                   | м |
| ۶. | esa Auswahlwerkzeug: Einzelne Zeile       |   |
| 4  | Auswahlwerkzeug: Einzelne Spalte          |   |
| 0  | Li li li li li li li li li li li li li li |   |

- Einige Werkzeuge verfügen über eine **Optionsleiste**. Hier stellen sie unterschiedliche Parameter ein.

| Weiche Kante: 0 Px Glätten Art: Normal 🗘 Br | reite: Höhe: |
|---------------------------------------------|--------------|

| normale Auswahl                                       |                                                       |                           |
|-------------------------------------------------------|-------------------------------------------------------|---------------------------|
| Auswahlen <b>addieren</b>                             |                                                       |                           |
| voneinander <b>abziehen</b>                           |                                                       |                           |
| Schnittmenge bilden                                   |                                                       |                           |
| Weiche Kannte hinzufügen                              | Weiche Kante: 22 Px                                   |                           |
| genaues Seitenverhältnis<br>oder eine bestimmte Größe | Art: Vormal<br>Festes Seitenverhältnis<br>Feste Größe | Breite: 64 Px Höhe: 64 Px |

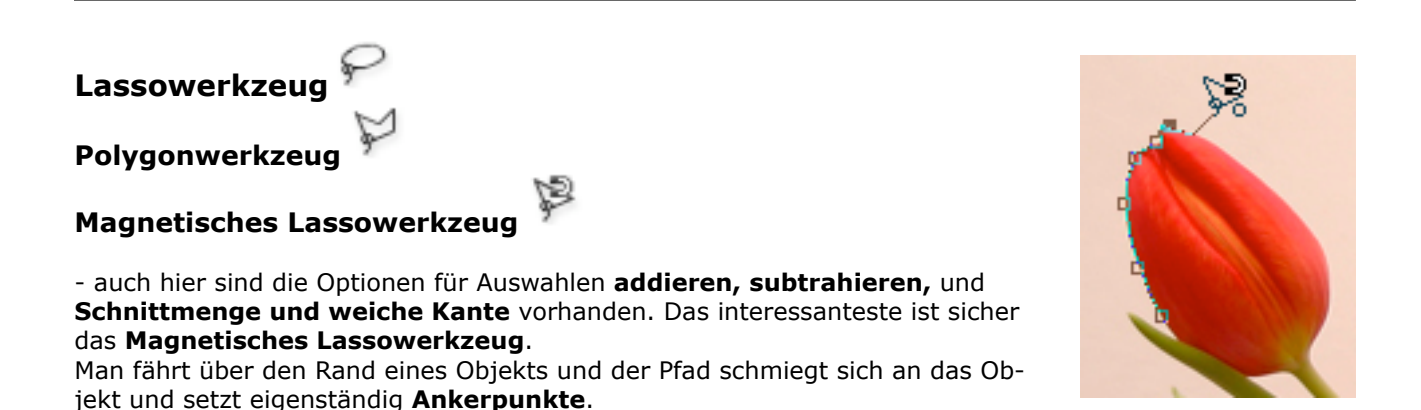

# Freistellungswerkzeug 🛱

Wenn man Bilder häufig auf eine bestimmte Größe bringen muss, dann kann man sich die Arbeit erleichtern, in dem man sich eine Werkzeugvorgabe in der Optionsleiste erstellt. Man kann hier eine feste Größe einstellen oder die Maße von einem Musterbild abgreifen.

Dazu holt man sich ein Bild, benutzt den Befehl "**Vorderes Bild**", die Maße werden übernommen - und man beschneidet damit das Bild. Fertig.

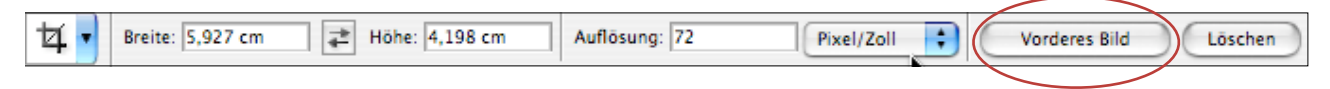

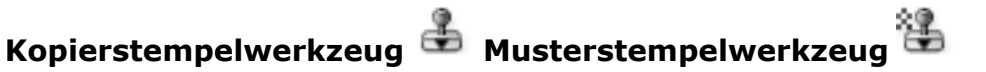

Bereiche kopieren und Muster erzeugen.

Mit dem Kopierstempel kann ein Teil des Bildes kopiert und einem anderen Bild oder einem anderen Teil desselben Bildes zugewiesen werden. So lässt sich auch ein Teil einer Ebene über eine andere Ebene kopieren. Bei jedem Malstrich mit dem Stempel wird das aufgenommene Bild erneut eingefügt. Der Kopierstempel eignet sich zum Duplizieren von Objekten oder zum Entfernen von Bildfehlern.

- 1. Wählen Sie eine Pinselspitze aus und legen Sie in der Optionsleiste die Pinseloptionen für die Füllmethode, die Deckkraft und den Farbfluss fest.
- 2. Legen Sie als Nächstes fest, wie die aufgenommenen Pixel ausgerichtet werden sollen.
- 3. Wählen Sie in der Optionsleiste "Ausgerichtet", wenn die Pixel kontinuierlich aufgenommen werden sollen und der Aufnahmepunkt auch beim Loslassen der Maustaste nicht verloren gehen soll.
- 4. Deaktivieren Sie "Ausgerichtet", wenn die aufgenommenen Pixel jedes Mal, wenn Sie das Malen unterbrechen und erneut beginnen, wieder vom ersten Aufnahmepunkt verwendet werden sollen.
- 5. Aktivieren Sie in der Optionsleiste "Alle Ebenen aufnehmen", um Pixel aus allen sichtbaren Ebenen aufzunehmen.
- 6. Deaktivieren Sie diese Option, um nur Pixel aus einer Ebene aufzunehmen.
- 7. Legen Sie den Anfangspunkt fest, indem Sie den Zeiger in einem beliebigen geöffneten Bild positionieren und bei gedrückter Alt-Taste (Windows) bzw. Wahltaste (Mac OS) klicken.
- 8. Ziehen Sie über den Bildausschnitt, der korrigiert werden soll.

#### Protokollpinsel 🊿 0 Protokoll Aktionen ø Der Protokollpinsel ist ein mächtiges Werkzeug. Sie können bestimmt Aktionen in der Protokollpalette rückfarben\_3192\_01.jpg gängig machen, und dann ein bestimmtes Detail mit dem Protokollpinsel wieder rekonstruieren. Öffnen Magnetisches-Lasso-Werkze... 3 6 10

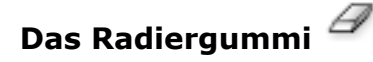

ist allen sicher bekannt. Es hat aber einige raffinieret Möglichkeiten, die sie sicher gerne bei Freistellungsarbeiten ausprobieren

wollen. Das Hintergrundradiergummi<sup>2</sup> und das Magische Radiergummi

Der Magische Radiergummi<sup>22</sup> findet bei einem Mausklick ähnliche Farbbereiche und löscht sie.

Das **Hintergrundradiergummi**<sup>29</sup> nimmt bei einem Mausklick die zu löschende Farbe auf und löscht sofort diese und ähnliche Farben je nach Einstellung der Toleranz.

## Ausbessern-Werkzeua

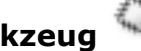

Wenn in einem Bild die Lichter vollkommen ausbrechen, d.h. ein Bildbereich so überstrahlt ist, das keine Farbpixel mehr zu sehen sind, dann benutzen wir das Ausbessern-Werkzeug.

In der Werkzeugpalette an 4 Stelle, drücken Sie die Maustaste etwas länger um die untergeordneten Werkzeuge zu sehen. Hier wählen Sie das Ausbessern-Werkzeug.

Dann legen sie eine Auswahl um die betreffende Stelle, und schieben diese Auswahl in einen ähnlich farbigen Bereich um diese Stelle zu übernehmen.

#### Prüfen

Die Auswahl ausblenden dann wieder einblenden. Die Auswahl aufheben. Fertig!

## **Roter Augen Effekt 1**

Der Rote-Augen-Effekt entsteht, wenn das Blitzlicht der Kamera von der Netzhaut der fotografierten Person reflektiert wird. Dieser Effekt ist häufig bei Aufnahmen in dunkleren Räumen zu sehen, da die Iris der Person dann weit geöffnet ist.

In der Werkzeugpallete an 4 Stelle, drücken Sie die Maustaste etwas länger um die untergeordneten Werkzeuge zu sehen. Hier wählen Sie das Rote Augen-Werkzeug.

In der Option Pupillengröße bestimmt man das Verhältnis von rotem Kreis zu dunklem Pupillenkreis. Wie stark der rote Bereich verdunkelt werden soll, stellt man unter Verdunklungsbetrag ein. Dann zieht man ein Rechteck um die beiden Augen, und die Korrektur ist fertig. Das ist die einfache, aber nicht ganz so elegante Methode.

#### **Roter Augen Effekt 2**

Eine andere, etwas ausgefeiltere Methode ist die Anpassung des richtigen Farbtons der Pupille. In diesem Fall ein leichte Grün.

Als erstes vergrößern wir den Ausschnitt mit dem Lupenwerkzeug.

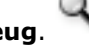

- und ziehen den ersten Kreis auf. Wir beginnen in Dann nehmen wir das Kreis Auswahlwerkzeug der Mitte und halten die Hochstelltaste und die Alttaste gedrückt um den Kreis von der Mitte her aufzuziehen.

Wenn die Auswahl geglückt ist, halten wir wieder die Hochstelltaste und die Alttaste gedrückt um den nächsten Kreis von der Mitte her aufzuziehen.

Jetzt gehen wir in BILD - ANPASSEN - FARBTON SÄTTIGUNG und stellen die Werte für grün so ein: Farbton 138 | Sättigung -80 | Helligkeit 0

Um den dunklen Pupillenpunkt zu setzen, nehmen wir das Pinselwerkzeug 🥔 und öffnen mit der rechten Maus das Kontextmenu und stellen die Pinselgröße richtig ein. Mit den Pfeiltasten nach oben oder unten vergrößern oder verkleinern wir die Pinseldicke.

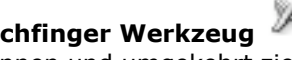

Mit dem Wischfinger Werkzeug kann man nun dunkle und helle Streifen in der Iris (Netzhaut) von außen nach innen und umgekehrt ziehen, damit etwas Struktur in der Iris entsteht.

Jetzt erstrahlen die Augen wieder in ihrem natürlich Glanz. Mit dem Pinselwerkzeug setzten wir noch je einen weißen Punkt für das Glanzlicht.

#### Scharfzeichnen

In diesem Bild wollen wir die Schärfe nachjustieren.

Wichtig ist immer das Bild in der **100% Ansicht** oder **tatsächliche Pixel Ansicht** zu schärfen, sonst hat man keine richtige Beurteilungsmöglichkeit.

Wo finden wir diesen Scharfzeichnungsfilter: Filter / Scharfzeichnungsfilter / Unscharf Maskieren

Was macht dieser Filter. Es werden Pixel gegeneinander geschoben um die Konturenkontraste zu erhöhen.

Dabei legt der Regler **Schwellenwert** fest, wie stark die Kontraste der Pixel sein müssen, damit sie überhaupt verstärkt werden. Das heißt, wenn der Schwellenwert auf 0 ist, werden auch die geringsten Kontraste verstärkt. Auch die Flächen. Das will man natürlich sehr selten. Deswegen gehen wir hier schon mal auf den Wert 1.

Wie weit die Pixel voneinander entfernt sein können, die verglichen werden legt man unter **Radius** fest. Auch hier ist es sinnvoll klein anzufangen.

| Unscharf maskiere            | en                          |
|------------------------------|-----------------------------|
| <ul> <li>■ 100% ★</li> </ul> | OK<br>Abbrechen<br>Vorschau |
| Stärke: 103 %                |                             |
| Radius: 0,6 Pixel            |                             |
| Schwellenwert: 1 Stufen      |                             |

Der Kontrast dieser Pixel wird um einen bestimmten Wert erhöht. Wie hoch dieser Wert ist, wird unter **Stärke** festgelegt.

Das Ganze muss mit bedacht und behutsam gemacht werden. Zu starkes Scharfzeichnen wirk immer unnatürlich.

#### Tonwert-Korrektur + Tiefen+Lichter

Wenn das Bild etwas zu dunkel oder zu hell ist, verwenden wir die Tonwert-Korrektur. Es geht um die Verteilung der Hell- Dunkelwerte.

Wir sprechen von der Ausgewogenheit der Lichter der Mitteltöne und der Tiefen.

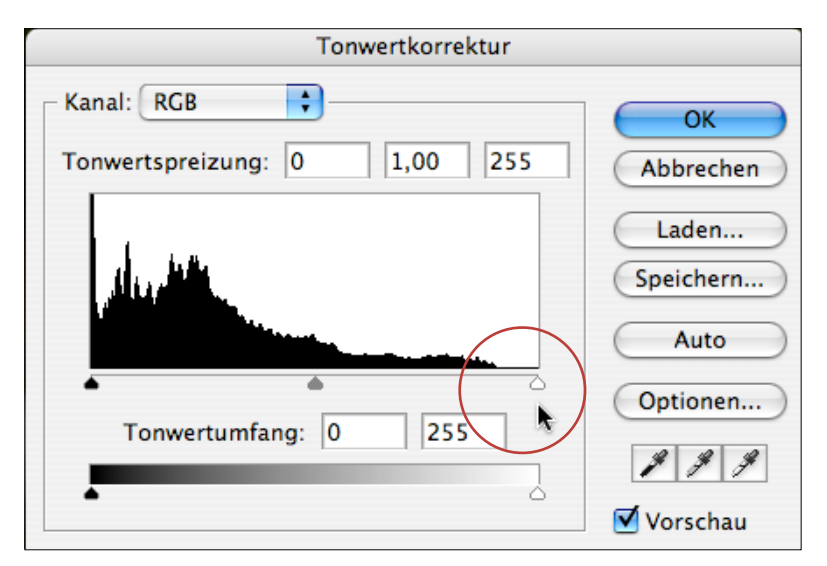

Die Histogramm-Wellenberge zeigen die Verteilung der Pixel in diesen Tonwert-Bereichen. Hier müssen wir einen Ausgleich schaffen. Das geht so.

Ein Bild, das an den Seiten seines Histogramms zu wenige Pixel aufweist, optimieren Sie, indem Sie den Tonwertkorrektur-Regler zur ersten Pixelansammlung an beiden Enden des Histogramms ziehen.

#### Auflösung

Die Bildfläche, die wir im Tutorial sehen, entspricht der eines 17 Zoll Monitors, mit der Auflösung von 1024x768 Bildpunkten.

Die Auflösung beschreibt nicht die absolute Zahl der Pixel eines Bildes, sondern die Qualität bei einer festen Bildgröße. Die Einheiten für die Auflösung sind Pixel/cm oder Pixel/inch.

Ein hoher Faktor steht dabei für hohe Bildqualität.

|                         | Bildgröße  |           |
|-------------------------|------------|-----------|
| Pixelmaße: 8,62 MB (wa  | r 8,90 MB) | ОК        |
| Breite: 2126            | Pixel 🗘 🧃  | Abbrechen |
| Höhe: 1417              | Pixel      | Auto      |
| Dateigröße:             |            |           |
| Breite: 18              | cm 🛟 T@    |           |
| Höhe: 12                |            |           |
| Auflösung: 300          | Pixel/Zoll |           |
| Stile skalieren         |            |           |
| 🗹 Proportionen erhalten |            |           |
| Sild neu berechnen mit: | Bikubisch  |           |

Für den Offsettdruck braucht mann 300 DPI (dot per inch) = 118 pixel per cm. (1 inch = 2.54 cm) Für die Bildschirmanzeige braucht man 72 DPI. Das heißt, hier braucht man nur die Anzahl der Pixel. 18 x 12 cm bei 300 DPI (8 MB)

## Aufhellen · Abdunkeln & Farbsättigung

- Der Abwedler hellt Bereiche auf

- Der Nachbelichter 📟 dunkelt ab

Bei beiden lässt sich dieser Effekt in der Optionenpalette für helle, mittlere und dunkle Töne festlegen.

Der **Schwamm** erhöht oder verringert die Sättigung der Farben, je nach Einstellung in der Optionenpalette.

# Freistellen mit dem Pfadwerkzeug

Will man ein komplexes Objekt freistellen, benötigt man dazu das Pfadwerkzeug. Der um das Objekt gelegt Pfad wird gespeichert und daraus eine Auswahl erstellt. Man kopier das Objekt auf eine neue Ebene und blendet die darunter liegenden Ebenen aus.

## Arbeitsfläche

Ändern der Arbeitsflächengröße ("Bild" > "Arbeitsfläche")

| Arbeitsfläche                                                                                                    |           |     |     |
|----------------------------------------------------------------------------------------------------|-----------|-----|-----|
| Aktuelle Größe: 8,90 MB                                                                                                    | OK        |     |     |
| Breite: 30,48 cm                                                                                                    | Abbrachan |     |     |
| Höhe: 20,32 cm                                                                                                    | Abbrechen |     |     |
| Neue Größe: 8,90 MB                                                                                                    |           |     |     |
| Breite: 30,48 cm                                                                                                    |           |     |     |
| Höhe: 20,32 cm 🛟                                                                                                    |           |     |     |
| Relativ                                                                                                    |           |     |     |
| Position:                                                                                                    |           |     |     |
| Farbe für erw. Arbeitsfläche: 🛛 Hintergrund 💦 🗌                                                                                                    |           |     |     |
| $\begin{array}{c} \mathbf{X} + \mathbf{X} + \mathbf{-} \\ \mathbf{+} & \mathbf{-} \\ \mathbf{+} & \mathbf{-} \\ \mathbf{X} + \mathbf{X} \\ \mathbf{X} + \mathbf{X} \\ \mathbf{X} + \mathbf{X} \\ \mathbf{-} \\ \mathbf{X} + \mathbf{X} \\ \mathbf{-} \\ \mathbf{X} + \mathbf{X} \\ \mathbf{-} \\ \mathbf{-} \\ $ |           | * + | * + |

Hier gibt man die Richtung an, in welche die Arbeitsfläche vergrößert wird.

**Ebenen** sind wie mehrere übereinander geschichtete transparente Folien

- Ebenen-Palette einzublenden, wählen Sie "Fenster" > "Ebene".
- Das Dreieck in der oberen rechten Ecke enthält Befehle für die Arbeit mit Ebenen
- Hintergrundebene (Zeichenordnung, Füllmethode und Deckkraft können Sie nicht ändern)
- Doppelklicken Sie in der Ebenen-Palette auf "Hintergrund" und geben einen Namen ein
- Neue Ebene mit dem zweiten Symbol von rechts
- Ebenen benennen (Doppelklick auf den Ebenennamen)
- konvertieren Sie eine Auswahl in eine neue Ebene ("Ebene" > "Neu" > "Ebene durch Kopie")
- Augensymbol (ALT für alle) So blenden Sie eine Ebene, eine Gruppe oder einen Stil ein bzw. aus
- Farbe oder Pixel auf allen Ebenen aufnehmen (Optionsleiste Kästchen "Alle Ebenen aufnehmen"
- Auswahl aller Ebenen ( "Auswahl" > "Alle Ebenen")
- Auswahl ähnlicher Ebenen z.B. mit Text ( "Auswahl" > "Ähnliche Ebenen")
- Auswählen mit Verschieben-Werkzeug Aktivierung in Optionsleiste "Ebene automatisch wählen"
- Ebenen gruppieren (Wählen Sie "Ebene" > "Ebenen gruppieren")
- Ebenen drehen ( mit eingeschalteter Transformationssteuerungen in Optionspalette)
- Fixieren Transparenter Pixel (beschränkt die Bearbeitung auf deckende Bereiche der Ebene)
- Fixieren Bildpixel (Verhindert die Bearbeitung der Ebenenpixel durch die Malwerkzeuge.)
- Fixieren Position (Verhindert, dass die Ebenenpixel verschoben werden.)
- Deckkraft (Ebenen-Palette Wert ins Textfeld "Deckkraft" eingeben oder Popup-Regler "Deckkraft")

#### **Komplexe Ebenenkomposition**

Diese Übung beschäftigt sich mit Ebenen.

- zuerst lösen wir die fixierte Hintergrundposition auf durch einen Doppelklick + Namen= "Bild"
- In Auswahl / Farbbereich auswählen wählen wir das Hintergrundweiß aus, Toleranz-Regler
- abrunden = entfernen von Pixeln ( "Auswahl" > "Auswahl verändern" > "Abrunden")
- Maskierungsmodus (Werkzeugpalette, Rottönung) kleine Korrekturen mit dem Radiergummi
- zurück in den Standardmodus
- Auswahl umkehren (nur die Person)
- konvertieren Sie die Auswahl in eine neue Ebene ("Ebene" > "Neu" > "Ebene durch Kopie")
- Ebene benennen- Namen= z.B. Person
- Hintergrundebene "Bild" mit dem Augenmotiv ausschalten
- Hintergrundebene "Bild" anwählen, dann Ebenenpalette Symbol "neue Ebene" = Farbhintergrund
- Zur Ebene "Person" wechseln, Rechteck-Auswahl um die Haare mit weißen Stellen
- in Auswahl / Farbbereich auswählen wählen wir das Weiß aus mit Toleranz-Regler
- weiße Pixel löschen | für diesen Arbeitsschritt genügt das.
- Werkzeugpalette "Eigene Form Werkzeug" dann Optionspalette "Eigene Form" eine Gitterform
- Gitterform aufziehen über 80% des Bildes
- Wechsel in die Pfadpalette | Arbeitspfad speichern | Name= Gitter
- Pfadpalette | Auswahl erstellen | weiche Kante=1
- Menu Auswahl | Auswahl verändern | Auswahl erweitern | 20 Pixel
- Neues Bild kopieren | Bearbeiten | in die Auswahl einfügen |
- Deckkraft der Ebene auf 35% setzen
- Wechsel zu Ebene Farbhintergrund | neue Ebene | gleiches Bild einfügen |
- Verschiebewerkzeug anklicken | leicht drehen | bestätigen mit ok | Transparenz 20%
- Zuletzt das Gitter mit Verschiebewerkzeug die Größe anpassen | bestätigen mit ok
- dann diese Ebene Ausblenden
- Person auswählen mit "Apfel-Wahl" oder PC "Steuerung" | auf das Icon der Ebene klicken
- Neue Ebene über Person erstellen
- Hintergrundbild kopieren | In die Auswahl einfügen | Deckkraft 69% | Fläche 41%
- Einstellungsebene über Hintergrundfarbe | Farbton Sättigung | Farbton -180

## Die Farben

Wir haben unterschiedliche Farbmodelle in Photoshop.

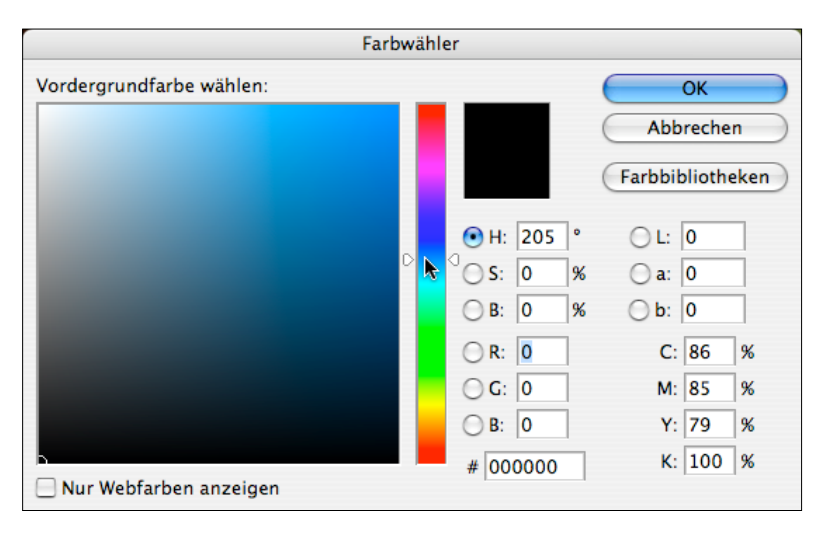

HSB Modell = Hue (Farbton), Saturation (Sättigung)und Brightness (Helligkeit)

| • H: | 25 | 0 |
|------|----|---|
| ⊖ S: | 98 | % |
| ⊖ B: | 99 | % |

Der Farbton beeinhaltet die reine Farbinformation, Die Skala reicht hier bis 360 Grad.

Die Sättigung ist das Verhältnis von Stärke der reinen Farbe und den unbunten Anteilen. 0% ist immer ein Grauwert und 100 % die kräftigste, reine Farbe.

Die Helligkeit entspricht der Helligkeit von 1% bis 100%. Dabei stellt 0% immer Schwarz dar. Es gibt jedoch unterschiedliche Skalen in den verschiedenen Programmen.

CMYK Modell (subtraktive Farbmischung)

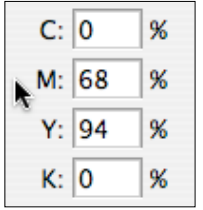

Die subtraktive Farbmischung bedient sich der Farben Cyan (blau), Magenta (rot) und Yellow (gelb). Eine Mischung dieser drei Komponenten ergibt in der Theorie Schwarz, in der Praxis ein sehr dunkles Braun. Durch Zugabe von Schwarz (auch Tiefe genannt) enthält man auch im Bereich der unbunten Farben (Grau, Schwarz, Weiß) eine gute Reproduktionsqualität.

Das RGB Modell (additive Farbmischung)

| () R: | 255 |
|-------|-----|
| ⊖ G:  | 255 |
| ⊖ B:  | 255 |

benutzt die drei Grundfarben Rot, Grün, Blau. Eine Mischung aus den drei Komponenten ergibt bei gleicher Intensität weißes Licht. Auch das Sonnenlicht enthält diese drei Grundfarben. Jede Farbe 256 (2 hoch 8) Abstufungen

Das LAB Modell (L= Luminanz, A und B sind die Farbachsen)

| () L: | 61 |
|-------|----|
| 💽 a:  | 0  |
| () b: | 25 |

Es ist standardisiert, gleichabständig, geräteunabhängig und baut auf der menschlichen Wahrnehmung auf. Es basiert auf dem XYZ-Farbsystem, doch wird die Helligkeit getrennt von den Farbtönen auf einer eigenen Achse aufgetragen. Auf der a-Achse liegen alle Grün- und Rottöne. Hierbei repräsentieren negative a-Werte grüne und positive a-Werte rote Farben. Auf der b-Achse befinden sich im negativen Bereich alle Blau- und im positiven Bereich alle Gelbtöne.

#### Die Farbbibliotheken

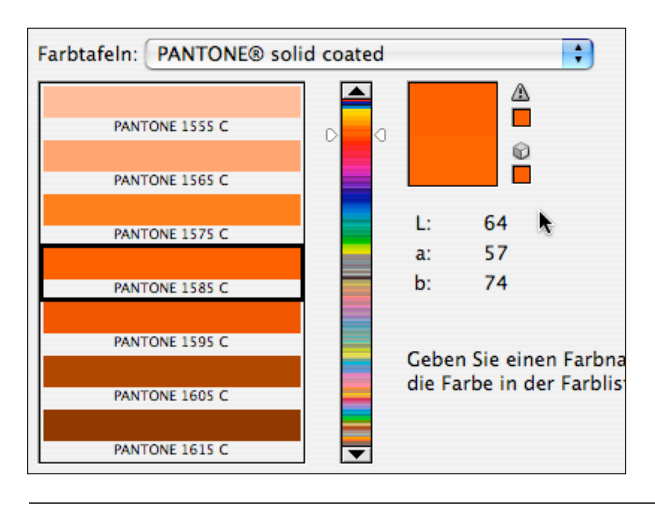

#### Aktionen

#### Wie kann man Vorgänge automatisieren?

Eine Aktion ist eine Abfolge von Befehlen, die Sie auf einzelne Dateien oder auf mehrere Dateien gleichzeitig anwenden können.

1. Neues Aktionsset erstellen (3. Symbol von rechts)

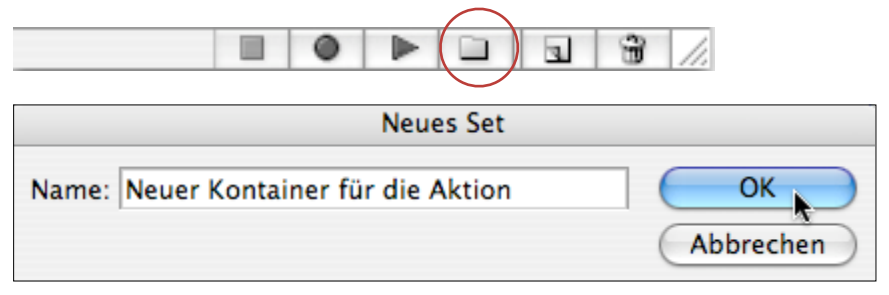

2. Neue Aktion (2. Symbol von rechts) Geben Sie einen Namen für die Aktion ein.

|                 |                                 | 11.       |
|-----------------|---------------------------------|-----------|
|                 | Neue Aktion                     |           |
| Name:           | Farbe ändern                    | Aktion    |
| Set:            | Neuer Kontainer für die Aktion  | Abbrechen |
| Funktionstaste: | Ohne 🛟 🗌 Umschalttaste 🗌 Befehl |           |
| Farbe:          | Ohne                            |           |

3. Klicken Sie auf "Aktion". Die Schaltfläche "Aufzeichnung beginnen" in der Aktionen-Palette wird nun rot angezeigt.

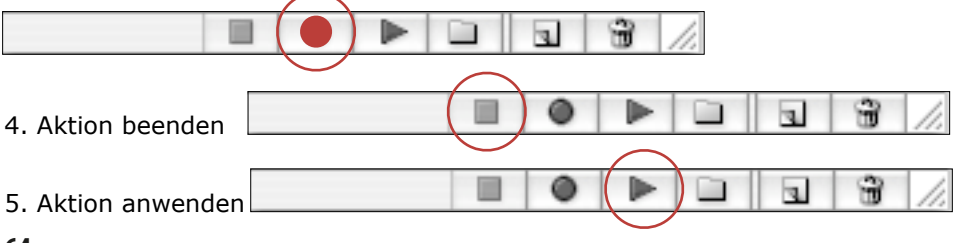

# Adobe Indesign · Arbeitsbereich

# Übersicht über die Toolbox

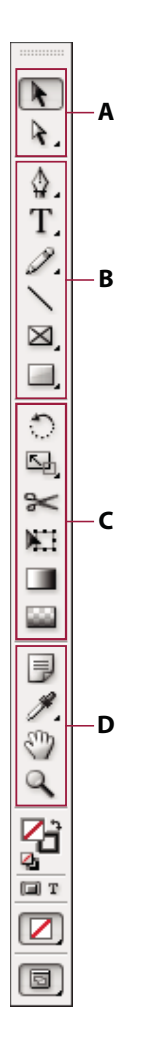

#### Auswahlwerkzeuge

- 🛚 📐 Auswahl (V)
- Direktauswahl (A)
   Positionierung (Umschalt+A)

## Ceichen- und Textwerkzeuge

- Zeichenstift (P)
   Ankerpunkt hinzufügen (=)
   Ankerpunkt löschen (-)
  - Richtungspunkt umwandeln (Umschalt+C)
- T Text (T)
   Pfadtext (Umschalt+T)
- Buntstift (N)
   Glätten
   Radieren
- Linienzeichner (<)
- Rechteckrahmen (F)
   Ellipsenrahmen
   Polygonrahmen
- Rechteck (M)
   Ellipse (L)
   Polygon

## **G** Transformationswerkzeuge

- Drehen (R)
- Skalieren (S)
- 🗊 Verbiegen (O)
- Schere (C)
- Frei transformieren (E)
- Image: Second Second
- Weiche Verlaufskante (Umschalt+G)

## Modifizierungs- und Navigationswerkzeuge

- 🔳 📄 Notiz
- 🔳 🎢 Pipette (I)
- 🥔 Messen (K)
- Hand (H)
- 🔍 Zoom (Z)

# Auswahlwerkzeuggalerie

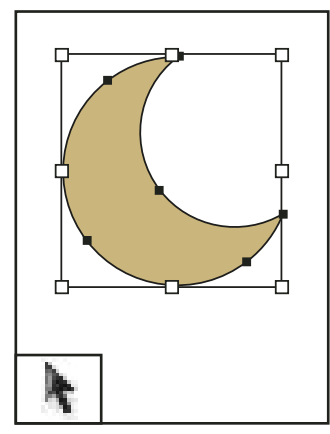

Mit dem Auswahl-Werkzeug können Sie ganze Objekte auswählen.

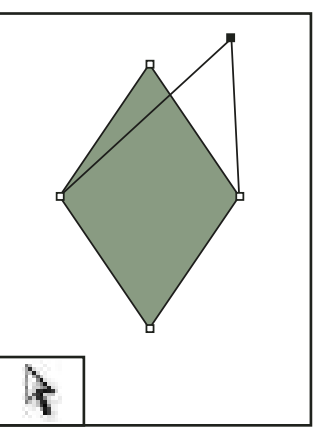

Mit dem Direktauswahl-Werkzeug wählen Sie Punkte auf einem Pfad oder Inhalt in einem Rahmen aus.

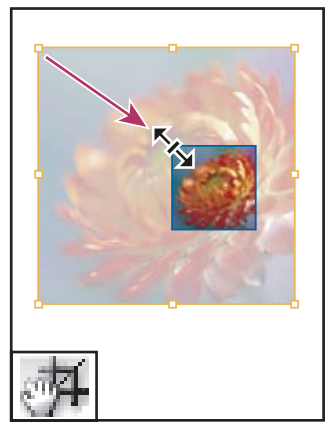

Mit dem Positionierungswerkzeug können Sie Bilder in einem Rahmen beschneiden und verschieben.

# Adobe Indesign · Werkzeuge

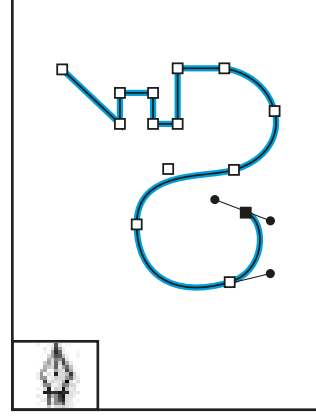

# Zeichen- und Textwerkzeuggalerie

Mit dem Zeichenstift-Werkzeug zeichnen Sie gerade und gekrümmte Pfade.

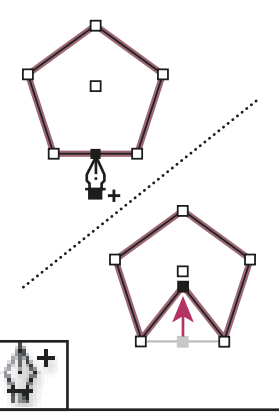

Mit dem Ankerpunkthinzufügen-Werkzeug nehmen Sie weitere Ankerpunkte in einen Pfad auf.

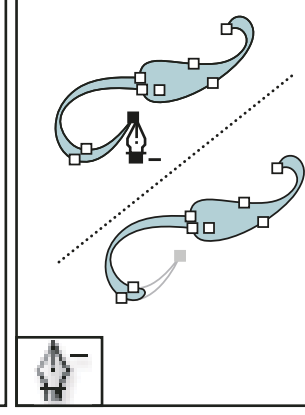

Mit dem Ankerpunktlöschen-Werkzeug können Sie Ankerpunkte aus einem Pfad entfernen.

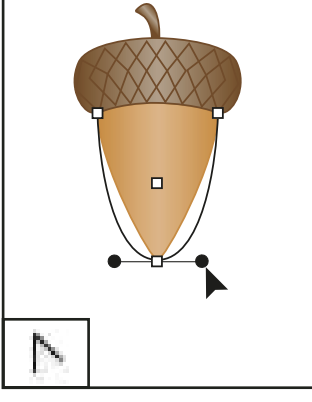

Mit dem Richtungspunktumwandeln-Werkzeug konvertieren Sie Eck- und Übergangspunkte.

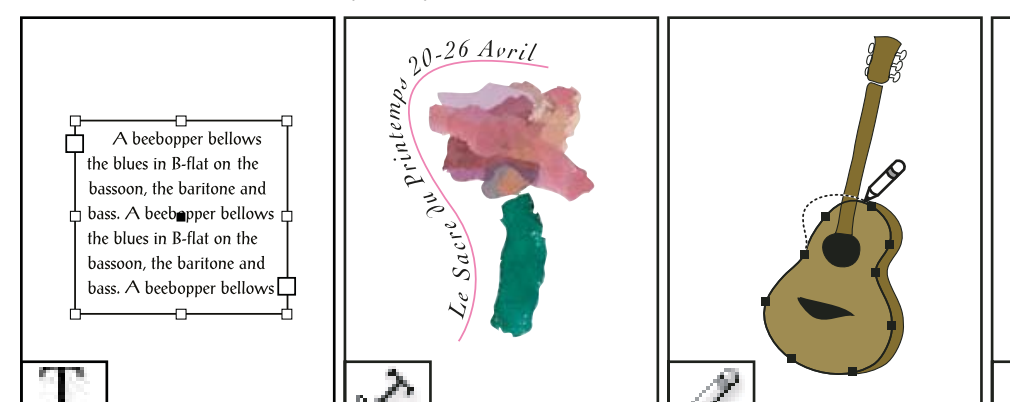

Mit dem Text-Werkzeug können Sie Textrahmen erstellen und Text auswählen.

Mit dem Pfadtext-Werkzeug erstellen und bearbeiten Sie Text, der sich auf einem Pfad befindet.

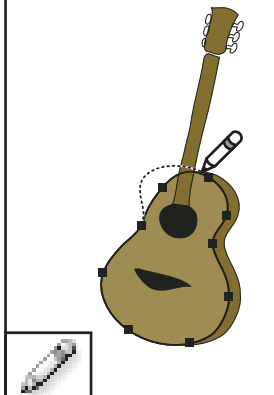

Mit dem Buntstift-Werkzeug zeichnen Sie Freiformpfade.

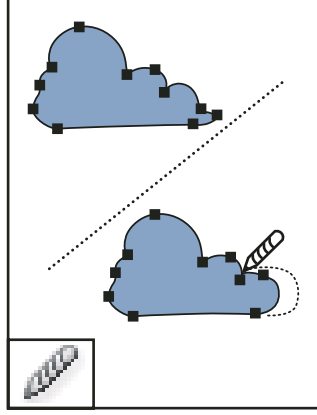

Mit dem Glätten-Werkzeug entfernen Sie unerwünschte Winkelaus einem Pfad.

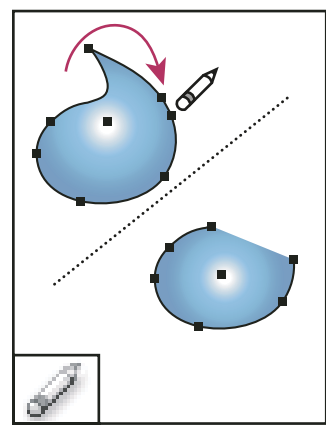

Mit dem Radieren-Werkzeug löschen Sie Punkte auf einem Pfad.

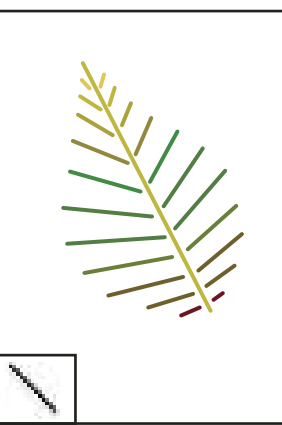

Mit dem Linienzeichner-Werkzeug können Sie Liniensegmente zeichnen.

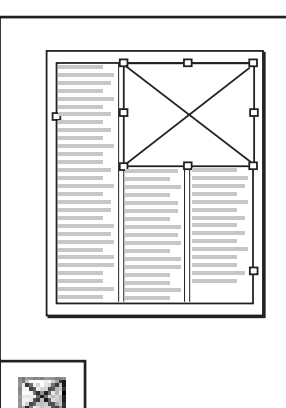

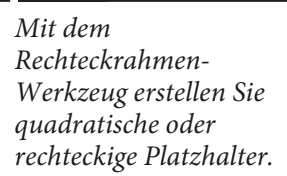

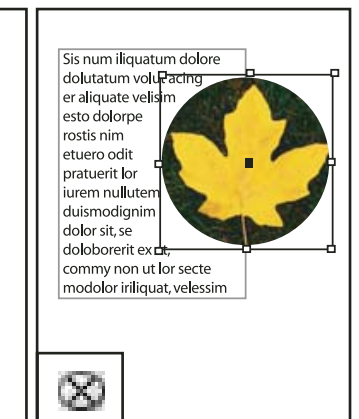

Mit dem Ellipsenrahmen-Werkzeug erstellen Sie kreisförmige oder ovale Platzhalter.

# Adobe Indesign · Werkzeuge

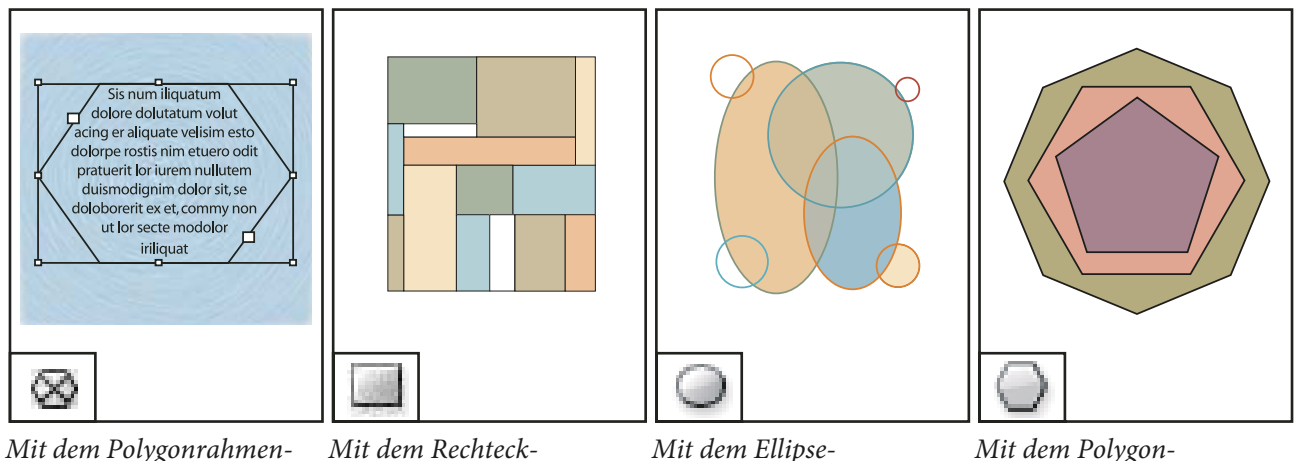

Mit dem Polygonrahmen-Werkzeug erstellen Sie mehrseitige Platzhalter.

Werkzeug erstellen Sie Quadrate und Rechtecke.

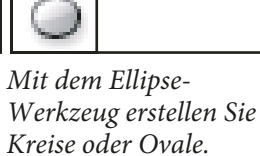

Mit dem Polygon-Werkzeug erstellen Sie mehrseitige Formen.

# Siehe auch

"Pfade und Formen – Grundlagen" auf Seite 351

# Transformieren-Werkzeuggalerie

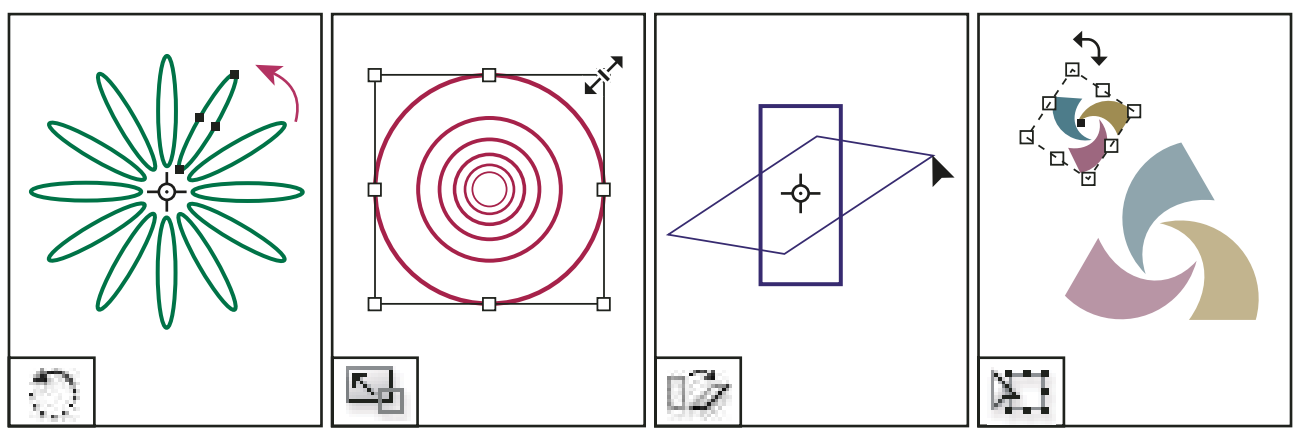

Mit dem Drehen-Werkzeug können Sie Objekte um einen festen Punkt herum drehen.

Mit dem Skalieren-Werkzeug ändern Sie die Größe von Objekten relativ zu einem festen Punkt.

Mit dem Verbiegen-Werkzeug können Sie Objekte um einen festen Punkt herum verdrehen. Mit dem Frei-Transformieren-Werkzeug können Sie Objekte drehen, skalieren und verbiegen.

# Adobe Indesign • Werkzeuge

# Änderungs- und Navigationswerkzeuggalerie

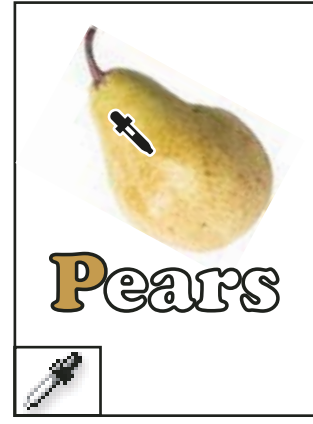

Mit dem Pipette-Werkzeug können Sie Farb- oder Schriftattribute von Objekten aufnehmen und auf andere Objekte anwenden.

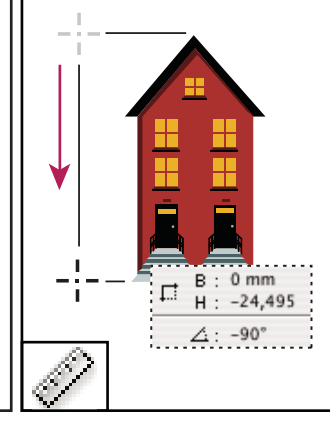

Mit dem Messwerkzeug können Sie den Abstand zwischen zwei Punkten messen.

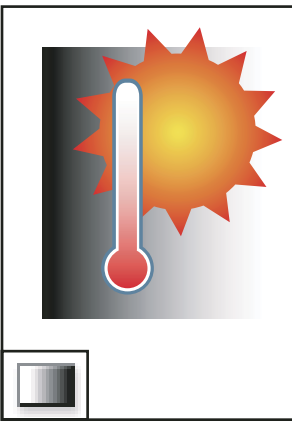

Mit dem Verlaufsfarbfeldwerkzeug passen Sie die Anfangsund Endpunkte sowie den Winkel von Verläufen in Objekten an.

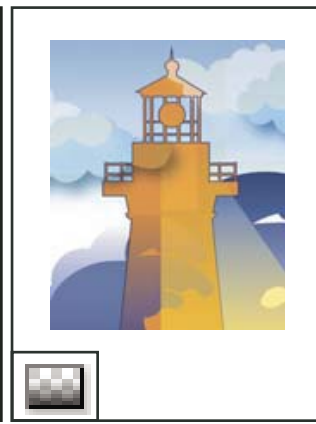

Mit dem Weiche-Verlaufskante-Werkzeug lassen Sie ein Objekt im Hintergrund verblassen.

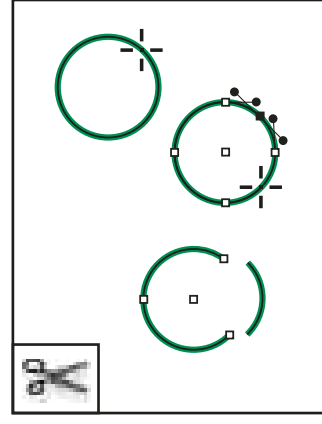

Mit dem Schere-Werkzeug durchschneiden Sie Pfade an bestimmten Punkten.

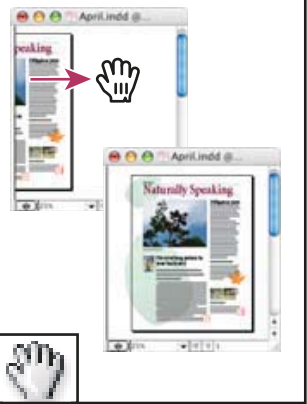

Mit dem Handwerkzeug verschieben Sie die Anzeige der Seite im Dokumentfenster.

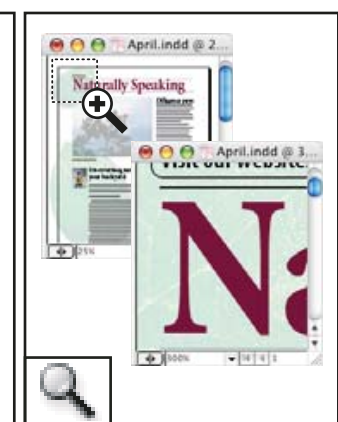

Mit dem Zoomwerkzeug erhöhen oder verringern Sie die Vergrößerung der Ansicht im Dokumentfenster.

# Adobe Indesign

## Werkzeuge:

So zeigen Sie ausgeblendete Werkzeuge an und wählen sie aus

- 1. Halten Sie in der Werkzeugpalette über einem Werkzeug, zu dem ausgeblendete Werkzeuge gehören, die Maustaste gedrückt. (Die Werkzeuge sind durch ein Dreieck in der unteren rechten Ecke gekennzeichnet.)
- 2. Wenn die ausgeblendeten Werkzeuge angezeigt werden, wählen Sie eines aus.

# Neues Dokument anlegen

Das Dialogfeld "Neues Dokument" ist eine Kombination der Dialogfelder "Dokument einrichten" und "Ränder und Spalten", sodass Sie Seitenformat, Ränder und Seitenspalten an einem Ort einstellen können. Sie können diese Einstellungen jederzeit ändern, es empfiehlt sich jedoch, endgültige Seiteneinstellungen festzulegen, bevor Sie Objekte in die Seiten einfügen, um die erforderliche Nachbearbeitung auf ein Mindestmaß zu reduzieren.

Um **Standard-Layouteinstellungen** für alle neuen Dokumente festzulegen, wählen Sie "Datei" > "Dokument einrichten" oder "Layout" > "Ränder und Spalten", und stellen Sie Optionen ein, während keine Dokumente geöffnet sind.

#### So erstellen Sie ein neues Dokument

- 1. Wählen Sie "Datei" > "Neu" > "Dokument".
- 2. Folgenden Optionen ein:

Seitenanzahl Gesamtzahl der Seiten

- **Doppelseite** Aktivieren Sie diese Option, wenn auf einem doppelseitigen Druckbogen jeweils zwei Seiten einander gegenüber liegen sollen. | Möglichkeit für mehrseitige Druckbögen.
- Seitenformat | Wählen Sie ein Seitenformat aus dem Menü, oder geben Sie Werte für "Breite" und "Höhe" ein. Das Seitenformat ist die endgültige Größe nach dem Zuschneiden der Seite.
- Ausrichtung | Klicken Sie auf das Symbol für Hochformat oder Querformat . Wenn Sie auf das deaktivierte Symbol klicken, werden die Werte für "Höhe" und "Breite" ausgetauscht.

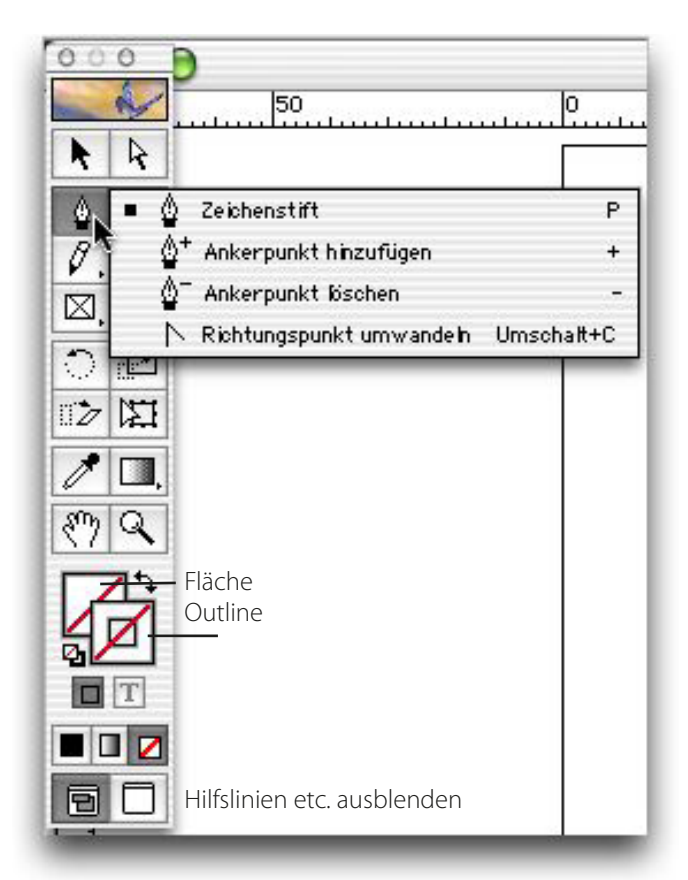

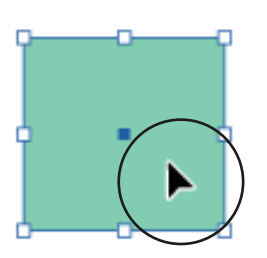

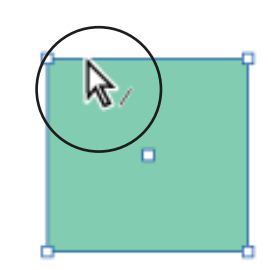

Objekte Auswählen

Pfade auswählen

| Seitenanzahl: 1                    | Doppelseite      | OK |
|------------------------------------|------------------|----|
| Seitenformat: A4                   | •                |    |
| Breite: ★ 210 mm<br>Höhe: ★ 297 mm | Ausrichtung: 👔 🗟 |    |
| Ränder                             |                  |    |
| Oben: ≑ 12,7 mm                    | Innen: 🚔 12,7 mm |    |
| Unten: 🚔 12,7 mm                   | Außen: 🚔 12,7 mm |    |
| Spalten                            |                  |    |
| Anzahl: 🔶 1                        | Steg: ≑ 4,233 mm |    |

## **Adobe Indesign**

#### Textrahmen

Der Text in Adobe InDesign ist in so genannten Textrahmen enthalten. Textrahmen können ebenso wie Grafikrahmen verschoben, in der Größe verändert und in anderer Form bearbeitet werden. Mit dem zur Auswahl eines Textrahmens verwendeten Werkzeug bestimmen Sie, welche Änderungen vorgenommen werden können. Mit dem Werkzeug "Text" können Sie Text in einem Rahmen eingeben oder bearbeiten. Mit dem Werkzeug "Auswahl" können Sie allgemeine Layoutaufgaben ausführen, z. B. Position und Größe des Rahmens festlegen. Mit dem Werkzeug "Direkt-Auswahl" können Sie die Form des Rahmens selbst ändern.

Textrahmen können auch miteinander verbunden werden, sodass der in einem Rahmen begonnene Text in einem anderen fortgesetzt wird. In dieser Weise miteinander verbundene Rahmen sind verkettet. Text, der durch einen oder mehrere verkettete Rahmen fließt, wird als Textabschnitt bezeichnet. Wenn Sie eine Textverarbeitungsdatei platzieren (importieren), wird diese im Dokument als einzelner Textabschnitt eingefügt, unabhängig von der Anzahl der dadurch belegten Rahmen.

#### Arbeiten mit den Paletten

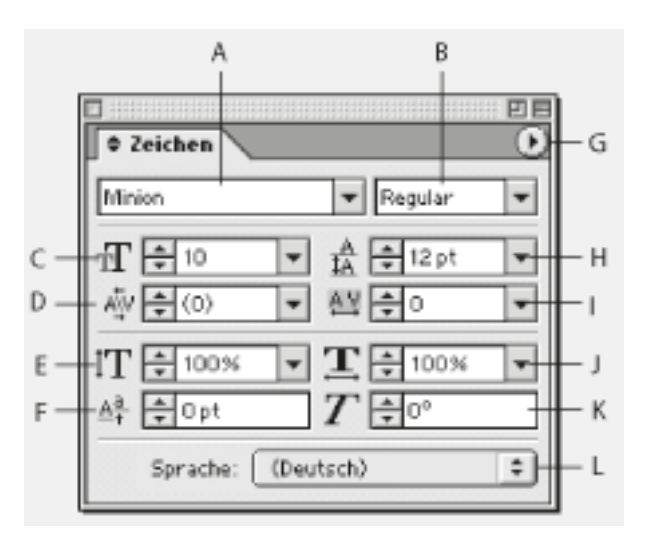

A. Schriftartfamilie B. Schriftschnitt C. Schriftgrad D. Kerning E. Vertikale Skalierung F. Grundlinienversatz G. Paletten-Menü H. Zeilenabstand I. Laufweite J. Horizontale Skalierung K. Verzerren L. Sprache

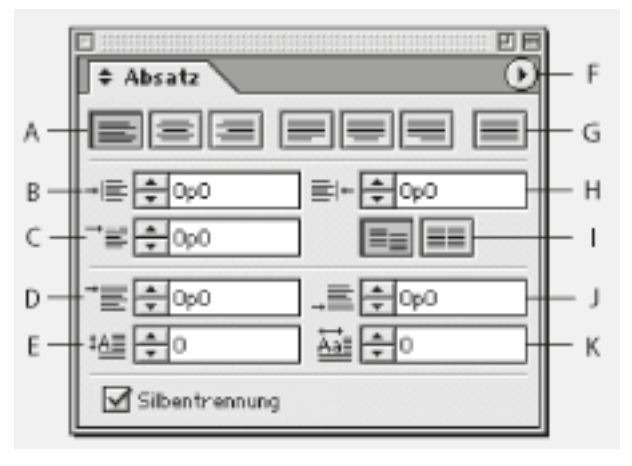

A. Schaltflächen für Ausrichtung und Blocksatz B. Einzug links C. Einzug links in erster Zeile D. Abstand vor E. Initialhöhe (Zeilen) F. Paletten-Menü G. Blocksatz H. Einzug rechts I. An Grundlinienraster ausrichten J. Abstand nach K. Ein oder mehrere Zeichen als Initiale

#### So erstellen Sie Textpfade

1. Wählen Sie das Werkzeug "Textpfad" ( ) aus.

2. Positionieren Sie den Mauszeiger auf dem Pfad, bis ein kleines Pluszeichen neben dem Zeiger

(++) angezeigt wird, und führen Sie die folgenden Schritte durch:

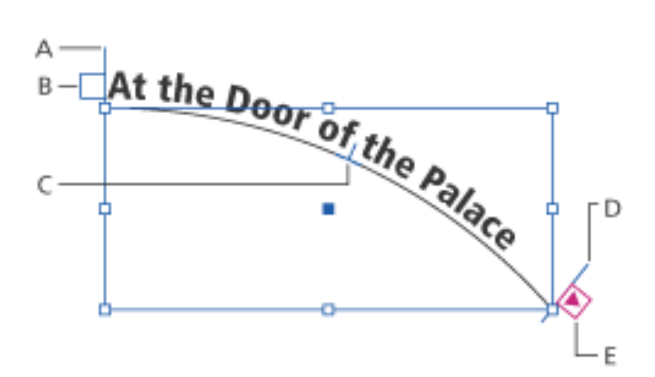

A. Anfangsklammer B. Eingang C. Mittelpunktklammer D. Endklammer E. Ausgang für verketteten Text

# Plakat in Indesign

# 1.

Datei | Neu | Dokument
Dokument einrichten. 1 Doppelseite für Plakat nicht nötig: Wir nehmen den Haken weg.
Wir wählen als Seitenformat 2 A4 (A3 oder A2).
Ausrichtung ist 3 Hochformat.
Spalten bleibt auf 1 4.
Für die 5 Ränder nehmen wir 12 mm.
Anschnitt ist 2 mm und 7 Infobreich können wir weglassen.
Diese Vorgabe speichern wir: A4 mit Anschnitt 2mm

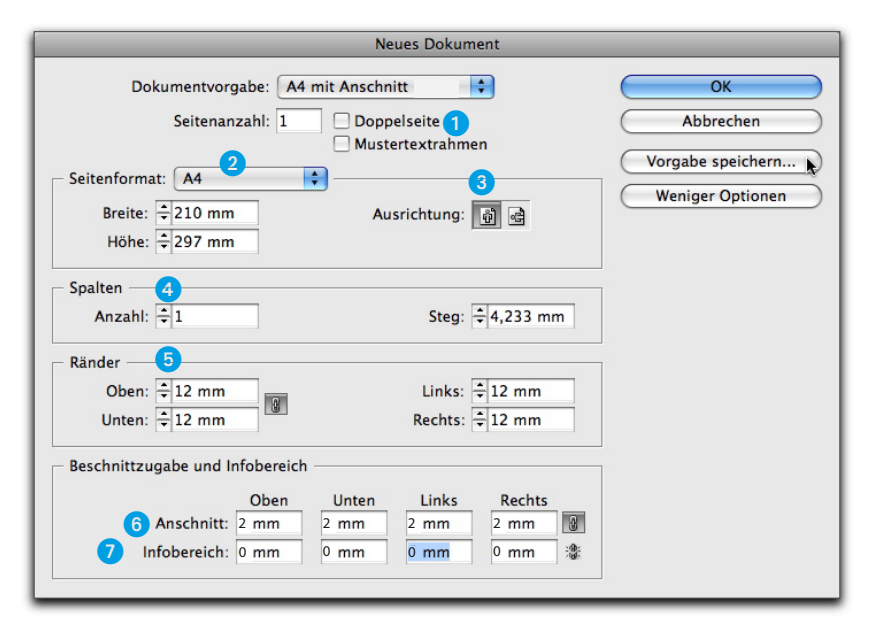

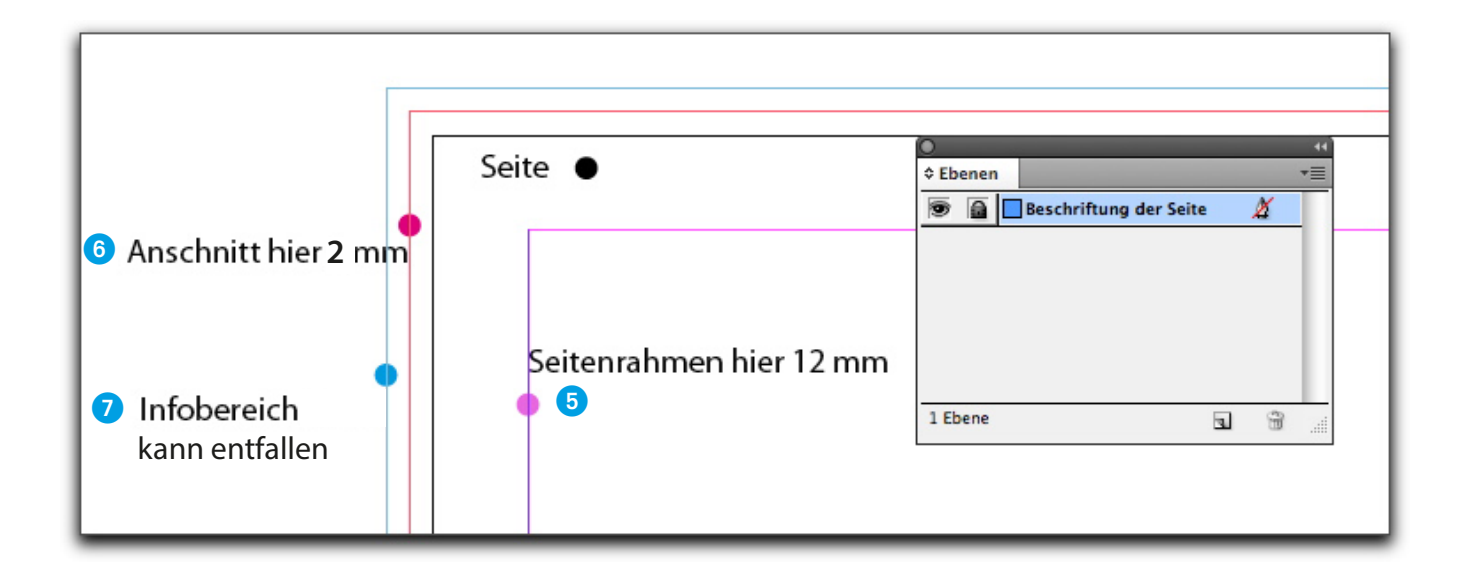

#### **Der Goldene Schnitt**

Die Zahl  $\Phi$  ist eine **IRRATIONALE ZAHL**, das heißt, sie lässt sich nicht durch ein Verhältnis zweier ganzer Zahlen darstellen. In einem bestimmten Sinne ist  $\Phi$  die "irrationalste" aller Zahlen (siehe unten). Sie lässt sich vergleichsweise schlecht durch ein Verhältnis zweier ganzer Zahlen annähern. Das trägt wesentlich zu ihrer Bedeutung in der Natur und möglicherweise auch in der Kunst bei. a:b=1,618033988

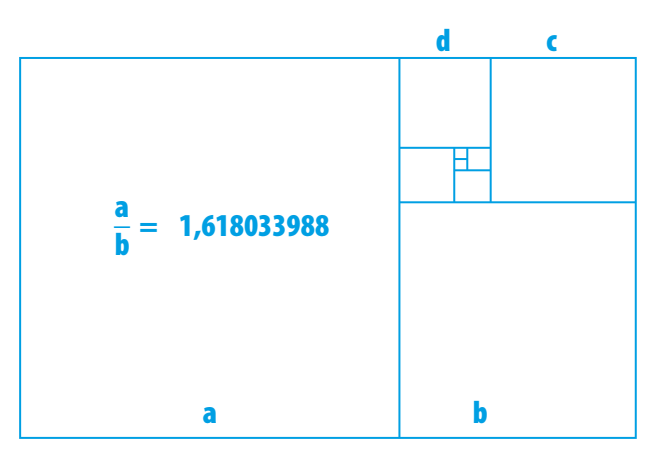
### Schwarzes Pfeilwerkzeug

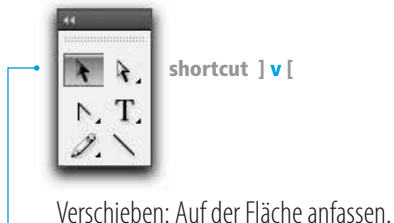

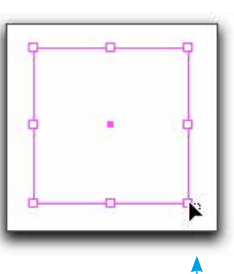

Skalieren am Anfasser

### Direktauswahlwerkzeug

Mit dem DIREKTAUSWAHLWERKZEUG können Sie auf die Vektoren eines Objekts zugreifen.

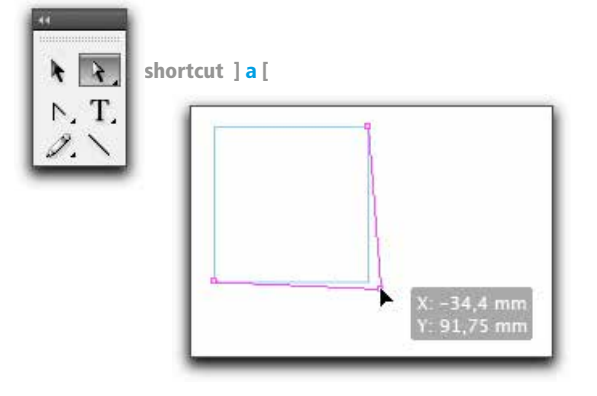

### **Textwerkzeug**

Mit dem TEXTWERKZEUG bearbeiten Sie den Text. Sie Setzen den Kursor in den Text und schreiben wie Sie es aus anderen Textverarbeitungsprogrammen kennen.

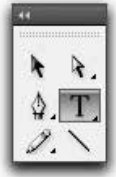

shortcut ]t[ zurück zum Pfeil ] esc [ shortcut ] v [

### **Bezierkurven mit Zeichenstift**

Sie beginnen an einem Punkt und ziehen die gedrückte linke Maus. Es entsteht ein Wellenberg. Sie gehen weiter und ziehen an einem nächsten Punkt es entsteht ein Wellental...

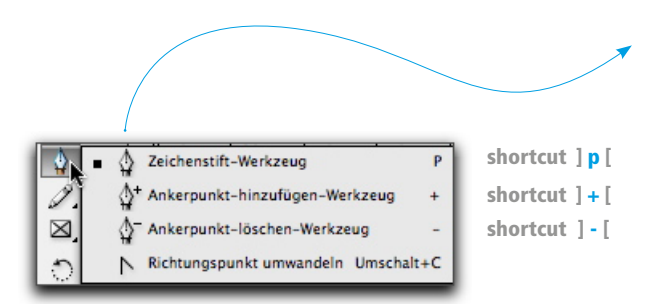

### Formen im Flyout ...

Drückt man mit der Maus etwas länger auf das Rechteck, sehen wir ein FLYOUT mit den unterschiedlichen Formwerk-zeugen. Klick man mit gewähltem Werkzeug auf die Arbeitsfläche, kann man die Werte einstellen. Setzt man hingen einen Punkt und zieht kann man Rechteck und Kreis AUFZIEHEN. Mit gehaltener Schifttaste geht es auch PROPORTIONAL.

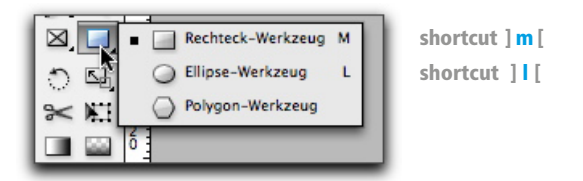

### Frei Transformieren

Eln Objekt anklicken, Schifttaste drücken und Proportional skalieren. Im Außenbereich der Anfasserpunkte entsteht ein Kreissegment mit Doppelpfeil . Das Objekt kann gedreht werden. Mit Schifttaste in 45° Schritten.

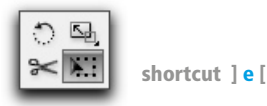

shortcut ] r [ für rotieren

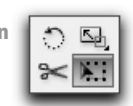

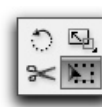

shortcut ] <mark>s</mark> [ für skalieren

### Pipette

Mit der PIPETTE können Sie Formate aufnehmen, also kopieren und Sie anderen Objekten oder Schriften zuweisen.

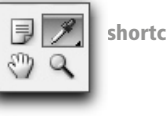

shortcut ]i[

### Zoomwerkzeug

Mit dem **ZOOMWERKZEUG** können Sie nächer an den Bereich den Sie gerade bearbeiten. Sie ziehen ein Rechteck um den Arbeitsbereich, den Sie vergrößert sehen wollen. Mit gehaltener -[minus] Taste zoomen Sie wieder aus.

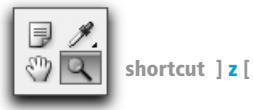

### Handwerkzeug

Mit dem <u>HANDWERKZEUG</u> verschieben Sie die Ansicht des Arbeitsbereichs.

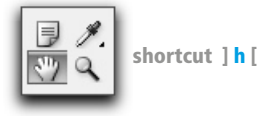

### Paletten oder Bedienfelder

Für jede Einstellungsarbeit gibt es eine Palette. Man kann Sie komplett ausfahren wenn man auf den dunkelgrauen Balken klickt. Klickt man auf einen Palettennahmen fährt das jeweilige Bedienfeld aus.

### Fläche & Kontur | Farbe & Verlauf | Ansicht

Der kleine Doppelpfeil vertauscht Fläche und Kontur. Mit T greift man schnell auf die Textfarbe zu.

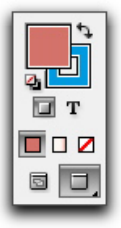

shortcut ] x [

Farbe | Verlauf | Keine

shortcut ] w [ - Ansicht Arbeitsfläche / Prüfansicht

| n fährt das j | jeweilige Bedienfeld aus.    |    |    | Ф         | Seiten         |
|---------------|------------------------------|----|----|-----------|----------------|
| Ebenen        |                              |    | •= | <b>\$</b> | Ebenen         |
| 9             | Flächen und goldener Schnitt |    |    |           |                |
|               | Goldener Schnitt 130 zu 80   |    |    | Δ         | Zaichanformata |
|               | Neue Gestaltung              | X  |    | J.        | zeichemormate  |
|               | Abdeckung weiss 95%          |    |    | _         |                |
|               | Fertige Gestaltung           |    |    | ച         | Absatzformate  |
|               | Beschriftung der Seite       |    |    |           |                |
|               |                              |    |    | •         | Absatz         |
|               |                              |    |    | А         | Zeichen        |
|               |                              |    |    |           | Farbfelder     |
| 6 Ebenen      | ها                           | (B |    | 8         | Farbe          |

ku Kuler

### Kontextsensitive Werkzeuge unter der Menuleiste

Für jedes Werkzeug gibt es Kontextsensitive Einstellmöglichkeiten

| Myriad Pro<br>¶ Condensed |                 | TT         T'         T           TT         Tr         T |             | T ÷ 100 % : T ÷ | A. CAPS für Palatten etc<br>0° Deutsch: Rechtschreib |
|---------------------------|-----------------|-----------------------------------------------------------|-------------|-----------------|------------------------------------------------------|
| etc 🔹 🛓 🗐                 | + 톨 ◆ 0 mm 릴+ 즉 | ¢0mm +≣ ¢0                                                | mm 📑 🗧 o mm | Fließtext   s   | ehr eng   Lit                                        |

# FLYER 6 Seiten b 100 x h 210 mm

Datei neu erstellen DATEI / NEU / DOKUMENT...

| Ansicht    | N#                                 |
|------------|------------------------------------|
| Tabelle    | Dokument<br>Buch<br>Bibliothek     |
| Objekt     |                                    |
| Schrift    | ffnen                              |
| Layout     | an<br>e Datei öl                   |
| Bearbeiten | :n<br>e durchsuche<br>zt verwendet |
| Datei      | Neu<br>Öffne<br>Bridg<br>Zulet:    |
| du         | 100                                |
| InDesi     |                                    |

### **Neues Dokument**

Wir brauchen 6 Seiten I 100 x 200 mm I Ausrichtung HOCH I 1 Spalte · Spaltenabstand 5 I Stege 0 oder 10mm I Anschnitt 3mm ( Bilder, die über den Rand ragen, werden bei ungenauem Schnitt nicht mit weißem Blitzer

ausgeliefert.) Diesen Bereich sehen Sie, wenn Sie auf MEHR OPTIONEN [rechts] klicken.

| OK<br>Abbrechen<br>Vorgabe speicherm                                                                                                    |                                                              |                                                                                                    |                                                                                                    |
|----------------------------------------------------------------------------------------------------|--------------------------------------------------------------|----------------------------------------------------------------------------------------------------|----------------------------------------------------------------------------------------------------|
| Neues Dokument       Dokumentvorgabe:       Flyer 6 Seiten 100 x 2 :       Zielmedium:       Discrete       Startsettennn::       Mustertextrahmen       Seitenformat:       Benite       Benite | Höhe: Ç210 mm<br>Spalten<br>Anzahl: Ç1 Spaltenabstand: Ç5 mm | Stege     Interview       Oben     0       Unterview     0       Interview     0       Rechts:     10 mm | Anschritt und intoereten<br>Oben Unten Links Rechts<br>Anschnitt [3 mm ] 3 mm ] 3 mm ] 3 mm ] 1 mm ] 1 mm |

### Vorgabe speichern

|                   | Abbrechen                                          |  |
|-------------------|----------------------------------------------------|--|
| Vorgabe speichern | Vorgabe speichern als: Flyer 6 Seiten 100 x 210 mm |  |

### Dokumentvorgabe ist fertig.

In dem Pulldown Dokumentvorgabe stehen Ihnen die von Ihnen angelegten Formate zur Verfügung.

| Ю                        | Abbrechen   |
|--------------------------|-------------|
| Flyer 6 Seiten 100 x 2 🛟 | Druck       |
| Dokumentvorgabe:         | Zielmedium: |

### Seiten · Bedienfeld

Kleines Pulldown oben rechts = Ein Klick öffnet das Kontextmenu I Hier können wir die Darstellung des Seitenbedienfelds anpassen. Die Seiten sollen HORIZONTAL angeordnet sein.

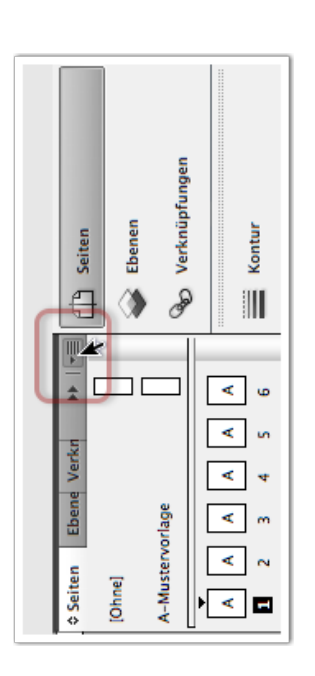

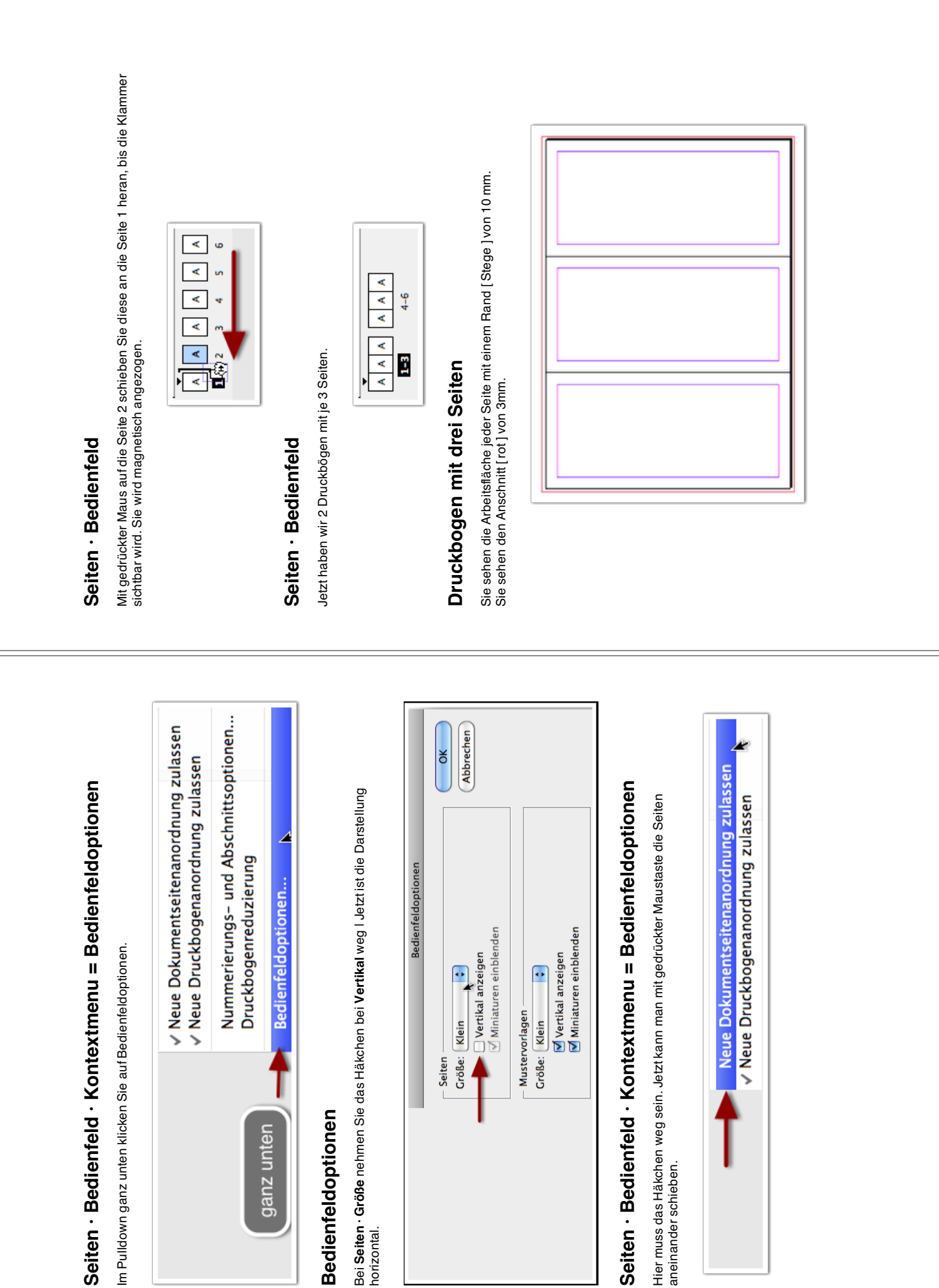

76

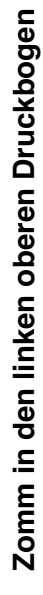

**ROT** ist der Anschnitt von 3mm | **SCHWARZ** ist die Seitenbegrenzung | **VIOLETT** ist der Steg = der Gestaltungsrand

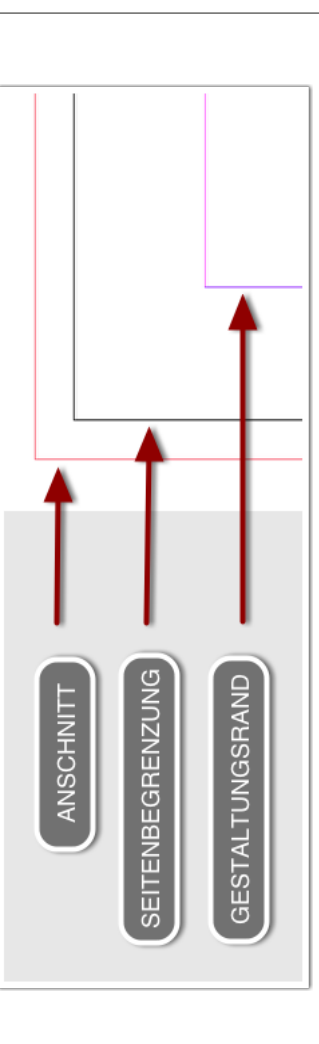

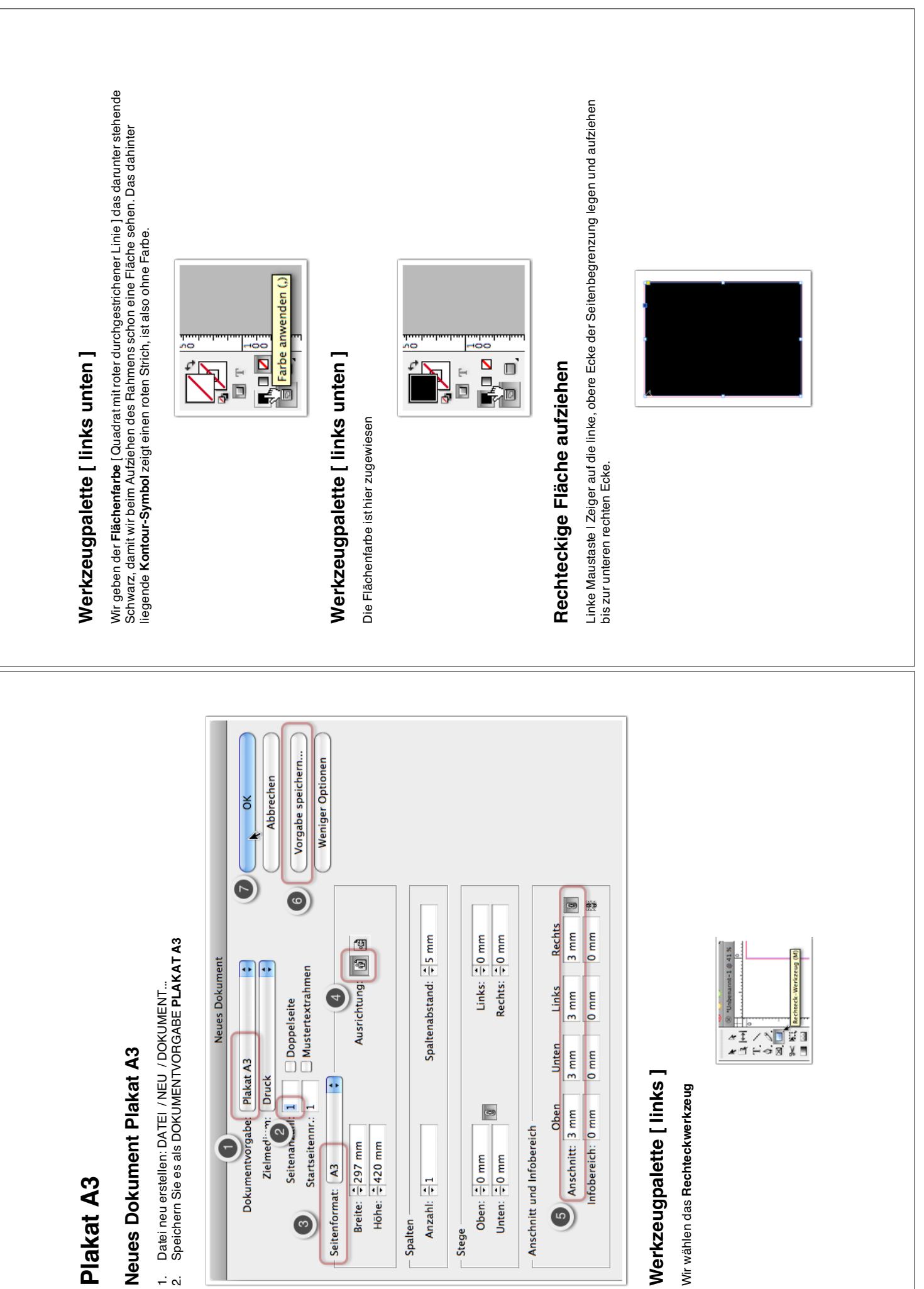

**Bedienfeld FARBFELDER** 

Die Farbe Schwarz wählen I Den Farbregler für den Farbton Schwarz auf 30% Deckkraft ziehen.

| Kontur                | Farbfelder | Verlauf        |          | Effekte   |                   |
|-----------------------|------------|----------------|----------|-----------|-------------------|
|                       |            |                |          | ų         | ţ                 |
| erlau ▶ ▶   +         |            | ≪              |          | ×         |                   |
| Kontur & Farbfelder V |            | [Passermarken] | [Papier] | [Schwarz] | C=100 M=0 Y=0 K=0 |

1.1

## Das Rechteck ist jetzt hellgrau...

...und entspricht den Proportionen A3.

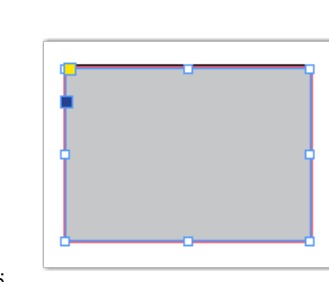

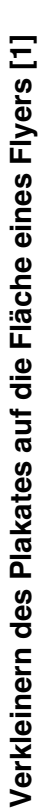

Verkleinern auf die Breite 100 mm, die Höher ergibt sich daraus. Datür ziehen Sie mit gedrückter Maustaste aus der **Fläche des Lineals** [links] eine Hilflinie auf das Blatt. Daneben wird in einem grauen Kasten direkt die x:Entfernung der Hilflinie vom linken Rand angezeigt. Hier sollen es 100 mm sein.

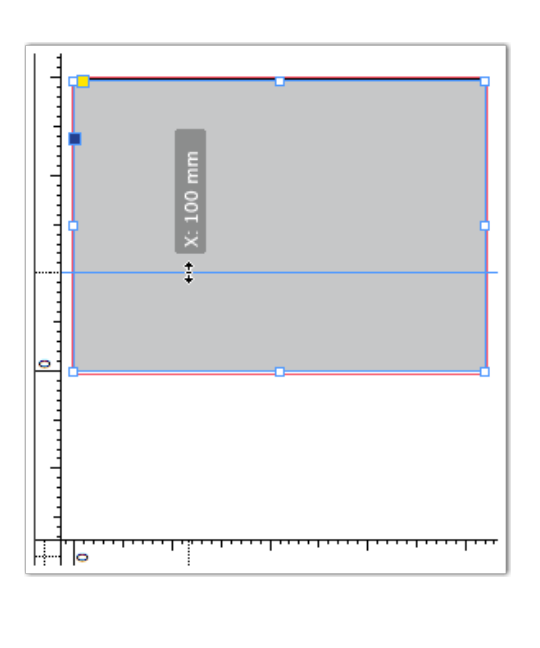

# Verkleinern des Plakates auf die Fläche eines Flyers [2]

Sie halten die **Hochstelltast gedrückt [ proportionales** Vergrößern oder Verkleiner ] Die Maße werden angzeigt. Dann kopieren wir diese Fläche [ BEARBEITEN / KOPIEREN ] und fügen Sie in unseren Flyer auf die Seite 3.

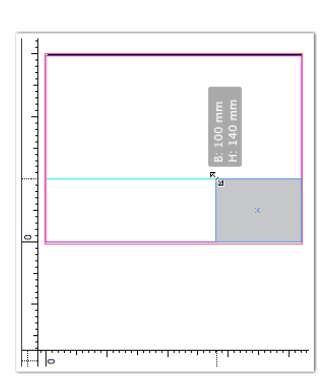

Die Fläche des Plakates ist nun auf dem Fyer angekommen.

BEARBEITEN / **EINFÜGEN** Die Fläche ist angekommen. Wir positionieren die Fläche so, dass darüber 1/3 und darunten 2/3 frei bleiben. [Augenmaß]

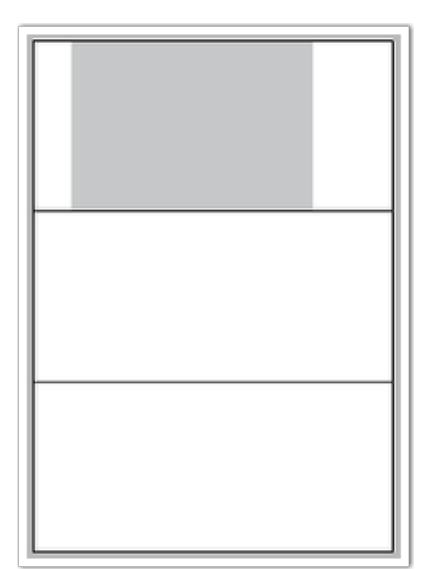

# Skalieren mit dem "Frei Transformieren Werkzeug"

Später gruppieren wir unsere gesamte Gestaltung [ OBJEKT / GRUPPIEREN ] auf dem Plakat und skalieren sie mit dem Frei Transformieren Werkzeug auf 100 mm Breite und fügen Sie in den Flyer ein.

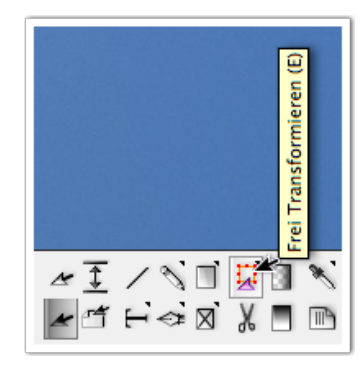

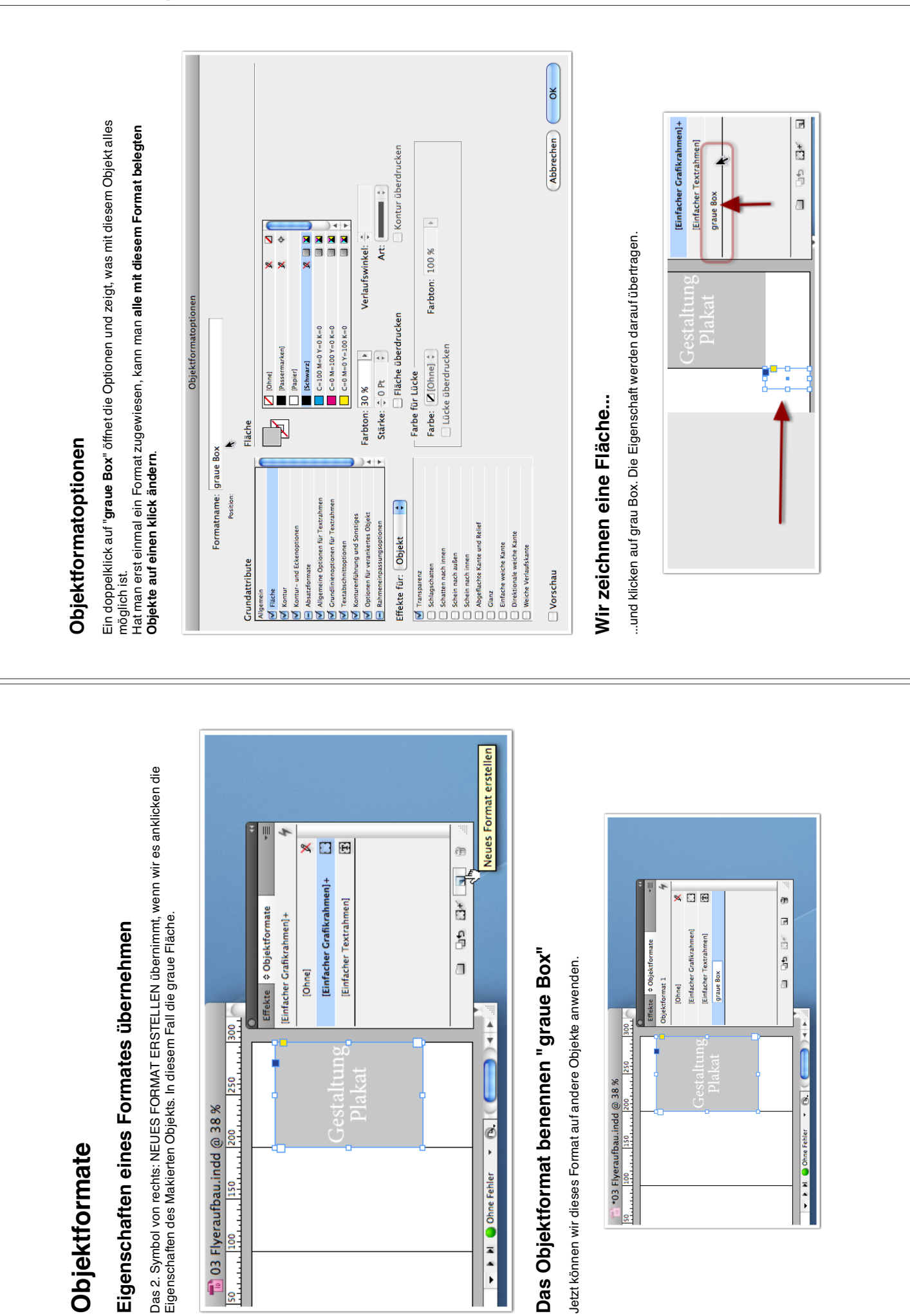

**Objektformate** 

🔶 🕨 M 🔵 Ohne

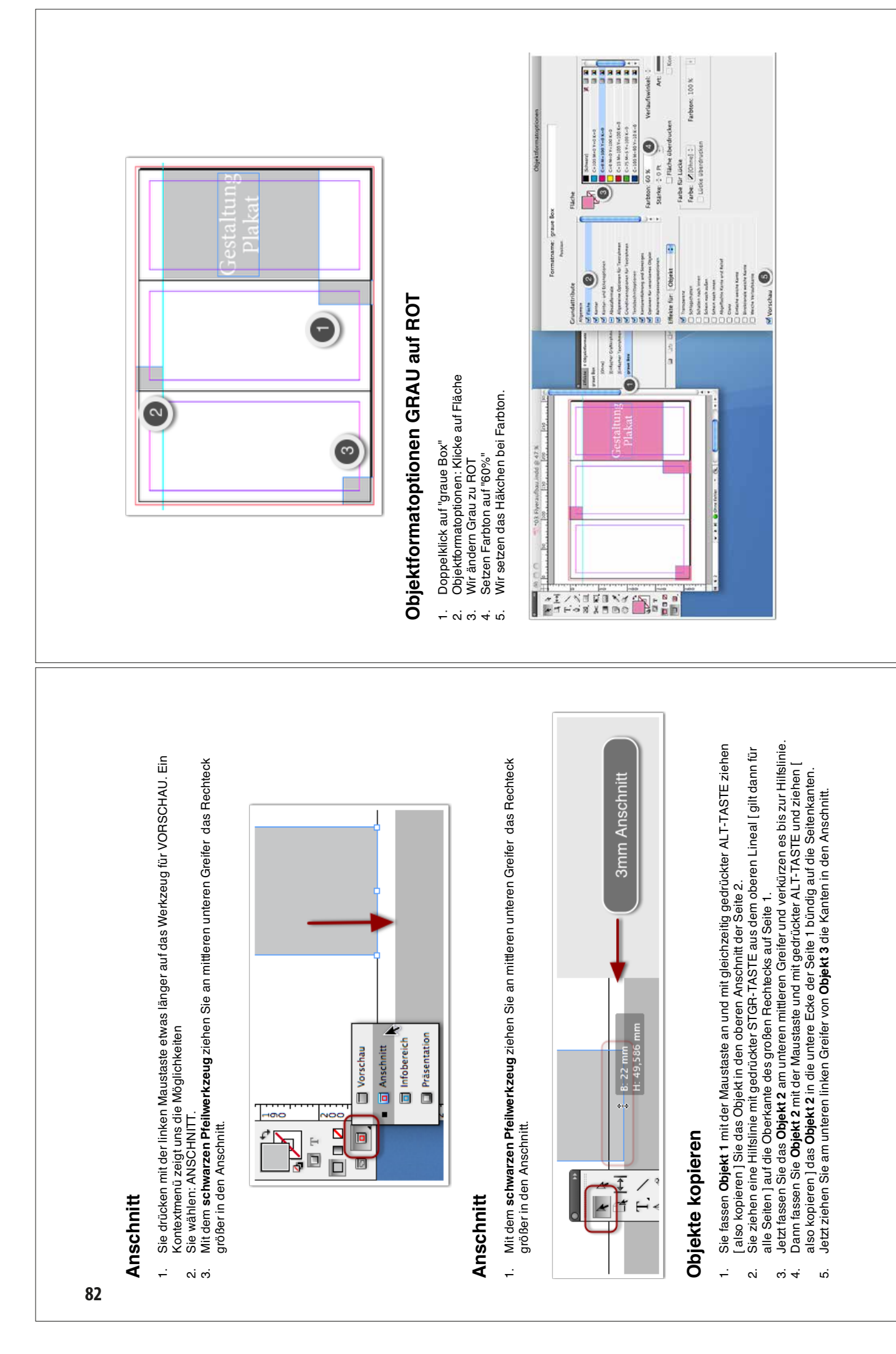

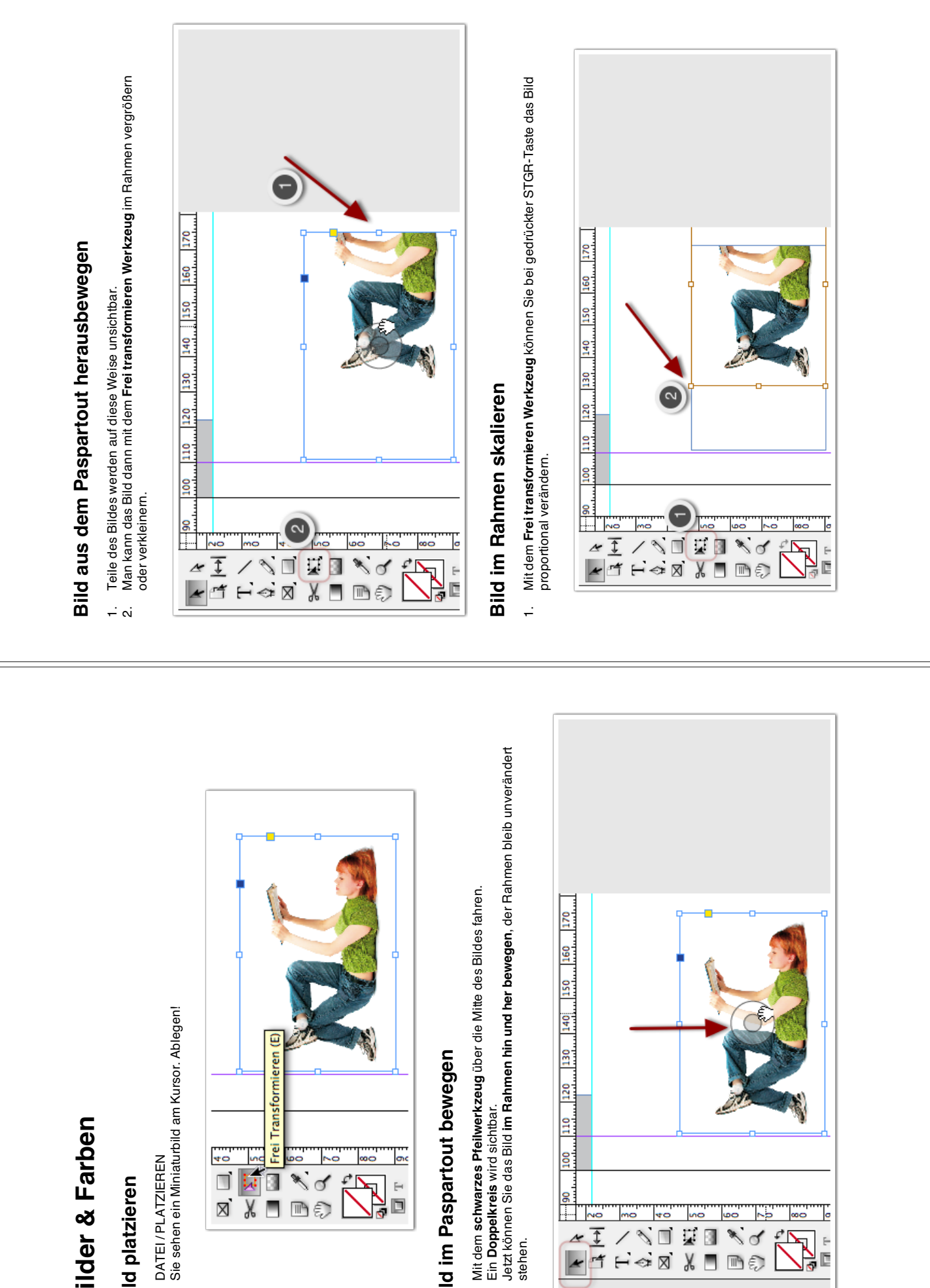

Bilder & Farben

**Bild platzieren** 

<del>..</del> ..

### a F

Frei

×

ď

Ð 111

\$

2

к Х 

40

X

## Bild im Paspartout bewegen

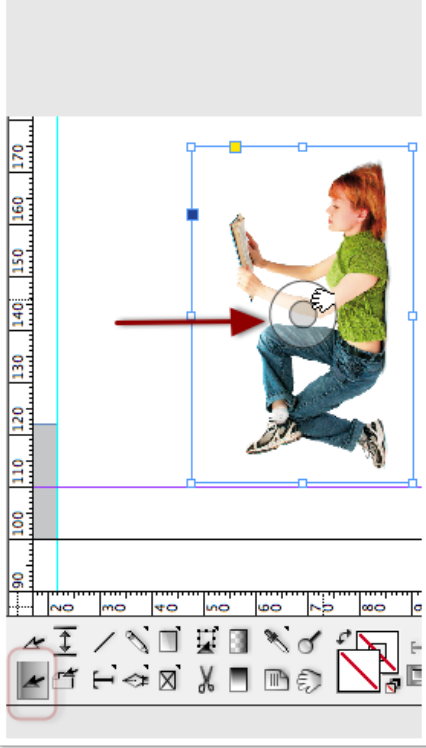

4

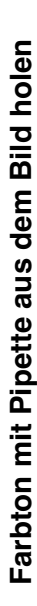

- Mit dem **Pipettenwerkzeug** auf den gewünschten Farbbereich klicken. Die Farbe ist dann in der **Vordergrundfarbe** sichbar. Farbe in die **FARBFELDER** ziehen und ablegen.

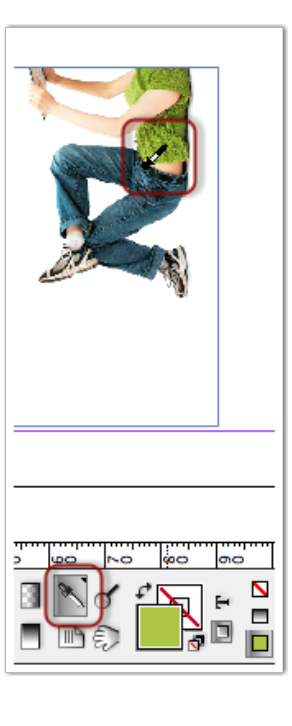

# Farbe in die FARBFELDER ziehen und ablegen

Sie drücken die Maus und ziehen die Farbe in die FARBFELDER.

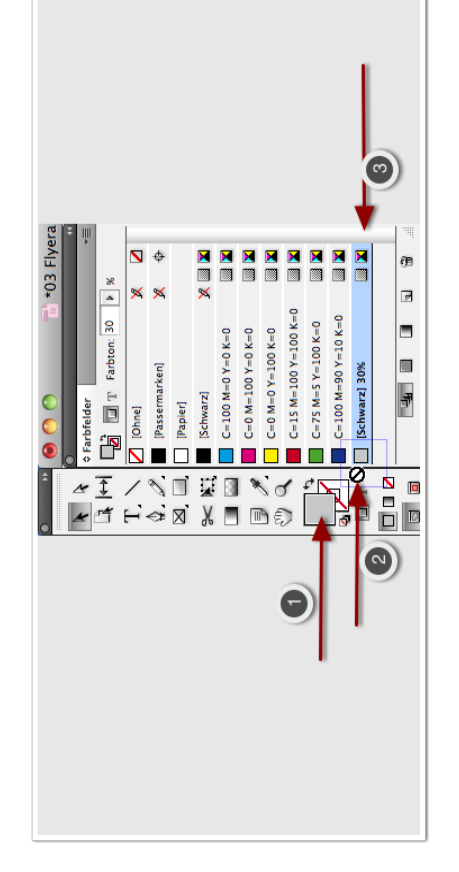

# Der Kuler bring Farben ins Spiel

- Aktuelle Füllfarbe als Grundfarbe hinzufügen Im Pulldown "Regel" zum Beispiel die Auswahl auf "Analog" setzen. Der Kuler generiert Analoge Farben zur Grundfarbe in der Mitte. Hier gibt es viele Variationsmöglichkeiten.

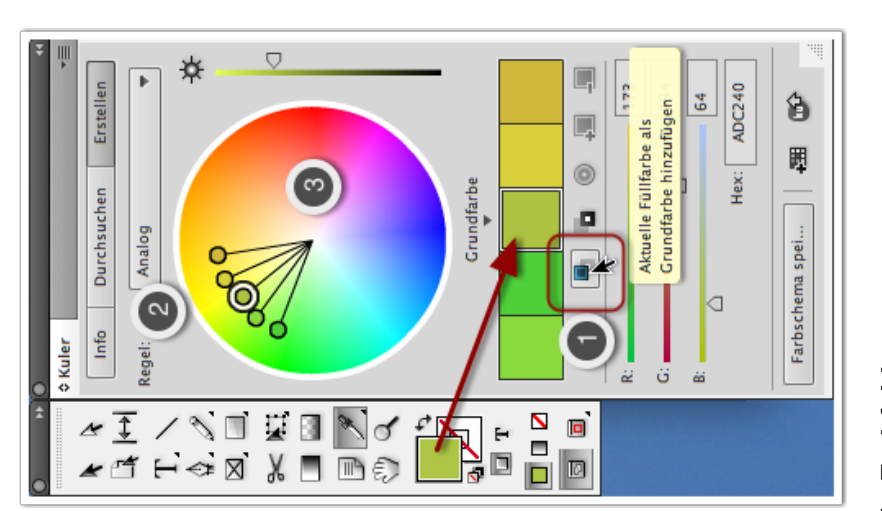

## Vom Kuler in die Farbfelder

- -. vi
- Klicken Sie auf den Button "1" Die Farben werden den Farbfeldern hinzugefügt.

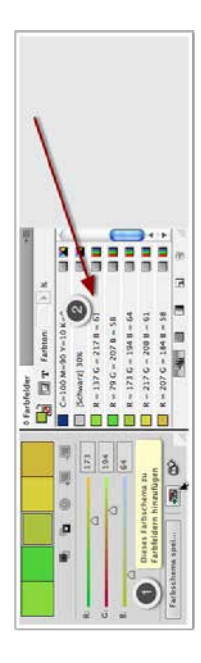

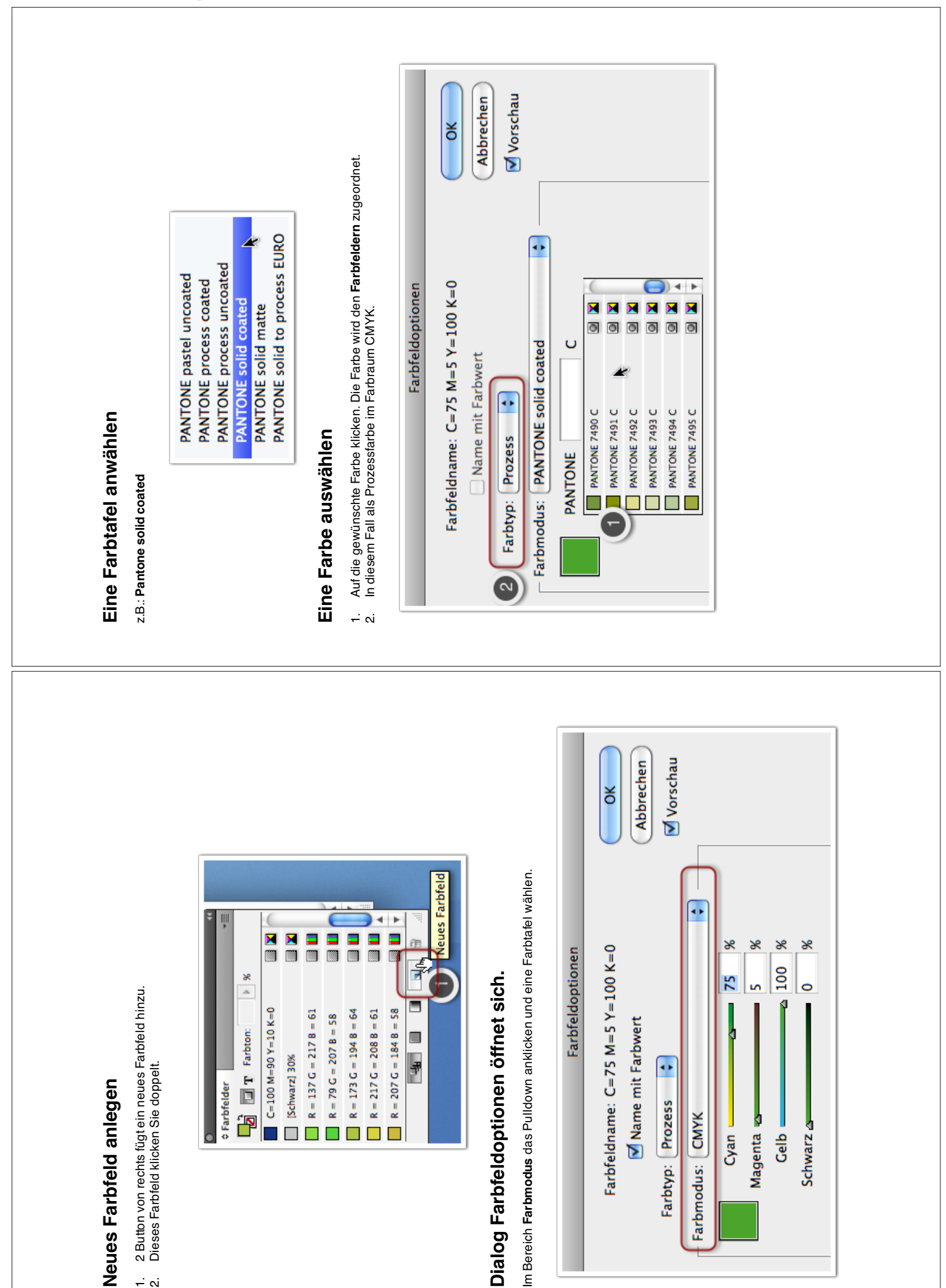

-. vi

# Die Farbe ist in den Farbfeldern angekommen

Die Farbe ist eine Volltonfarbe, die als Sonderfarbe gedruckt wird.
 Im Bereich FARBTYP können Sie die Farbe auf Prozess umstellen.

|                 | OK                  |              | Abbrechen | 🗹 Vorschau       |                     |      |              |                |                |
|-----------------|---------------------|--------------|-----------|------------------|---------------------|------|--------------|----------------|----------------|
| arbfeldoptionen | NE 7491 C           | hwart        |           |                  | roated              |      | U            | 0              | •              |
| ш               | Farbfeldname: PANTO | Name mit Far |           | rbtyp: Vollton 🔅 | odus: DANTONE solid |      | PANTONE 7491 | PANTONE 7490 C | PANTONE 7491 C |
| Ŧ               | 1                   | (            | ι         | Fai              | Earhm               |      | )•           | +              |                |
|                 |                     |              |           |                  |                     |      |              |                | <b>8</b> 9     |
|                 | *                   | 0            |           | 1000             | 1000                | 2009 |              |                | 2              |

### Farbfelder bereinigen

Im Bedienfeldpulldown anwählen: "Alle nicht verwendeten auswählen"
 Dann auf die Mülltonne klicken und löschen.

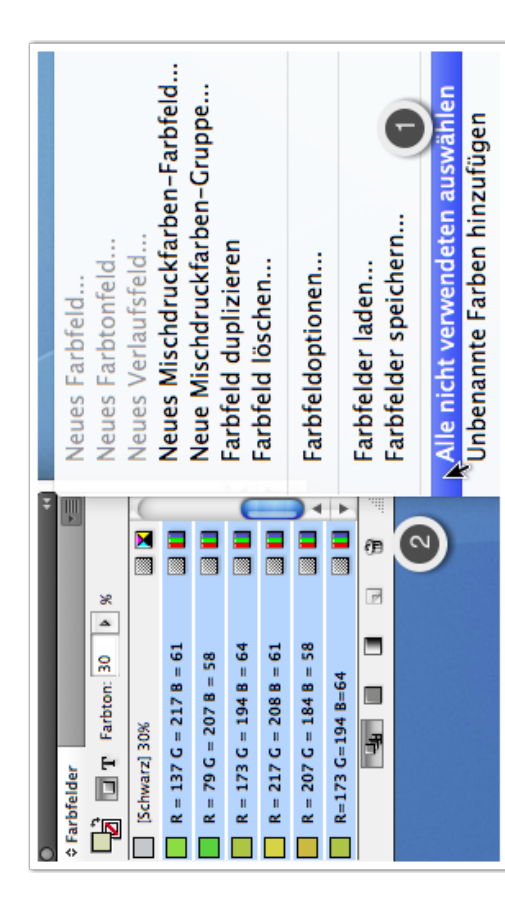

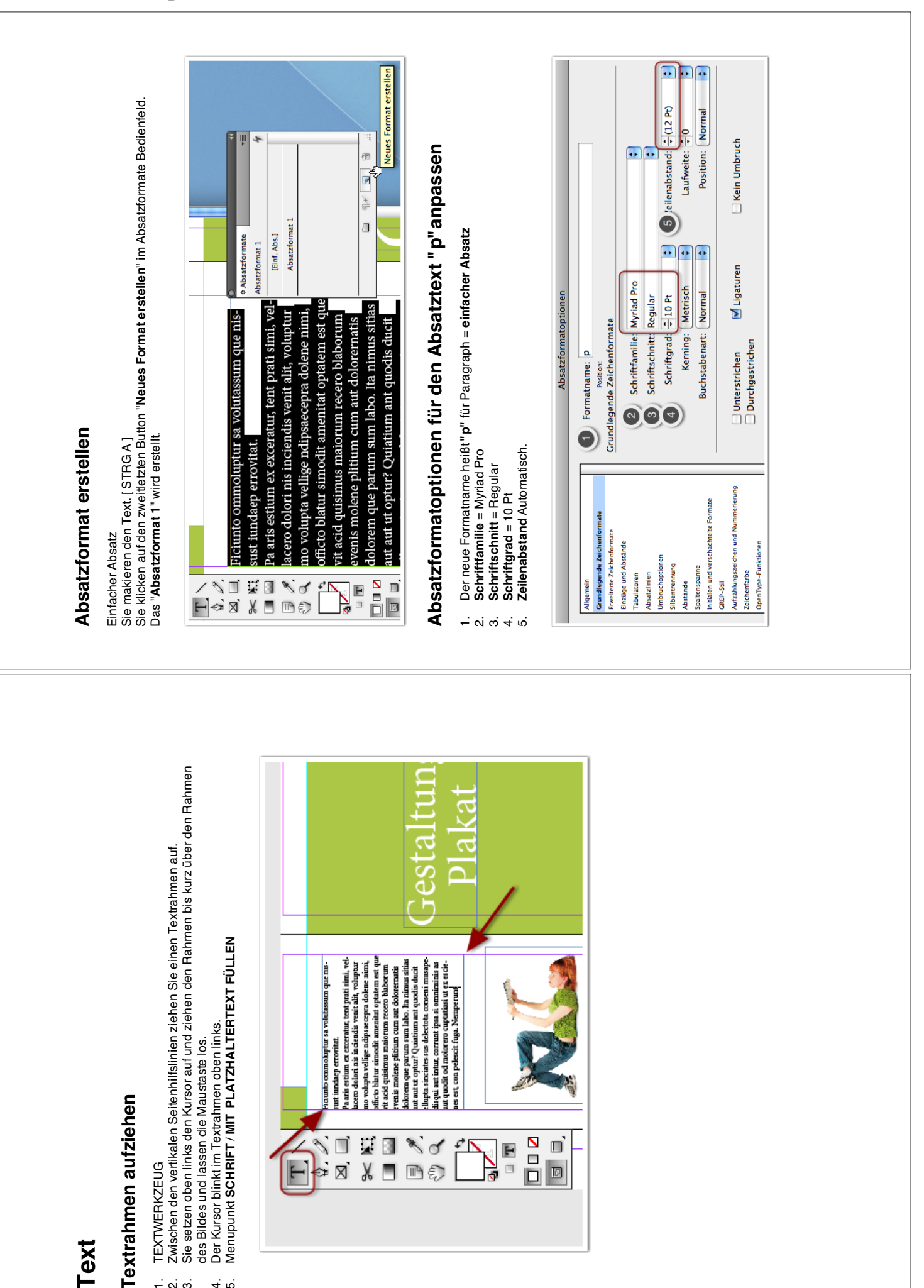

4. r.

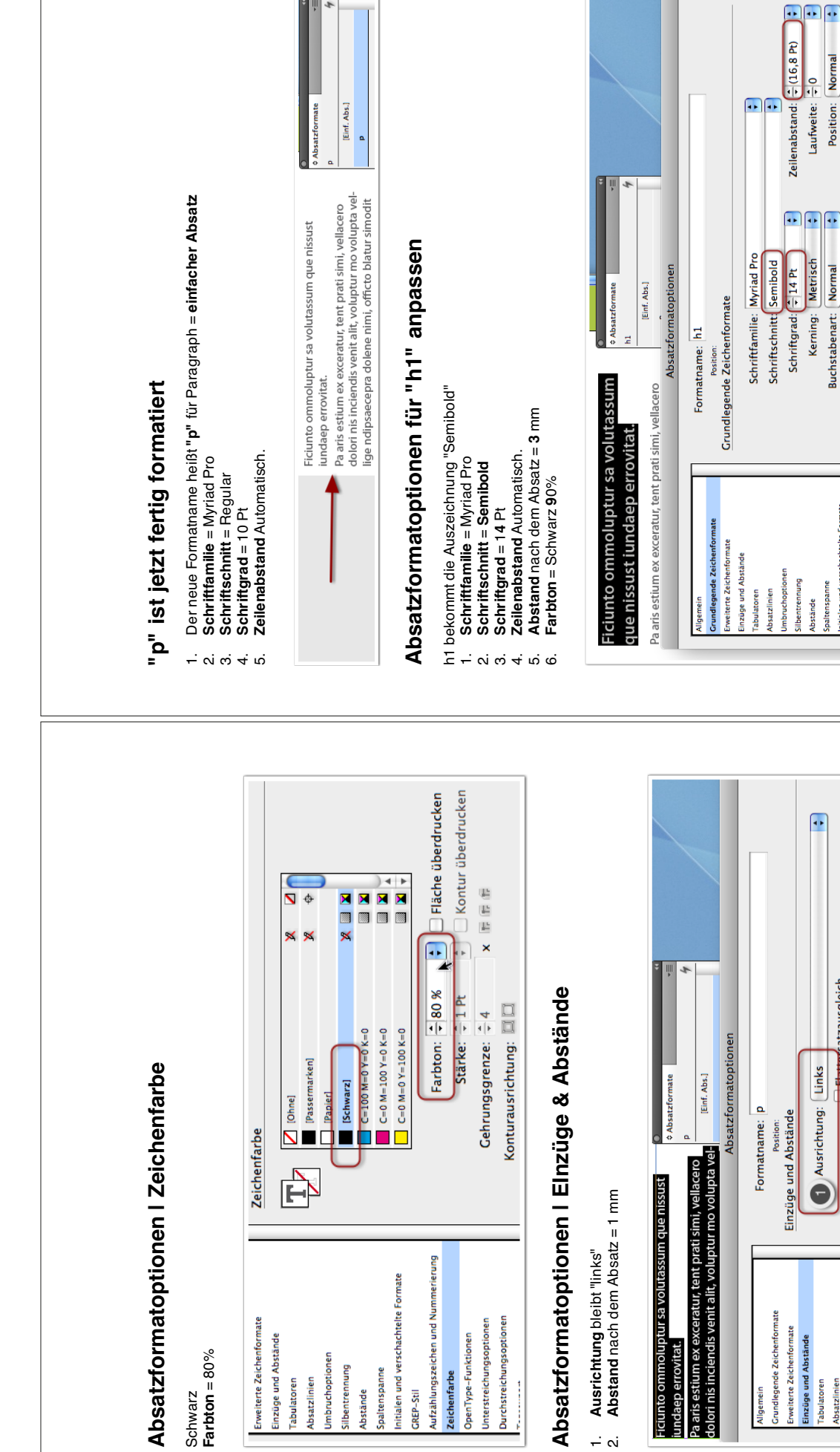

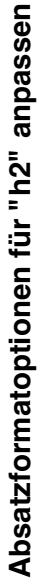

Position: Normal

Buchstabenart: Normal

litialen und

h2 bekommt die Auszeichnung "Semibold" 1. Schriftfamilie = Myriad Pro 2. Schriftschnitt = Semibold 3. Schriftgrad = 142 Pt

Abstand danach: 🗧 1 mm

Abstand davor: 🗧 0 mm

Aufzählungszeich

eichenfarbe

ITvoe-f

tialen und ver

GREP-Stil

An Raster ausrichten: Ohne

Einzug rechts: 🗧 0 mm

4

••

Einzug erste Zeile: 🗧 0 mm Einzug letzte Zeile: 🗧 0 mm

Optischen Steg ignorieren

Einzug links: 🗧 0 mm

Flattersatzausgleich

nbruchoptioner

bsatzlinien

abulatoren

bentrennung

stände

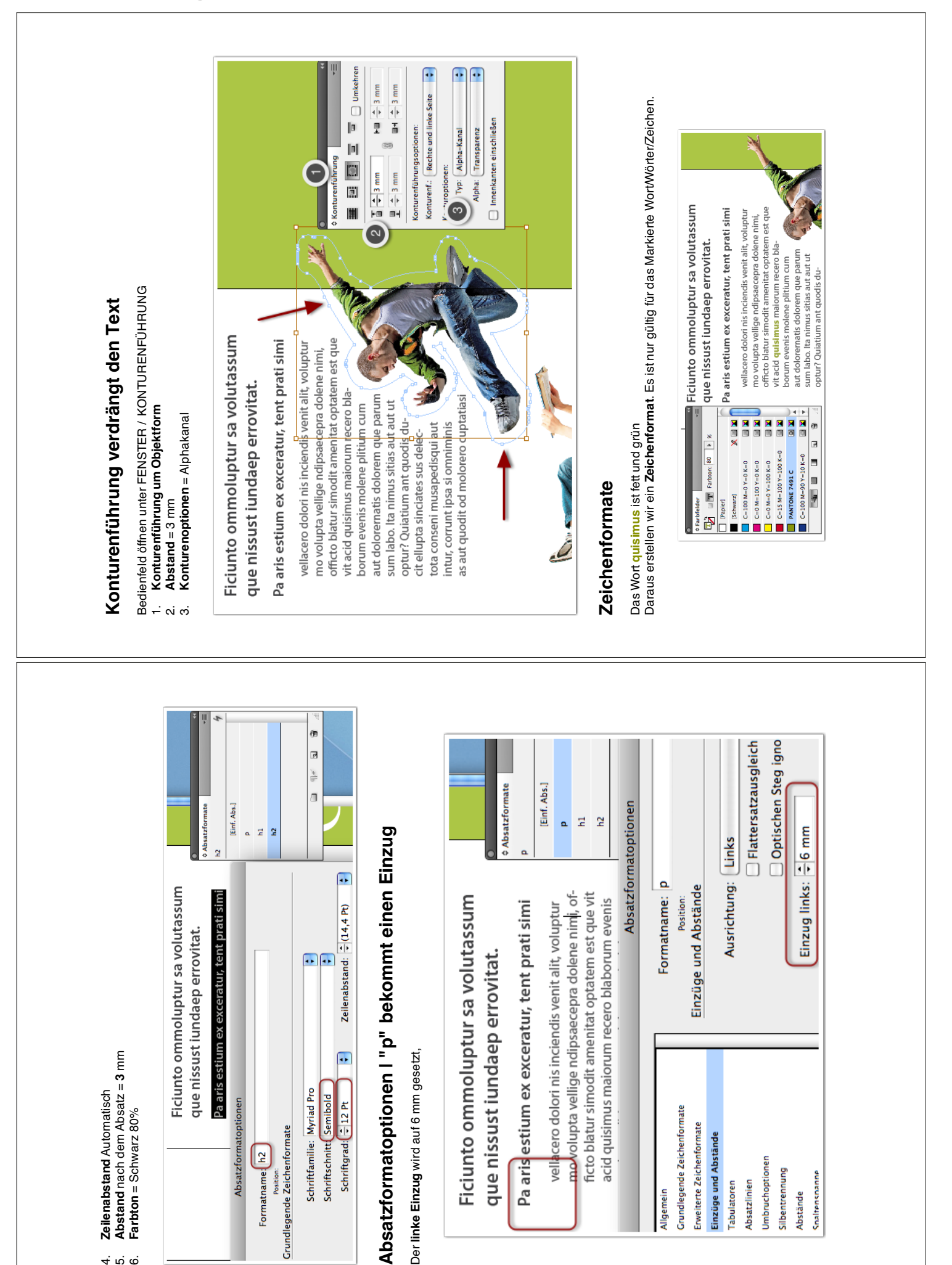

Zeichenformate aus Formatierung erstellt

Sie geben einem Wort eine andere Ausprägung. z.B.: fett und eine Farbe z.B. grün.
Sie markieren den Text, geben die Schrift an und die Farbe aus der Farbpalette.
1. Jetzt Klicken sie in dem Bedienfeld "Zeichenformate" auf "Neues Format erst
2. Klicken das neue Format doppelt
3. Geben einen neuen Namen ein z.B.: "farbe fett"
4. Jetzt können Sie das neue Format auf anderen markierten Text anwenden.

- Jetzt Klicken sie in dem Bedienfeld "Zeichenformate" auf "Neues Format erstellen"

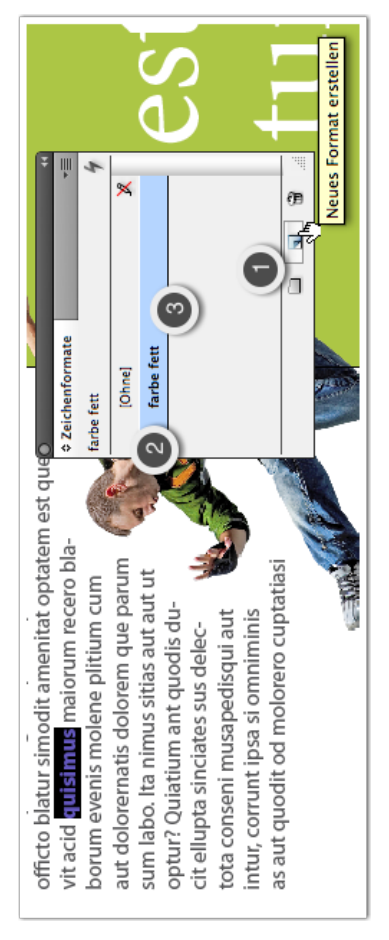

# Fehler sofort erkennen und beheben

In diesem Fall müssen wir nur mit dem schwarzen Pfeilwerkzeug den Rahmen größer ziehen. Der Textrahmen enthält noch Übersatztext. [kleines rotes Kreuz] Klickt man auf den Sie können auf die Seitenzahl klicken und das Bedienfeld führt Sie zur Fehlerseite. Am Fuß der Seite sehen Sie den Hinweis 1 Fehler Fehlerhinweis, erhält man diese Information.

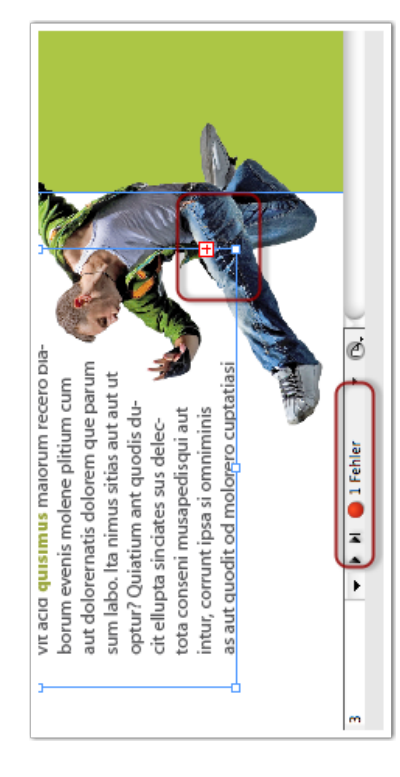

### Fehler bereinigt

Der Rahmen zeigt jetzt den ganzen Text. Die Fehlermeldung ist jetzt weg. Die Ampel auf grün.

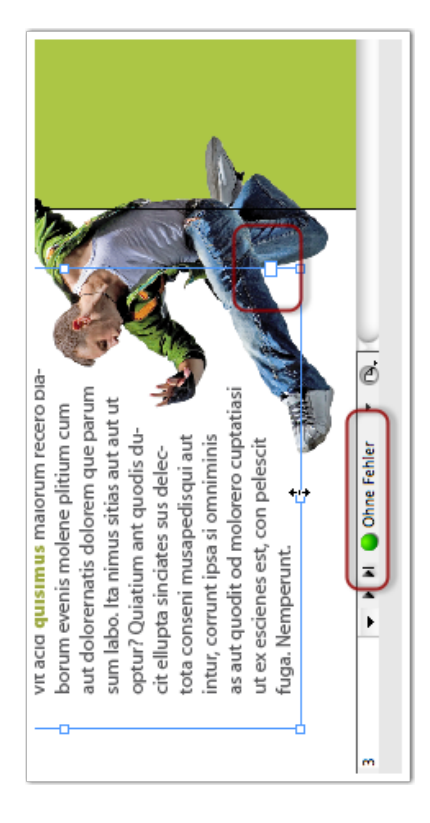